# **Table of Content**

| Preface                              | 4 |
|--------------------------------------|---|
| Introduction                         | 4 |
| Operation of the panel               | 5 |
| Time setting                         | 6 |
| Main menu                            | 6 |
| Readings                             | 6 |
| Overview climate                     | 7 |
| Overview heating                     | 8 |
| Overview ventilation                 | Э |
| Overview screens                     | D |
| Overview CO <sub>2</sub> 1           | 2 |
| Overview suppl. light                | 3 |
| Overview humidity control1           | 3 |
| Overview irrigation                  | 5 |
| Average readings 1                   | 7 |
| Registrations1                       | 9 |
| Weather station                      | 0 |
| Adjustments2                         | 1 |
| Common heating temperature2          | 1 |
| Average temperature control          | 5 |
| Negative DIF                         | 6 |
| Light sum night addition2            | 8 |
| Common ventilation temperature       | 9 |
| Heating temperature                  | 4 |
| Heating valves                       | 5 |
| Primary heating valve controller 1   | 6 |
| Secondary heating valve controller 1 | 7 |
| Heating step                         | 9 |
| Ventilation                          | 0 |
| Ventilation limitations              | 1 |
| Ventilation special                  | 2 |

| Ventilation steps                     | 45 |
|---------------------------------------|----|
| Ventilation step at max. humidity     | 45 |
| Screens                               | 46 |
| Screens day/night                     | 46 |
| Screen 1 limitations                  | 50 |
| Blackout screen 1                     | 51 |
| CO <sub>2</sub> + light               | 53 |
| Time zone addition for $CO_2$         | 53 |
| Supplementary light                   | 54 |
| Irrigation and misting                | 56 |
| Sun integrator                        | 58 |
| 24 hours program                      | 60 |
| Irrigation, misting and cooling       | 61 |
| Humidification                        | 63 |
| Cooling                               | 64 |
| Humidity                              | 65 |
| P-band temperature + leeside + screen | 67 |
| Alarm setup                           | 70 |
| Active alarms                         | 71 |
| Alarm settings                        | 71 |
| Setup + Service                       | 74 |
| Time zone settings                    | 74 |
| Time and date                         | 76 |
| Alarm output setup                    | 77 |
| Installation setup                    | 79 |
| Longitude and latitude                | 79 |
| Boiler temp. demand setup             | 83 |
| Compartment setup                     | 85 |
| Sensor and sensor zone setup          | 85 |
| Heating setup                         | 86 |
| Heating valves setup                  | 87 |
| Ventilation setup                     | 88 |
| Screen setup                          | 88 |

| CO <sub>2</sub> setup                           |     |
|-------------------------------------------------|-----|
| Supplementary light setup                       |     |
| Humidity unit DX of RH%                         |     |
| Alarm delay setup                               |     |
| Sensor alarm select                             |     |
| Service                                         |     |
| Heating                                         |     |
| Energi balance model                            |     |
| Heating PID regulator                           |     |
| Heating controller setup                        | 102 |
| Circulating pump setup                          | 104 |
| Common compartment                              | 105 |
| Sensor adjustment                               | 106 |
| Ventilation on time or pot                      | 109 |
| Common ventilation                              | 109 |
| Ventilation Model                               | 110 |
| Ventilation PI Regulator                        | 111 |
| Ventilation Controller                          | 113 |
| Staircase vent position                         | 115 |
| If time control is selected:                    | 115 |
| Dead band and Hysteresis:                       | 115 |
| If potentiometer control is selected:           | 116 |
| Example for calibrating the gear potentiometer: | 116 |
| Screen setup                                    | 117 |
| CO <sub>2</sub> control                         | 121 |
| Supplementary light setup                       | 122 |
| Max. humidity setup                             | 125 |
| Misting setup                                   | 126 |

# Preface

We recommend you to read the installation manual **before** the product is installed and come into use.

Please check that the product is undamaged. Possible transport damages must be noticed **8 days** after reception **at the latest**.

The guarantee only covers defects and damages on the product caused by manufacture faults and faults in the material. Faulty installation and wrong use of the product is therefore not covered by the guarantee. We refer to our "Terms and Conditions of Sale and Delivery" for further details.

For installation we refer to the installation manual and diagrams posterior in the manual.

In consideration of the electrical installations the product must not be installed at places exposed to dripping (condensed water) from water installations, gutter, etc.

## NB! The product must not be placed in direct sun light and in ambient temperature above 45 °C.

In some countries the installation must be carried out by skilled craftsmen only. Due to modular construction some programs might not be included though described in the manual.

## Best regards

Senmatic A/S DGT-Volmatic

## Introduction

Congratulations with your new Climate Computer, LCC 2.

The functions of the LCC 2 are divided into menus, which give a good overview of the possibilities for the optimum setting of the climate computer.

## LCC 2 is built in a standard model and can be expanded regartding software and hardware in modules according to requirements. The options are numerous.

This manual contains a short description of the computer functions, a section showing how to control the LCC 2, (an example showing a setting in the LCC 2) and a more detailed going through the operation of the computer and descriptions of the individual functions.

This set of constructions has been compiled to make sure that you will obtain reliable performance from the LCC 2 from the very start. If you follow the instructions carefully the LCC 2 will operate to your entire satisfaction over a long period.

# **Operation of the panel.**

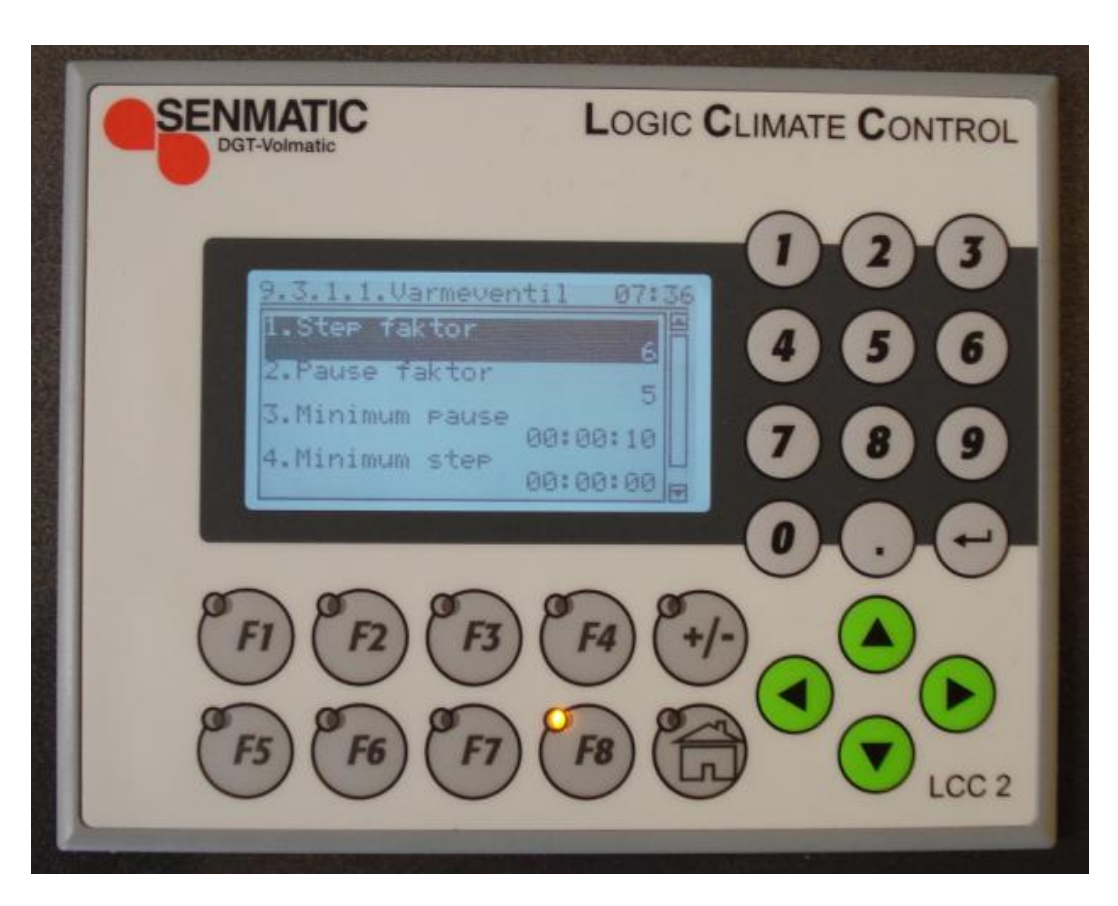

Figure 1 The control panel for LCC 2

The "home button"

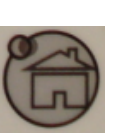

changes to the main menu.

The function keys F1 – F8 provides fast access to the following menu items.

- F1: Readings
- F2: Temperature
- F3: Ventilation
- F4: Screens
- F5: CO<sub>2</sub> + Light
- F6: Irrigation
- F7: Humidity
- F8: Alarm

The four green arrow keys have following functions.

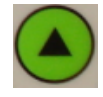

Moves the marking to the menu above or adjusts a setpoint up.

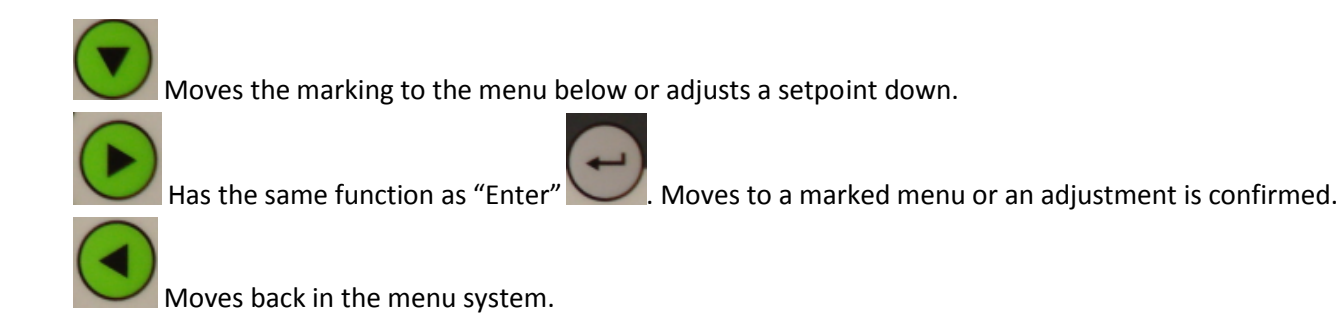

## **Time setting**

All time settings in the LCC 2 have the format hours, minutes and seconds. One enters hours, minutes, seconds and complete with "Enter" or "arrow to the right". Example:  $060000 \rightarrow$  results in 06:00:00.

## Main menu

| Hovedmenu       |
|-----------------|
| Aflæsninger     |
| Temperatur      |
| Ventilation     |
| Gardiner        |
| C02 + Lys       |
| Fugt            |
| Vanding         |
| Alarm+opsætning |
| Setup + Service |

Figure 2 Main menu

## Readings

| Aflmaningen |                      |
|-------------|----------------------|
| Artæsninger |                      |
| 0versigt    | klima                |
| 0versigt    | varme                |
| 0versigt    | Ventilation          |
| 0versigt    | gardiner             |
| 0versigt    | C02                  |
| 0versigt    | assimilationslys     |
| 0versigt    | fugtighedskontrol    |
| 0versigt    | vanding              |
| Afdelings   | s middel aflæsninger |
| Afdelings   | s registreringer     |
| Vejrstat:   | lons aflæsninger     |
|             |                      |

Figure 3 Menu for readings

## **Overview climate**

| Aflæsninger -> Oversigt klima |      |          |
|-------------------------------|------|----------|
| Lufttemperatur                |      | 0.0 °C   |
| Fugtighed RH%                 |      | 0.0 RH%  |
| Fugtighed DX                  |      | 0.0 g/kg |
| Fugtighed VPD                 |      | 0.0 mbar |
| Fremløbstemperatur            | TODO | 0.0 °C   |
| CO2 koncentration             |      | 0.0 ppm  |
| Lys intensitet                |      | 0.0 klx  |
| Jordtemperatur                |      | 0.0 °C   |

Figure 4 Overview climate

## Air temperature

Reading of the current temperature in the compartment.

### Humidity RH%

Reading of the humidity measurement, which is the input for humidity control 1. Can be 1, 2 or 4 sensors. Average, lowest or highest.

### Humidity DX

Reading of the saturation deficit Delta X = DX 0-100 g/kg (How many gram per kilogram air is needed to saturate the air at the given temperature). The choice between RH% and Delta X are made under Service. Fejl! Henvisningskilde ikke fundet.. It is important to remember that the scale is reverse. By DX 0 is the most humid, corresponding to a relative humidity at 100%.

<u>Humidity VPD</u> Reading of the distance to saturation as m bars.

<u>Fremløbstemperatur TODO 1-3 føler</u> Flow temperature TODO 1 – 3 sensors

 $\frac{CO_2 \text{ concentration}}{\text{Reading of the current } CO_2 \text{ concentration.}}$ 

## Lys intensitet TODO. er denne korrigeret?

## Light intensity

Reading of the light intensity corrected for suppl. light, greenhouse and screens, if they are on. That is, the external light dimed by the glass and the screens, if they are on + the light from the lamps.

<u>Soil temperature</u> The temperature measured in e.g. the sphagnum/potting compost.

## **Overview heating**

Aflæsninger -> Oversigt varme Varmeregulator Ventil 1 Ventil 2

> Figure 5 **Overview menus for heating**

| Aflæsninger -> Oversigt varme -> Varmeregulator |        |
|-------------------------------------------------|--------|
| Lufttemperatur                                  | 0.0 °C |
| Varmekrav                                       | 0.0 °C |
| Varme regulator krav                            | 0.0 °C |

Figure 6 **Readings for heat regulator** 

Air temperature

The temperature measured in the air in the greenhouse.

Heating demand Current air temperature demand by heating.

Heating regulator demand

The pipe temperature demand from the heating regulator for the achievement of the heating demand.

0.0 °C

```
Aflæsninger -> Oversigt varme -> Ventil 1
       Fremløbstemperatur krav
       Min. fremløbs temp
                                                               10.0 °C
                                                              100.0 °C
       Max. fremløbs temp
```

Figure 7 **Overview for heating valve 1** 

Flow temp. demand Reading of the demand for the flow temperature from valve 1.

TODO Hvad med aflæsningen?

#### Min. flow temp.

Reading of the minimum flow temperature demand for the current heating valve. A possible influence could be from the humidity control.

Max. flow temp.

Reading of the maximum flow temperature adjusted for the current heating valve.

| Aflæsninger -> Oversigt varme -> Ventil 2 |          |
|-------------------------------------------|----------|
| Fremløbstemperatur krav                   | 0.0 °C   |
| Min. fremløbs temp                        | 10.0 °C  |
| Max. fremløbs temp                        | 100.0 °C |
|                                           |          |

Figure 8 Overview for heating valve 2

<u>Flow temp. demand</u> Reading of the demand for the flow temperature from valve 1.

TODO Hvad med aflæsningen?

Min. flow temp.

Reading of the minimum flow temperature demand for the current heating valve. A possible influence could be from the humidity control.

Max. flow temp.

Reading of the maximum flow temperature adjusted for the current heating valve.

## **Overview ventilation**

| Aflæsninger -> Oversig | t ventilation |  |
|------------------------|---------------|--|
| Læ                     | ->            |  |
| Vind                   | ->            |  |
| Lufttemperatur         | 0.0 °C        |  |

Figure 9 Overview ventilation

#### Air temperarture

The temperature measured in the air in the greenhouse.

#### Ventilation temperature demand

Reading of the estimated ventilation temperature demand for the compartment.

| Aflæsninger -> Oversigt Ventilation -> Læ |       |
|-------------------------------------------|-------|
| Positions krav                            | 0.0 % |
| Minimum krav                              | 0.0 % |
| Maximum krav                              | 0.0 % |
|                                           |       |

Figure 10 Overview leeside <u>Position demand</u> Reading of the estimated opening demand for the leeside in %.

### Minimum demand

Reading of the estimated minimum demand for opening the leeside.

#### Maximum demand

Reading of the estimated maximum demand for opening the leeside.

| Aflæsninger -> Oversigt Ventilation -> Vind |       |
|---------------------------------------------|-------|
| Positions krav                              | 0.0 % |
| Minimum krav                                | 0.0 % |
| Maximum krav                                | 0.0 % |

Figure 11 Overview windside

Position demand

Reading the estimated opening demand for the windside in %.

Minimum demand

Reading the estimated minimum demand for opening the windside.

Maximum demand

Reading the estimated maximum demand for opening the windside.

## **Overview screens**

Aflæsninger -> Oversigt gardiner Gardin 1 Gardin 2

> Figure 12 Screen menus

->

->

| Aflæsninger -> Oversigt gardiner -> Gardin 1 |       |            |
|----------------------------------------------|-------|------------|
| Position                                     | 0.0 % |            |
| Positions krav                               | 0.0 % |            |
| Høj indstr.                                  | Nej   | [Nej, Ja]  |
| Høj temp.                                    | Nej   | [Nej, Ja]  |
| Lav temp.                                    | Nej   | [Nej, Ja]  |
| Lav udetemperatur                            | Nej   | [Nej, Ja]  |
| Lavt lysniv.                                 | Nej   | [Nej, Ja]  |
| Lav gardintemp.                              | Nej   | [Nej, Ja]  |
| Høj udetemperatur om natten                  | Ja    | [Ja, Nej]  |
| Nat/dag                                      | Nat   | [Nat, Dag] |
| Sne                                          | Nej   | [Nej, Ja]  |
|                                              |       |            |

Figure 13 Overview screens

**Position** 

The current position of screen 1.

Position demand

The demand for the position of screen 1.

The following readings can help to an understanding of the screen position:

#### High radiation

Yes indicates high radiation and that screen 1 is on or partial on for protection of the plants.

#### High temp.

Yes indicates that the temperature in the greenhouse is too high, which causes screen 1 on.

Low temp.

Yes indicates that the temperature in the greenhouse is too low, which causes screen 1 on.

#### Low outdoor temp.

Yes indicates that a low outdoor temperature causes screen 1 on.

Low light level

Yes indicates that screen 1 is on because of low light level while the supplementary light is on.

Low screen temp.

Yes indicates that screen 1 has stopped (gradual adjustment) or forced entirely on. NB! This function can have separate screen sensors installed.

## High outdoor temp. night

Yes indicates that the screen is off because of high outdoor temperature at night. For adjustment of the limit value, see **Fejl! Henvisningskilde ikke fundet..** 

## <u>Night/day</u>

Indicating whether it is night or day for screen 1.

### <u>Snow</u>

Reading whether or not detected snow causes limitation for the position of screen 1.

| Aflæsninger -> Oversigt gardiner -> Gardin 2 |       |            |
|----------------------------------------------|-------|------------|
| Position                                     | 0.0   |            |
| Positions krav                               | 0.0 % |            |
| Høj indstr.                                  | Nej   | [Nej, Ja]  |
| Høj temp.                                    | Nej   | [Nej, Ja]  |
| Lav temp.                                    | Nej   | [Nej, Ja]  |
| Lav udetemperatur                            | Nej   | [Nej, Ja]  |
| Lavt lysniv.                                 | Nej   | [Nej, Ja]  |
| Lav gardintemp.                              | Nej   | [Nej, Ja]  |
| Høj udetemperatur om natten                  | Ja    | [Ja, Nej]  |
| Nat/dag                                      | Nat   | [Nat, Dag] |
| Sne                                          | Nej   | [Nej, Ja]  |

Figure 14 See description by figure 13

## **Overview CO**<sub>2</sub>

| Aflæsninger -> Oversigt CO2 |           |           |
|-----------------------------|-----------|-----------|
| CO2 koncentration           | 0.0 ppm   |           |
| CO2 konc. Krav              | 0.0 ppm   |           |
| CO2 dosering aktiv          | Nej       | [Nej, Ja] |
| CO2 doserings tid           | 00:00:00  |           |
| CO2 forbrug pr time         | 0.0 kg/m2 |           |
|                             |           |           |

Figure 15 Overview CO<sub>2</sub>

 $\frac{\text{CO}_2 \text{ concentration}}{\text{Reading the current CO}_2 \text{ concentration.}}$ 

## CO2 concentration demand

Reading the estimated  $CO_2$  concentration demand.

### $\underline{CO_2}$ dosing active Reading whether or not the $CO_2$ dosing is active.

<u>CO<sub>2</sub> dosing time</u> Reading the estimated dosing time.

## CO2 consumption per hour

Reading how many kg  $CO_2$  is used per m<sup>2</sup> per hour.

## **Overview suppl. light**

| Aflæsninger -> Oversigt assimilationslys |         |            |
|------------------------------------------|---------|------------|
| Lys int.korrass.lys                      | 0.0 klx |            |
| Lys intensitet korrigeret                | 0.0 klx |            |
| Ass.lys                                  | Fra     | [Fra, Til] |

Figure 16 Overview suppl. light

#### <u>Light intensity corr. – suppl. light</u>

Reading the corrected light intensity minus supplementary light. That is, the external light dimed by the glass and the screens, if they are on.

#### Light intensity corr.

Reading the light intensity corrected for supplementary light, greenhouse and screens, if they are on. That is, the external light dimed by the glass and the screens, if they are on + the light from the lamps.

#### Suppl. light

Reading whether the light is on or off.

## **Overview humidity control**

| Aflæsninger -> Oversigt fugtighedskontrol |    |  |
|-------------------------------------------|----|--|
| Fugtighedskontrol                         | -> |  |
| Aflæsning fugtigheds-føler                | -> |  |

Figure 17 Humidity menus

| Aflæsninger -> Oversigt fugtighedskontrol -: | > Fugtighedskontrol |       |      |
|----------------------------------------------|---------------------|-------|------|
| Fugtighed RH%                                | 0.0 RH%             | 1)    |      |
| Fugtighed DX                                 | 0.0 g/kg            | 2)    |      |
| Max.RH fugtighedskrav                        | 0.0 RH%             | 1)    |      |
| Min.DX fugtighedskrav                        | 0.0 g/kg            | 2)    |      |
| Fugt-faktor freml.temp.                      | 0.0                 |       |      |
| Fugt-faktor vinduer                          | 0.0                 |       |      |
| Fugt-faktor gardiner                         | 0.0                 |       |      |
| Fugt-faktor luft-temp.                       | 0.0                 |       |      |
| FAN aktiv                                    | Fra                 | [Fra, | Til] |
| Max.fugt signal                              | Fra                 | [Fra, | Til] |

Figure 18

Readings for the humidity control.

#### Humidity RH%

Reading the relative humidity measured by the humidity sensor.

<u>Humidity DX</u>

Reading the humidity deficit DX measured by the humidity sensor.

#### Max. RH% demand

Reading the current maximum accepted humidity above which the humidity control intervenes.

### Min. DX humidity demand

Reading the current minimum accepted humidity deficit below which the humidity control intervenes.

#### Humidity factor flow temp.

Reading the humidity factor for increasing the minimum flow temperature by high humidity.

0.00: No increase

1.00: Full increase

### Humidity factor vent

Reading the humidity factor for increasing the minimum vent position by high humidity.

0.00: No increase

1.00: Full increase

### Humidity factor screens

Reading the humidity factor for limitation of the screen position by high humidity.

0.00: Full limitation

1.00: No limitaion Skal det byttes? TODO

#### Humidity factor air temp.

Reading the humidity factor for increasing the air temperature by high humidity.

#### <u>HAF active</u> Reading the status of the HAF (Horizontal Air Fan) dependent on temperature, humidity and vent position.

#### <u>Max. humidity signal</u>

"On" indicates that the humidity measurement has exceeded Max. RH% demand.

| Aflæsninger -> Oversigt fugtighedskontrol | -> Aflæsning fugtigheds-føler |
|-------------------------------------------|-------------------------------|
| Fugtighed RH%                             | 0.0 RH% <sub>1)</sub>         |
| Fugtighed DX                              | 0.0 g/kg <sub>2)</sub>        |
| Fugtighed VPD                             | 0.0 mbar                      |

Figure 19 Readings for humidity.

- 1) Only visible if **RH** is chosen as unit.
- 2) Only visible if  $\boldsymbol{D}\boldsymbol{X}$  is chosen as unit.

Setup + Service -> Installation setup -> Humidity control setup -> Humidity unit TODO Sprog?

<u>Humidity RH%</u> Reading the relative humidity measurement used for the humidity control.

Humidity DX

Reading the measured humidity deficit used for the humidity control.

Humidity VPD

Reading the distance to saturation as mbars.

# **Overview irrigation**

Aflæsninger -> Oversigt vanding Oversigt overbrusning Oversigt vanding

> Figure 20 Overview for irrigation.

| Aflæsninger -> Overs | sigt vanding -> Oversigt overbrusning | 1        |                   |
|----------------------|---------------------------------------|----------|-------------------|
| Auto-periode         |                                       | Fra      | [Fra, Aut., Man.] |
| Overbrusning akt     | tiv                                   | Nej      | [Nej, Ja]         |
| Ventil nummer        | TODO                                  | Θ        |                   |
| Intervaltid          |                                       | 00:00:00 |                   |
|                      |                                       |          |                   |

->

->

Figure 21 Overview for misting.

## Auto period

Off: The misting is not in the auto period or turned off.

Aut.: The misting is in the auto period.

Man.: The misting is manually activated and runs continuously.

## Misting active

Reading whether the misting is active or not.

## <u>Valve number TODO</u>

Reading the active valve number.

## Interval time

Reading the current misting interval.

By humidification or cooling the interval is variable.

If humidification or cooling is off, the interval is constant or there is no interval = 24:00 hours.

| Aflæsninger -> Oversigt vanding -> Oversigt overbrusning | 2        |                   |
|----------------------------------------------------------|----------|-------------------|
| Auto-periode                                             | Fra      | [Fra, Aut., Man.] |
| Overbrusning aktiv                                       | Nej      | [Nej, Ja]         |
| Ventil nummer                                            | Θ        |                   |
| Intervaltid                                              | 00:00:00 |                   |
|                                                          |          |                   |

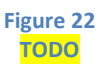

| Aflæsninger -> Oversigt vanding -> O | versigt vanding                 |                    |
|--------------------------------------|---------------------------------|--------------------|
| Ventil nummer TODO                   | Θ                               |                    |
| Udført vandingstid                   | 00:00:00                        |                    |
| Udført ventil-pausetid               | 00:00:00                        |                    |
| Manuel vandingsomgange               | Θ                               |                    |
| Resterende vandinger solint.         | 0 Wh                            |                    |
| Akk.sol siden sidste start           | 0.0 Wh                          |                    |
| Ekstern start aktiv                  | Nej                             | [Nej, Ja]          |
| Tidspunkt for sidste start           | 0 s                             |                    |
| Udførte vandinger i dag              | Θ                               |                    |
| Udførte vandinger totalt             | Θ                               |                    |
| Kontroller tilstand                  | Klar                            |                    |
|                                      | [Klar, -, -, Aktiv, Standby, -, | , Ventil-pause, -] |

Figure 23 Overview for irrigation.

<u>Valve number TODO</u> Reading which valve (number) is active.

Elapsed irrigation time

Reading of the elapsed irrigation time on active valve.

<u>Elapsed valve pause time</u> Reading of the elapsed valve pause time.

<u>Manual irrigation cycles</u> Reading of the remaining manual irrigation cycles. (**Can be adjusted**)

<u>Remaining irrigations sun integrator</u> Reading of the remaining irrigation cycles for the sun integrator. (**Can be adjusted**)

<u>Acc. sun since last start</u> Reading of the accumulated sun since last start. (**Can be adjusted**)

External start active Reading the external start input.

<u>Time for last start</u> Reading the time for last irrigation start. <u>Elapsed irrigations today</u> Reading the number of elapsed irrigations today. (**Can be adjusted**)

Elapsed irrigations totally/total

Reading the number of elapsed irrigations totally. (Can be adjusted)

<u>Check status</u> Reading the status of the irrigation program: **Ready, Active, Standby, Valve pause.** 

## Average readings

| Aflæsninger -> Afdelings middel aflæsninger |    |
|---------------------------------------------|----|
| Middel-Døgn                                 | -> |
| Middel-Dag                                  | -> |
| Middel-Nat                                  | -> |
|                                             |    |

Figure 24 Readings for average values.

| Aflæsninger -> Afdelings middel aflæsninger | -> Middel-Døgn |  |
|---------------------------------------------|----------------|--|
| Lufttemperatur                              | 0.0 °C         |  |
| Fugtighed                                   | 0.0            |  |
| CO2 koncentration                           | 0.0 ppm        |  |
| Fremløbstemp. 1                             | 0.0 °C         |  |
| Fremløbstemp. 2                             | 0.0 °C         |  |
| Jordtemperatur                              | 0.0 °C         |  |
| Vent. Krav                                  | 0.0 %          |  |
|                                             |                |  |

Figure 25

Readings for average values for the day.

<u>Air temperature</u> Average calculation of the air temperature for the day.

<u>Humidity</u>

Average calculation of the humidity for the day.

CO<sub>2</sub> concentration

Average calculation of the  $CO_2$  concentration for the day.

Flow temp. 1

Average calculation of the temperature for flow temperature sensor 1 for the day.

Flow temp. 2

Average calculation of the temperature for flow temperature sensor 2 for the day.

## <u>Soil temperature</u> Reading the estimated average of the soil temperature the last 24 hours.

## Vent. demand

Reading the average ventilation demand the last 24 hours.

| Aflæsninger -> Afdelings middel aflæsning | er -> Middel-Dag |
|-------------------------------------------|------------------|
| Lufttemperatur                            | 0.0 °C           |
| Fugtighed                                 | 0.0              |
| CO2 koncentration                         | 0.0 ppm          |
| Fremløbstemp. 1                           | 0.0 °C           |
| Fremløbstemp. 2                           | 0.0 °C           |
| Jordtemperatur                            | 0.0 °C           |
| Vent. Krav                                | 0.0 %            |

Figure 26

Readings for the average values for the day.

<u>Air temperature</u> Average calculation of the air temperature for the day.

<u>Humidity</u> Average calculation of the humidity for the day.

 $\frac{\text{CO}_2 \text{ concentration}}{\text{Average calculation of the CO}_2 \text{ concentration for the day.}}$ 

<u>Flow temp. 1</u> Average calculation of the temperature for flow temperature sensor 1 for the day.

<u>Flow temp. 2</u> Average calculation of the temperature for flow temperature sensor 2 for the day.

<u>Soil temperature</u> Reading the estimated average of the soil temperature the last 24 hours.

## <u>Vent. demand</u>

Reading the average ventilation demand the last 24 hours.

| Aflæsninger -> Afdelings middel aflæsninger | -> Middel-Nat |  |
|---------------------------------------------|---------------|--|
| Lufttemperatur                              | 0.0 °C        |  |
| Fugtighed                                   | 0.0           |  |
| CO2 koncentration                           | 0.0 ppm       |  |
| Fremløbstemp. 1                             | 0.0 °C        |  |
| Fremløbstemp. 2                             | 0.0 °C        |  |
| Jordtemperatur                              | 0.0 °C        |  |
| Vent. Krav                                  | 0.0 %         |  |
|                                             |               |  |

Figure 27 Readings for the average values for the night.

<u>Air temperature</u> Average calculation of the air temperature for the night.

<u>Humidity</u> Average calculation of the humidity for the night.

 $\frac{\text{CO}_2 \text{ concentration}}{\text{Average calculation of the CO}_2 \text{ concentration for the night.}}$ 

<u>Flow temp. 1</u> Average calculation of the temperature for flow temperature sensor 1 for the night.

<u>Flow temp. 2</u> Average calculation of the temperature for flow temperature sensor 2 for the night.

<u>Soil temperature</u> Reading the estimated average of the soil temperature for the recent night.

<u>Vent. demand</u> Reading the average ventilation demand for the recent night.

## Registrations

| Aflæsninger -> Afdelings registreringer |           |  |
|-----------------------------------------|-----------|--|
| CO2 forbrugt                            | 0.0 kg/m2 |  |
| CO2 aktiv tid                           | 00:00:00  |  |
| Lys-energi forbrugt                     | 0.0       |  |
| Lyssum døgn                             | 0.0 klxh  |  |
| Lyssum total                            | 0.0 klxh  |  |
| Lystrin 1 aktiv tid                     | 0 s       |  |

Figure 28 Registrations.

 $\underline{CO_2 \text{ used}}$ Reading the used kg  $CO_2$  per m<sup>2</sup>.  $\underline{CO_2}$  active time Reading how long the  $CO_2$  dosing has been active.

Light energy used Reading the used energy for light.

<u>Light sum 24 hours</u> Reading the light sum within the 24 hours.

<u>Light sum total</u> Reading the total light sum.

## Light step 1 active time

Reading the total time where light step 1 has been active.

## Weather station

| Aflæsninger -> Vejrstations aflæsninger                          |                                                 |                        |
|------------------------------------------------------------------|-------------------------------------------------|------------------------|
| Udendørstemperatur                                               | 0.0 °C                                          |                        |
| Lysintensitet                                                    | 0.0 klx                                         |                        |
| Solintensitet                                                    | 0.0 W/m2                                        |                        |
| Udendørsfugtighed                                                | 0.0 %                                           |                        |
| Vindhastighed                                                    | 0.0 m/s                                         |                        |
| Vindretning                                                      | 0.0 °                                           |                        |
| Regn                                                             | Nej                                             | [Nej, Ja]              |
| Sne                                                              | Nej                                             | [Nej, Ja]              |
| Sol op                                                           | 08:39:00                                        |                        |
| Sol ned                                                          | 17:30:00                                        |                        |
| Vindhastighed<br>Vindretning<br>Regn<br>Sne<br>Sol op<br>Sol ned | 0.0 m/s<br>0.0 °<br>Nej<br>08:39:00<br>17:30:00 | [Nej, Ja]<br>[Nej, Ja] |

Figure 29 Readings for the weather station.

## Outdoor temp.

The temperature measured at the weather station.

#### Light intensity

The light outside measured with the kLux sensor of the weather station.

<u>Sun intensity</u> The intensity of the sun light measured with the solar cell of the weather station.

#### Outdoor humidity

The humidity measured at the weather station.

### <u>Wind speed</u> Measuring the wind speed.

## Wind direction

Measuring the wind direction. 0° is north, 90° is east, 180° is south and 270° is west.

Rain

Indicates whether it rains or not.

<u>Snow</u>

Indicates whether it snows or not. Snow is detected by low outdoor temperature combined with rain.

## <u>Sun up</u>

Reading the time of the sunrise.

### <u>Sun down</u>

Reading the time of the sunset.

These times are estimated on the basis of the adjustments for longitude, latitude and date.

# Adjustments

| Temperatur                        |    |
|-----------------------------------|----|
| Fælles varme-temperatur           | -> |
| Middel temperatur kontrol         | -> |
| Negativ dif.                      | -> |
| Lyssums                           | -> |
| Fælles ventilationstemperatur     | -> |
| Varme-temperatur zone 1           | -> |
| Varme-temperatur zone 2           | -> |
| Varmeventiler                     | -> |
| Primær varmeventil controller 1   | -> |
| Sekundær varmeventil controller 1 | -> |
| Primær varmeventil controller 2   | -> |
| Varme step                        | -> |
| Varme-step ved max.fugtighed      | -> |
|                                   |    |

Figure 30 Menus for temperature adjustments. 

## **Common heating temperature**

| Temperatur -> Fælles varme-temperatur |         |
|---------------------------------------|---------|
| Basis varme-temp.                     | 18.0 °C |
| Hævning temp.ved høj fugt.            | 0.0 °C  |
| Tidszone ved ass.lys (nat)            | 1       |
| Tidszone tillæg                       | ->      |
| Lysniveauer og ramper                 | ->      |
| Lysafhængig                           | 0.0 °C  |
| Varmekrav                             | 0.0 °C  |
| Aktiv TZ                              | 1       |
|                                       |         |

#### Figure 31

Settings for common heating temperature and time zones.

## Basic heating temperature

Adjusting the basic temperature of the greenhouse by heating.

The basic heating temperature is basis for the **common heating temperature demand**, which can include following:

Basic heating temperature Time zone addition Light dependent addition Average temperature control addition Negative DIF Light sum night addition High humidity addition Manual addition

## Increase temp. by high humidity

Adjusting the increase of the heating temperature caused by high humidity. Regarding the distance to max. humidity and P-band, see Figure 107.

## Time zone by suppl. light (night)

Selecting the time zone by supplementary light at night, i.e. time zone 5 and 6. If **1** is chosen, the temperature will change to time zone 1 when the supplementary light is on. If the supplementary light is back off, while it is still night, it changes back to time zone 5 or 6.

## Light dependent

Reading the current temperature addition based on the light dependency.

## Heating demand

The current demand for the air temperature by heating.

## Active time zone

Indicates which time zone is currently active.

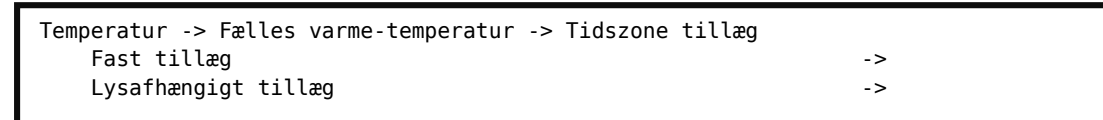

Figure 32 Menus for time zone addition.

| Temperatur -> | Fælles varme-temperatur -> Tidszone tillæg -> Fast tillæg |  |
|---------------|-----------------------------------------------------------|--|
| Zone 1        | 0.0 °C                                                    |  |
| Zone 2        | 0.0 °C                                                    |  |
| Zone 3        | 0.0 °C                                                    |  |
| Zone 4        | 0.0 °C                                                    |  |
| Zone 5        | 0.0 °C                                                    |  |
| Zone 6        | 0.0 °C                                                    |  |
|               |                                                           |  |

Figure 33 Fixed additions in the time zones.

<u> Time zone 1 – 6</u>

Adjusting the fixed additions in the time zones. Regarding the ramp/speed for temperature change in each time zone, see Figure 55.

#### Light dependent addition per time zone $1-6\,$

Adjusting the light dependent addition in each time zone.

| Temperatur -> Fælles | varme-temperatur - | -> Tidszone | tillæg -> | Lysafhængigt tillæg |
|----------------------|--------------------|-------------|-----------|---------------------|
| Zone 1               |                    |             |           | 0.0 °C              |
| Zone 2               |                    |             |           | 0.0 °C              |
| Zone 3               |                    |             |           | 0.0 °C              |
| Zone 4               |                    |             |           | 0.0 °C              |
| Zone 5               |                    |             |           | 0.0 °C              |
| Zone 6               |                    |             |           | 0.0 °C              |

Figure 34 Light dependent additions in the time zones.

<u>Time zone 1 – 6</u>

Adjusting the light dependent addition in each time zone.

| Temperatur -> Fælles varme-temperatur | -> Lysniveauer og ramper |
|---------------------------------------|--------------------------|
| Start                                 | ->                       |
| Fuldt                                 | ->                       |
| TZ rampe                              | ->                       |
| Rampe for stigning lystillæg          | 6.0 °C/h                 |
| Rampe for sænkning lystillæg          | 1.5 °C/h                 |
|                                       |                          |

Figure 35 Menus and adjustments for the ramps.

Ramp for increase light addition

Adjusting the ramps (speed) for increasing the light addition by temperature addition caused by light.

Ramp for decrease light addition

Adjusting the ramps (speed) for decreasing the light addition by addition caused by light. (LCC Completa, User, S. 69)

| Temperatur -> Fælles | varme-temperatur | -> Lysniveauer d | og ramper | -> Start |
|----------------------|------------------|------------------|-----------|----------|
| Zone 1               |                  |                  | 0.0       | klx      |
| Zone 2               |                  |                  | 0.0       | klx      |
| Zone 3               |                  |                  | 0.0       | klx      |
| Zone 4               |                  |                  | 0.0       | klx      |
| Zone 5               |                  |                  | 0.0       | klx      |
| Zone 6               |                  |                  | 0.0       | klx      |
|                      |                  |                  |           |          |

Figure 36 Start levels.

#### Time zone 1-6

Adjusting the light levels for starting the light dependent addition in each time zone.

| Temperatur -> Fælles | varme-temperatur -> Lysniveauer og ramper -> Fuldt |
|----------------------|----------------------------------------------------|
| Zone 1               | 30.0 klx                                           |
| Zone 2               | 30.0 klx                                           |
| Zone 3               | 30.0 klx                                           |
| Zone 4               | 30.0 klx                                           |
| Zone 5               | 30.0 klx                                           |
| Zone 6               | 30.0 klx                                           |
|                      |                                                    |
|                      |                                                    |

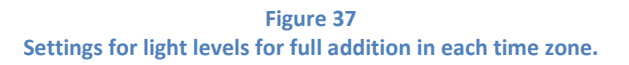

#### Time zone 1-6

Adjusting the light level for full light dependent addition in each time zone.

| Temperatur -> Fæll | es varme-temperatur -> Lysniveauer og ramper -> TZ rampe |
|--------------------|----------------------------------------------------------|
| Zone 1             | 1.0 °C/h                                                 |
| Zone 2             | 1.0 °C/h                                                 |
| Zone 3             | 1.0 °C/h                                                 |
| Zone 4             | 1.0 °C/h                                                 |
| Zone 5             | 1.0 °C/h                                                 |
| Zone 6             | 1.0 °C/h                                                 |
|                    | 1.0 (/1)                                                 |

Figure 38 Time zone ramps.

Time zone 1-6

Adjusting how fast the temperature may change in each time zone. 0 » no ramp.

### Average temperature control

| Temperatur -> Middel temperatur kontrol |          |           |
|-----------------------------------------|----------|-----------|
| Middeltemp.kontrol aktiv                | Nej      | [Nej, Ja] |
| Middeltemperatur krav                   | 20.0 °C  |           |
| Midlingsperiode                         | 72:00:00 |           |
| Genvindingstid                          | 24:00:00 |           |
| TZ gevindtemp.grænser                   | ->       |           |
| Genvindings-temperatur                  | 0.0 °C   |           |
| Middeltemperatur                        | 0.0 °C   |           |
| Aktiv TZ                                | 1        |           |

Figure 39

Settings for average temperature control.

Average temperature control can be used as a method to save energy as a temperature surplus during the day will allow a colder night temperature in the greenhouse.

Average temperature control can also with advantage be used in connection with planning of cultural preparation.

<u>Average temp. control active</u> Selecting the operation of the average temperature control.

Average temperature demand

Adjusting the wanted average temperature.

<u>Average period</u> Adjusting the time period for calculation of the average temperature.

<u>Recovery time</u> Adjusting the time for recovering the wanted average temperature, when correction is needed.

<u>TZ recovery temp. limits</u> Adjusting the addition limits, min./max., in each time zone.

<u>Recovery temp.</u> Reading the current temperature addition from the average temperature control.

<u>Average temperature</u> Reading the current average temperature.

<u>Active time zone</u> Indicates which time zone is currently active.

Temperatur -> Middel temperatur kontrol -> TZ gevind.-temp.grænser Maximum -> Minimum ->

| Temperatur -> Middel | temperatur kontrol | -> TZ gevindtemp.grænser | -> Maximum |
|----------------------|--------------------|--------------------------|------------|
| Zone 1               |                    | 2.0 °C                   |            |
| Zone 2               |                    | 2.0 °C                   |            |
| Zone 3               |                    | 2.0 °C                   |            |
| Zone 4               |                    | 2.0 °C                   |            |
| Zone 5               |                    | 2.0 °C                   |            |
| Zone 6               |                    | 2.0 °C                   |            |
|                      |                    |                          | I          |

Figure 41 Settings for max. limits for addition in each time zone.

### Time zone 1-6

Adjusting the maximum limits for allowed temperature addition in the time zones.

| Temperatur -> Midde | el temperatur kontrol -> TZ gevindtemp.grænser -> Minimum |
|---------------------|-----------------------------------------------------------|
| Zone 1              | -2.0 °C                                                   |
| Zone 2              | -2.0 °C                                                   |
| Zone 3              | -2.0 °C                                                   |
| Zone 4              | -2.0 °C                                                   |
| Zone 5              | -2.0 °C                                                   |
| Zone 6              | -2.0 °C                                                   |

Figure 42 Settings for min. limits for addition in each time zone.

#### Time zone 1-6

Adjusting the minimum limits for allowed temperature addition in the time zones.

## **Negative DIF**

| Temperatur -> Negativ dif. |                        |
|----------------------------|------------------------|
| Funktionsvælger            | Fra [Fra, Abs., rel.]  |
| Start periode 2 abs.tid    | 05:30:00 <sub>1)</sub> |
| Start periode 2 rel.tid    | 00:00:00 2)            |
| Temp.tillæg per.1          | 0.0 °C                 |
| Temp.tillæg per.2          | 0.0 °C                 |
| Varighed periode 1         | 00:00:00               |
| Varighed periode 2         | 00:30:00               |
| Rampe stigende temperatur  | 6.0 °C/h               |
| Rampe faldende temperatur  | 6.0 °C/h               |
| Periode                    | 0                      |
| Varmekrav                  | 0.0 °C                 |

Figure 43 Settings for Negative DIF.

1) Only visible when Temperature  $\rightarrow$  Negative DIF  $\rightarrow$  Function selector is on Abs.

2) Only visible when Temperature  $\rightarrow$  Negative DIF  $\rightarrow$  Function selector is on Rel.

Negative DIF/Drop is used for handling the stretching of the crop.

Negative DIF is an additional temperature positive/negative for the heating temperature demand. Negative DIF has 2 time zones, 1 on each side of a fixed/absolute time or a time relative to sunrise called "drop time".

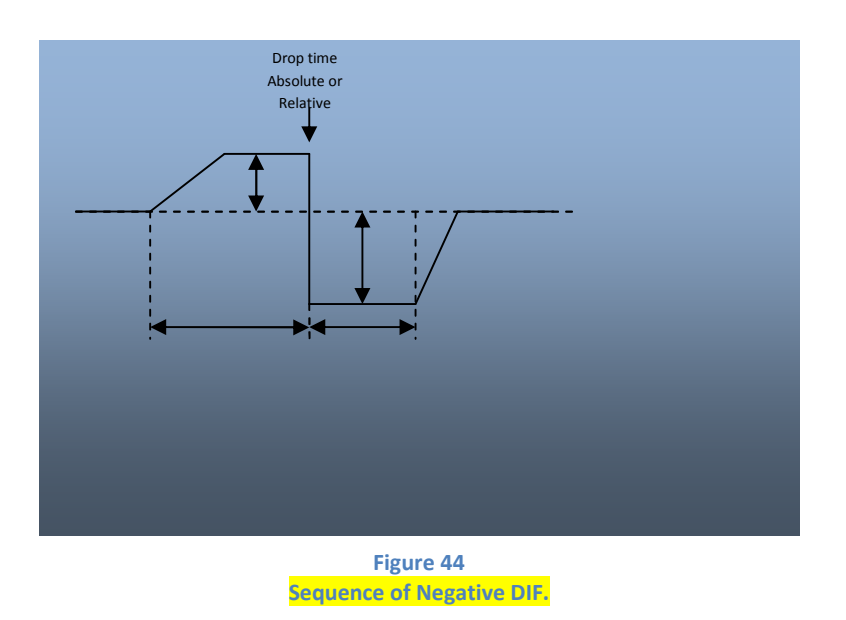

Function selector

Selecting of mode of the Negative DIF operation.

Off: No operation.

**Abs.:** The Negative DIF is active and the *drop time* will be at a fixed time.

**Rel.:** The Negative DIF is active and the *drop time* will be relative to sunrise.

The *drop time* is the time switching from period 1 to period 2.

<u>Temp. add. period 1</u> Adjusting the temperature addition in time period 1.

<u>Temp. add. period 2</u> Adjusting the temperature addition in time period 2.

<u>Start period 2 abs. time</u> Adjusting the time for switching from period 1 to period 2 = *drop time*. Only visible when the function selector is on Abs. <u>Start period 2 rel. time</u> Adjusting the time for switching from period 1 to period 2 = *drop time*. Only visible when the function selector is on Rel.

Duration period 1

Adjusting the length of period 1. Period 1 is the period **before** the *drop time*.

Duration period 2 Adjusting the length of period 2. Period 2 is the period **after** the *drop time*.

<u>Ramp increasing temperature</u> Adjusting the rate/speed of the temperature **increase** caused by Negative DIF. 0 » no ramp.

Ramp decreasing temperature Adjusting the rate/speed of the temperature **decrease** caused by Negative DIF. 0 » no ramp.

### <u>Period</u>

Reading the current period of the Negative DIF.

0 = No active period.

1 = Time period before the *drop time*.

2 = Time period after the *drop time*.

Heating demand

Reading the current temperature addition caused by Negative DIF.

## Light sum night addition

| Temperatur -> Lyssums nattillæg | 1           |
|---------------------------------|-------------|
| Lyssumstillæg TZ 5              | 0.0 °C      |
| Lyssumstillæg TZ 6              | 0.0 °C      |
| Lyssum for start tillæg         | 0.0 klxh    |
| Lyssum for fuldt tillæg         | 1000.0 klxh |
| Lyssum                          | 0.0 klxh    |
| Lyssumtillæg                    | 0.0 °C      |
| TZ                              | 1           |

Figure 45

Settings for light sum night addition.

#### Light sum add. time zone 5

Adjusting the maximum night temperature addition in time zone 5, depending on the accumulated light the previous day.

Light sum add. time zone 6

Adjusting the maximum night temperature addition in time zone 6, depending on the accumulated light the previous day.

Light sum start add.

Adjusting the light sum for starting the temperature addition depending on the light sum.

<u>Light sum full add.</u> Adjusting the light sum for full temperature addition depending on the light sum.

<u>Light sum</u> Reading the light sum. Day: The current light sum. Night: Light sum the previous day.

<u>Light sum add.</u> Reading the light sum addition. The reading is always 0 °C in the day time. (Time zone 1-4)

<u>Time zone</u> Indicates which time zone is currently active.

## **Common ventilation temperature**

The common ventilation temperature can be used as "basic" for the ventilation zones.

It contains all the advanced temperature demand strategy and can be relative to the heating temperature demand. You can choose between Relative and Absolute, as shown in the menu.

| Temperatur -> Fælles ventilationstemperatur |                            |
|---------------------------------------------|----------------------------|
| Fælles ventilationssetup.                   | Relativ [Absolut, Relativ] |
| Afst.til varme-temp. Krav                   | 2.0 °C 1)                  |
| Ventilations-temperatur basis               | 25.0 °C 2)                 |
| Tidszone tillæg                             | ->                         |
| Temp.tillæg ved lav fugt                    | ->                         |
| CO2 afh.temp.tillæg                         | ->                         |
| CO2 afh.temp.tillæg                         | 0.0 °C                     |
| Lysafhængig                                 | 0.0 °C                     |
| Vent. Krav                                  | 0.0 °C                     |
| Aktiv TZ                                    | 1                          |

Figure 46

Settings for ventilation temperature and various additions.

- Only visible when Temperature → Common ventilation temperature → Common ventilation setup is on **Relative**.
- 2) Only visible when Temperature → Common ventilation temperature → Common ventilation setup is on **Absolute**.

Common ventilation setpoint

Selecting between a "fixed" ventilation temperature or a ventilation temperature that follows the heating temperature with an offset.

- Absolute: The ventilation temperature has its own set points and is not depending on the heating temperature.
- **Relative:** The ventilation temperature follows the heating temperature with an offset depending on the time zone.

Both Absolute and Relative can have following additions:

Fixed additions depending on the time zone.

Light dependent addition depending on the time zone.

Low humidity addition depending on the time zone.

CO<sub>2</sub> dependent addition depending on the time zone.

### Distance to heating temp. demand

Adjusting the addition/distance to the common heating temperature demand.

Only active and visible then the **common ventilation setpoint** is on **Relative**.

The final common ventilation temperature will follow the heating temperature demand with possible additions:

Fixed additions depending on the time zone.

Light dependent additions depending on the time zone.

Low humidity addition depending on the time zone.

 $CO_2$  dependent addition depending on the time zone.

Ventilation temp. basic

Adjusting the basis ventilation temperature.

Only active and visible when the **common ventilation setpoint** is on **Absolute**.

The final common ventilation temperature will be **ventilation temp. basis** with possible additions:

Fixed additions depending on the time zone.

Light dependent addition depending on the time zone.

Low humidity addition depending on the time zone.

CO<sub>2</sub> dependent addition depending on the time zone.

#### Time zone addition

Adjusting the time zone addition.

Temp. addition by low humidity

Adjusting the temperature addition caused by low humidity.

#### CO<sub>2</sub> dependent temp. addition

Adjusting the temperature addition caused by the CO<sub>2</sub> level.

## $CO_2$ dependent temp. addition Reading the current $CO_2$ dependent addition for the ventilation temperature. TODO hvordan kan man se at der er tale om en aflæsning?

### Light dependent

Reading the current light dependent addition for the ventilation temperature.

### Vent. demand

Reading the current ventilation temperature demand.

#### Active time zone

Indicates which time zone is currently active.

| Temperatur -> Fælles ventilationstemperatur -> Tidszone tillæg |    |
|----------------------------------------------------------------|----|
| Fast tillæg                                                    | -> |
| Lysafhængigt tillæg                                            | -> |

#### Figure 47 Settings for time zone additions, ventilation.

| Temperatur -> Fælles | ventilationstemperatur | -> Tidszone tillæg -> Fast | tillæg |
|----------------------|------------------------|----------------------------|--------|
| Zone 1               |                        | 0.0 °C                     |        |
| Zone 2               |                        | 0.0 °C                     |        |
| Zone 3               |                        | 0.0 °C                     |        |
| Zone 4               |                        | 0.0 °C                     |        |
| Zone 5               |                        | 0.0 °C                     |        |
| Zone 6               |                        | 0.0 °C                     |        |

Figure 48

Settings for fixed time zone additions, ventilation.

<u>Time zone 1-6</u> Adjusting the fixed ventilation temperature addition in the time zones.

| Temperatur -> Fælles ventilationstemperatur | -> Tidszone tillæg -> Lysafhængigt tillæg |
|---------------------------------------------|-------------------------------------------|
| Zone 1                                      | 0.0 °C                                    |
| Zone 2                                      | 0.0 °C                                    |
| Zone 3                                      | 0.0 °C                                    |
| Zone 4                                      | 0.0 °C                                    |
| Zone 5                                      | 0.0 °C                                    |
| Zone 6                                      | 0.0 °C                                    |

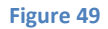

Settings for light dependent time zone additions, ventilation.

Time zone 1-6

Adjusting the light dependent ventilation temperature addition in the time zones.

| Temperatur -> Fælles ventilationstemperatur | -> Temp.tillæg ved lav fugt |
|---------------------------------------------|-----------------------------|
| Tidszone tillæg                             | ->                          |
| P-bånd for fuld hævning                     | 2.0 g/kg <sub>2)</sub>      |
| P-bånd for fuld hævning                     | 10.0 RH% <sub>1)</sub>      |
| Temp.hævn.ved vent. Reduktion               | 3.0 °C                      |
| P-bånd annull.vent.reduktion                | 2.0 °C                      |
|                                             |                             |

Figure 50 Settings for temperature additions by low humidity.

1) Only visible when **RH** is chosen as unit.

2) Only visible when **DX** is chosen as unit.

Setup + Service -> Installation setup -> Humidity control setup -> Humidity unit

#### Time zone addition

Adjusting the ventilation temperature addition by low humidity.

#### P-band for full addition

Adjusting the humidity P-band for full addition of the ventilation temperature demand and/or full lowering of the maximum vent position by low humidity. See Figure 68.

#### Temp. increase by vent. reduction

Adjusting the allowed increase of the ventilation temperature, when **maximum vent position** is reduced caused by low humidity. If the temperature exceeds this allowed increase, the reduction of **maximum vent position** will be cancelled depending on the **P-band cancellation at ventilation reduction**.

#### P-band cancellation at ventilation reduction.

Adjusting the temperature P-band for cancelling the **maximum vent position** reduction caused by low humidity.

| Temperatur -> Fælles ventilationstemperatur -> | Temp.tillæg ved lav fugt -> Tidszone tillæg |
|------------------------------------------------|---------------------------------------------|
| Temp.tillæg                                    | ->                                          |
| Fugt for start temp.tillæg                     | ->                                          |

Figure 51

Menus over time zone addition by low humidity.

| Temperatur -> Fælles | ventilationstemperatur -> | • Temp.tillæg ved lav fugt | -> Tidszone tillæg -> Temp.tillæg |
|----------------------|---------------------------|----------------------------|-----------------------------------|
| Zone 1               |                           | 0.0 °C                     |                                   |
| Zone 2               |                           | 0.0 °C                     |                                   |
| Zone 3               |                           | 0.0 °C                     |                                   |
| Zone 4               |                           | 0.0 °C                     |                                   |
| Zone 5               |                           | 0.0 °C                     |                                   |
| Zone 6               |                           | 0.0 °C                     |                                   |

Figure 52 Settings for time zone addition by low humidity.

#### <u>Time zone 1-6</u>

Adjusting the addition for the ventilation temperature demand by low humidity in each time zone.

| Temperatur -> Fælles ventilationstemperatur -><br>Fugt for start temp.tillæg | > Temp.tillæg ved lav fugt -> Tidszone tillæg -> |
|------------------------------------------------------------------------------|--------------------------------------------------|
| Zone 1                                                                       | 60.0 RH%                                         |
| Zone 2                                                                       | 60.0 RH%                                         |
| Zone 3                                                                       | 60.0 RH%                                         |
| Zone 4                                                                       | 60.0 RH%                                         |
| Zone 5                                                                       | 60.0 RH%                                         |
| Zone 6                                                                       | 60.0 RH%                                         |
|                                                                              |                                                  |

| Temperatur -> Fælles ventilationstemperatur -><br>Fugt for start temp.tillæg | > Temp.tillæg ved lav fugt -> Tidszone tillæg -> |
|------------------------------------------------------------------------------|--------------------------------------------------|
| Zone 1                                                                       | 10.0 g/kg                                        |
| Zone 2                                                                       | 10.0 g/kg                                        |
| Zone 3                                                                       | 10.0 g/kg                                        |
| Zone 4                                                                       | 10.0 g/kg                                        |
| Zone 5                                                                       | 10.0 g/kg                                        |
| Zone 6                                                                       | 10.0 g/kg                                        |

Figure 53 Settings for starting the addition in humidity in either RH% or DX.

## Time zone 1-6

Adjusting the humidity for starting the increase of the ventilation temperature in each time zone and/or lowering the maximum vent position. See Figure 68.

| Temperatur -> Fælles ventilationstemperatur | -> CO2 afh.temp.tillæg |  |
|---------------------------------------------|------------------------|--|
| CO2 afh.temp.tillæg                         | 0.0 °C                 |  |
| CO2 kons.for start tillæg                   | 300.0 ppm              |  |
| CO2 kons.for fuldt tillæg                   | 1200.0 ppm             |  |
|                                             |                        |  |

Figure 54 Settings for  $\text{CO}_2$  dependent temperature addition.

#### CO<sub>2</sub> dependent temperature addition

Adjusting the wanted increase of the ventilation temperature demand depending on the CO<sub>2</sub> concentration.

#### CO2 concentration for start addition

Adjusting the CO<sub>2</sub> concentration for start increasing the ventilation temperature demand.

### CO<sub>2</sub> concentration for full addition

Adjusting the CO<sub>2</sub> concentration for full increase of the ventilation temperature demand.

## **Heating temperature**

| Temperatur -> Varme-temperatur zone 1 |                        |
|---------------------------------------|------------------------|
| Temp.setpunkts-vælger                 | Fælles [Fælles, Lokal] |
| Temp.afst.til fælles krav             | 0.0 °C 1)              |
| Temperatur dag                        | 18.0 °C <sub>2)</sub>  |
| Temperatur nat                        | 18.0 °C <sub>2)</sub>  |
| Rampe stigende temp.krav              | 0.0 °C/h               |
| Rampe faldende temp.krav              | 0.0 °C/h               |
| Lys-afh.temptillæg                    | 0.0 °C <sub>2)</sub>   |
| Hævning temp.ved høj fugt.            | 0.0 °C                 |

Figure 55

Settings for the heating temperature in zone 1.

- 1) Only visible when Temperature  $\rightarrow$  Heating temp. zone 1  $\rightarrow$  Temp. setpoint selector is on **Common**.
- 2) Only visible when Temperature  $\rightarrow$  Heating temp. zone 1  $\rightarrow$  Temp. setpoint selector is on **Local**.

Temp. setpoint selector

Selecting the "basic" heating temepeture setpoint.

**Common:** Heating zone 1/2 will use the common heating temperature as basic.

The heating zone can have following local additions:

Temp. distance to common demand.

### Increase temp. by high humidity.

 Local:
 Heating zone 1 will use its own local settings and will contain following:

 Temperature day/night.

 Light dependent temp. addition.

 Increase temp. by high humidity.

<u>Temp. distance to common demand</u> The distance to the common demand (if chosen) is set here.

<u>Temp. day</u> Fixed temperature (if chosen) during the day (if chosen) is ser here.

<u>Temp. night</u> Fixed temperature (if chosen) during the night (if chosen) is set here.

Ramp for increasing temp. demand

Adjusting the ramp/speed for increasing the temperature demand.

0 » no ramp.

NB! The ramp is always in action in both Common and Local, i.e. the local ramp will be deciding if it is set slower than the ramp for common temperature.

### Ramp for decreasing temp. demand

Adjusting the ramp/speed for decreasing the temperature demand.

0 » no ramp.

NB! The ramp is always in action in both Common and Local, i.e. the local ramp will be deciding if it is set slower than the ramp for common temperature.

Light dependent temp. addition

Adjusting the light dependent temperature addition.

Only visible and used when the temperature setpoint selector is on **Local**.

The dependency on the light follows the settings for Common Heating Temp.

**NB!** When using Common Heating Temp., this local addition will be added to a possible addition in the Common Heating Temp.

Increase temp. by high humidity

Adjusting the wanted local increase of the heating temperature by high humidity. The offset to maximum humidity and the P-band, see Figure 107.

| Temperatur -> Varme-temperatur zone 2 |                        |
|---------------------------------------|------------------------|
| Temp.setpunkts-vælger                 | Fælles [Fælles, Lokal] |
| Temp.afst.til fælles krav             | 0.0 °C 1)              |
| Temperatur dag                        | 18.0 °C <sub>2)</sub>  |
| Temperatur nat                        | 18.0 °C 2)             |
| Rampe stigende temp.krav              | 0.0 °C/h               |
| Rampe faldende temp.krav              | 0.0 °C/h               |
| Lys-afh.temptillæg                    | 0.0 °C <sub>2)</sub>   |
| Hævning temp.ved høj fugt.            | 0.0 °C                 |

Figure 56 Settings for temperature by heating, zone 2.

- 1) Only visible when Temperature  $\rightarrow$  Heating temp. zone 2  $\rightarrow$  Temp. set point selector is on **Common**.
- 2) Only visible when Temperature  $\rightarrow$  Heating temp. zone 2  $\rightarrow$  Temp. set point selector is on **Local**.

Zone 2 will possibly be used for soil sensor regulation. (Soil temperature) For description of adjustments for zone 2, see Figure 55.

## **Heating valves**

| Temperatur -> Varmeventiler |  |
|-----------------------------|--|
| Varmeventil 1               |  |
| Varmeventil 2               |  |

Aut. [Lukke, Aut., Åbne, Stop] Aut. [Lukke, Aut., Åbne, Stop]

Figure 57 Function selectors for the heating valves.

Heating valve 1-2

**Close:** The valve will close completely.

- **Aut.:** The valve will automatically regulate the temperature in the greenhouse.
- **Open:** The valve will open completely.
- **Stop:** The valve will stop in the current position.

## Primary heating valve controller 1

| Temperatur -> Primær varmeventil controller 1 |          |  |
|-----------------------------------------------|----------|--|
| Minimum frl.temp.dag                          | 10.0 °C  |  |
| Minimum frl.temp.nat                          | 10.0 °C  |  |
| Minimum frl.temp.ved max fugt                 | 10.0 °C  |  |
| Minimum frl.temp.ved ass.lys                  | 10.0 °C  |  |
| Minimum frl.temp.ved varme dump               | 0.0 °C   |  |
| Reducer min.frl.temp.lysafh.                  | 0.0 °C   |  |
| Max. fremløbs temp                            | 100.0 °C |  |
| Prim.krav f. start parallel                   | 100.0 °C |  |
| Sek.krav f. start parallel                    | 200.0 °C |  |
| Prim.krav f. start sekundær                   | 200.0 °C |  |
| Min. temperatur                               | 10.0 °C  |  |
| Fremløbstemperatur                            | 0.0 °C   |  |

Figure 58

Settings for limitations for the heating valves and how they affect each other.

Min. flow temp. day Minimum flow temperature during the day.

<u>Min. flow temp. night</u> Minimum flow temperature at night.

Min. flow temp. by max. humidity

Minimum flow temperature by too high humidity.

## Min. flow temp. by suppl. light

Minimum flow temperature by active supplementary light. Can be used in connection with ventilation caused by surplus heating from the lamps and it thereby gets too cold down by the plants.

## Min. flow temp. by heating dump

Adjusting the minimum flow temperature by heating dump demand from the boiler room control EMA Completa. The heating dump demand will be transmitted when the storage tank is almost full. For further information please contact Senmatic A/S DGT.

## Reduce min. flow temp. light dependent

Adjusting the reduction on the minimum flow temperature dependent on the light intensity. The value is **set negatively** for reduction. The light dependency follows the settings for Common Heating Temperature. Se **Fejl! Henvisningskilde ikke fundet.**
### Max. flow temperature

Adjusting the maximum flow temperature.

When the flow temperature demand exceeds this setting, the surplus demand will be passed on to heating valve 2, if it is setup to be secondary heating valve.

### Primary demand for start parallel

Adjusting the flow temperature demand on primary heating valve for start opening of secondary heating valve. The increasing demand will be split between the 2 valves with a fixed ratio (can be changed in service settings).

### Secondary demand for start parallel

Adjusting the flow temperature demand on secondary heating valve for start opening the primary heating valve. This can be used after **Primary demand for start secondary**, which will stop primary heating valve.

### Primary demand for start secondary

Adjusting the flow temperature on the primary heating valve for stopping primary heating valve and start opening secondary heating valve. The secondary heating valve will take over the heating contribution until it reaches maximum or **Secondary demand for start parallel**, then the primary heating valve will continue opening by increasing heating demand.

### Readings

### Min. temperature

Reading of the current minimum flow temperature demand.

### Flow temperature

Reading of the measured flow temperature.

## Secondary heating valve controller 1

| Temperatur -> Sekundær varmeventil controller 1 |          |  |
|-------------------------------------------------|----------|--|
| Minimum frl.temp.dag                            | 10.0 °C  |  |
| Minimum frl.temp.nat                            | 10.0 °C  |  |
| Minimum frl.temp.ved max fugt                   | 10.0 °C  |  |
| Reducer min.frl.temp.lysafh.                    | 0.0 °C   |  |
| Max. fremløbs temp                              | 100.0 °C |  |
| Min. temperatur                                 | 10.0 °C  |  |
| Fremløbstemperatur                              | 0.0 °C   |  |

Figure 59

Settings for secondary heating valve controller 1.

For description see Figure 58.

| Temperatur -> Primær varmeventil controller 2 |          |  |
|-----------------------------------------------|----------|--|
| Minimum frl.temp.dag                          | 10.0 °C  |  |
| Minimum frl.temp.nat                          | 10.0 °C  |  |
| Minimum frl.temp.ved max fugt                 | 10.0 °C  |  |
| Reducer min.frl.temp.lysafh.                  | 0.0 °C   |  |
| Max. fremløbs temp                            | 100.0 °C |  |
| Prim.krav f. start parallel                   | 100.0 °C |  |
| Sek.krav f. start parallel                    | 200.0 °C |  |
| Prim.krav f. start sekundær                   | 200.0 °C |  |
| Min. temperatur                               | 0.0 °C   |  |
| Fremløbstemperatur                            | 0.0 °C   |  |

Figure 60 Settings for primary heating valve controller 2.

For description see Figure 58.

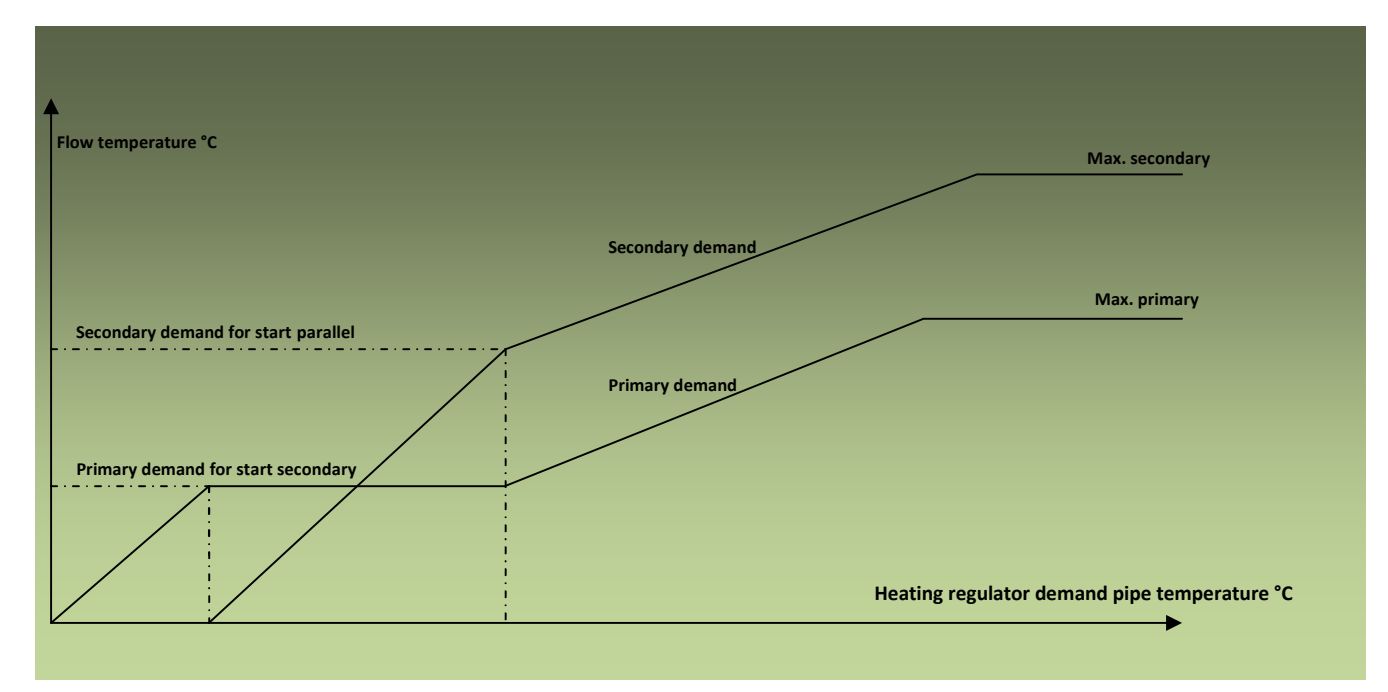

Figure 61 Cascade control of heating valves.

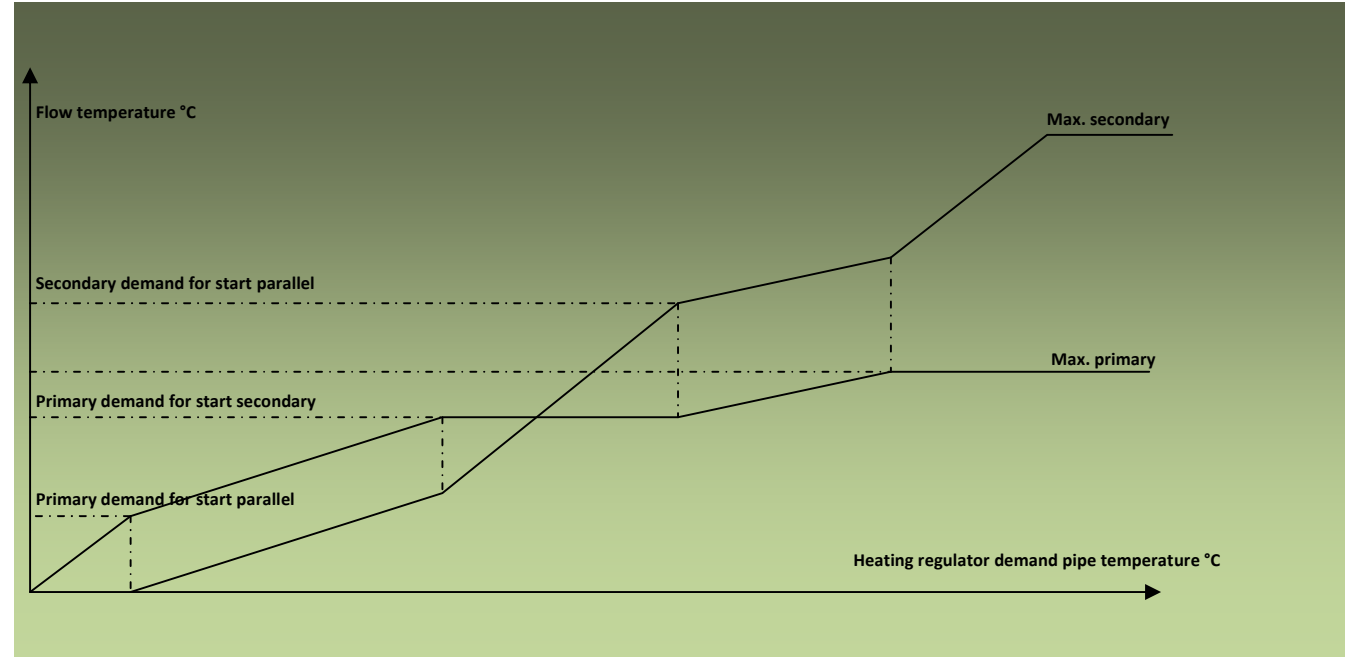

Figure 62 Cascade control with stop primary + parallel.

### Heating step

Temperatur -> Varme step Afst.varmekrav step 1 Afst.varmekrav step 2 Fristilling varme-step Varme-step 1 Varme-step 2

-1.0 °C -2.0 °C 0.5 °C Fra [Fra, Til] Fra [Fra, Til]

Figure 63 Settings for heating step.

### Distance heating demand step 1

Adjusting the temperature distance for the heating temperature demand for starting heating step 1. Example: By a heating demand at 18 °C and a step setting at -1,0 °C, the step will start below 17 °C.

### Distance heating demand step 2

Adjusting the temperature distance for the heating temperature demand for starting heating step 2.

### Heating step 1

Indicates whether or not heating step 1 is active.

### Heating step 2

Indicates whether or not heating step 2 is active.

| Temperatur | -> Varme-step | ved max.fugtighed |
|------------|---------------|-------------------|
| Step 1     | aktiv ved max | fugt              |
| Step 2     | aktiv ved max | fugt              |

Nej [Nej, Ja] Nej [Nej, Ja]

Figure 64

Selecting whether or not step should be active by humidity control.

#### Step 1 active by max. humidity

Selecting if heating step 1 should be active by maximum humidity.

#### Step 2 active by max. humidity

Selecting if heating step 2 should be active by maximum humidity.

# Ventilation

| Ventilation                |    |
|----------------------------|----|
| Ventilations setup         | -> |
| Ventilations begrænsninger | -> |
| Ventilation specielt       | -> |
| Ventilations-step          | -> |

Figure 65 Settings for ventilation.

| Ventilation -> Ventilations setup |          |                           |
|-----------------------------------|----------|---------------------------|
| Funktionsvælger vindue 1          | Aut.     | [Lukke, Aut., Åbne, Stop] |
| Funktionsvælger vindue 2          | Aut.     | [Lukke, Aut., Åbne, Stop] |
| Læside valg                       | Aut.     | [Aut., 1, 2]              |
| Ude temp.frost-beskyttelse        | -5.0 °C  |                           |
| Vindhastighed for storm           | 10.0 m/s |                           |
| Vindhastighed for orkan           | 15.0 m/s |                           |

Figure 66 Ventilation setup.

<u>Function selector vent 1</u> Selecting the function for vent 1:

### Function selector vent 2

Selecting the function for vent 2:

**Close:** The vents will close completely.

Aut.: The vents will operate depending on the ventilation demand from the ventilation controller.

**Open:** The vents will open completely.

**Stop:** The vents will stop and stay in the current position.

### Leeside selection

Selecting if there should be an automatic leeside shift or if there should be a fixed leeside on vent 1 or 2.

### Outdoor temp. frost protection

Adjusting the limit value for the outdoor temperature under which forced closure of vent 1+2 will happen.

#### Wind speed for gale

Adjusting the wind speed for indication of "gale", which will lower the maximum position of the vents.

#### Wind speed for storm

Adjusting the wind speed for indication of "storm", which will close the vent completely or open the leeside a little, if wanted. See Figure 67. Opening the leeside in connection with storm can possibly equalize the negative pressure so that the glass won't be sucked out.

## Ventilation limitations

| Ventilation -> Ventilations begrænsninger |         |  |
|-------------------------------------------|---------|--|
| Min.læside normal                         | 0.0 %   |  |
| Min.læside ved høj fugt.                  | 20.0 %  |  |
| Min.læside ved orkan                      | 5.0 %   |  |
| Max.læside normal                         | 100.0 % |  |
| Max.læside ved regn                       | 50.0 %  |  |
| Max.læside ved storm                      | 30.0 %  |  |
| Min.vindside normal                       | 0.0 %   |  |
| Min.vindside ved høj fugt                 | 0.0 %   |  |
| Max.vindside normal                       | 100.0 % |  |
| Max.vindside ved regn                     | 50.0 %  |  |
| Max.vindside ved storm                    | 0.0 %   |  |

Figure 67 Limitations for the vents.

### Min. leeside normal

Minimum limitation of the leeside for controller 1. That is **forced opening**, which however can be overruled by low outdoor temperature, high wind speed and low indoor temperature.

### Min. leeside by high humidity

Adjusting the minimum position of the leeside for controller 1 by high humidity.

### Min. leeside by storm

Adjusting the minimum position of the leeside for controller 1 by storm.

By opening the leeside a little in case of blasts of wind, damages on the greenhouse may be avoided.

Max. leeside normal Adjusting the "fixed" maximum position for the leeside.

<u>Max. leeside by rain</u> Adjusting the maximum position of the leeside by rain.

Max. leeside by gale

Adjusting the maximum position of the leeside by gale/high wind speed.

NB! Max. position leeside can be reduced depending on low humidity.NB! Max. position leeside can also be reduced depending on low outdoor temperature and high wind speed.

Min. windside normal

Adjusting the minimum windside for controller 1. That is **forced opening**, which however can be overruled by low outdoor temperature, high wind speed and low indoor temperature.

Min. windside by high humidity

Adjusting the minimum position of the wind side by high humidity.

Max. windside normal

Adjusting the "fixed" maximum position of the windside.

Max. windside by rain

Adjusting the maximum position of the windside by rain.

Max. windside by gale

Adjusting the maximum position of the windside by gale/high wind speed.

**NB!** Max. position windside can be reduced depending on low humidity.

**NB!** Max. position windside can also be reduced depending on low outdoor temperature and high wind speed.

## **Ventilation special**

| Ventilation -> Ventilation specielt |         |
|-------------------------------------|---------|
| Max.læside ved lav fugt.            | 100.0 % |
| Max.vindside ved lav fugt.          | 100.0 % |
| Max.ved udendørs køling             | 50.0 %  |
| Laveste reduc.faktor for max        | 0.1     |
| Laveste reduc.faktor for min        | 0.1     |
| Læside pos.for start parallel       | 100.0 % |
| Vindside pos.for stop parallel      | 0.0 %   |

Figure 68 Special settings for ventilation.

### Max. leeside by low humidity

Adjusting the leeside by low humidity. Maximum will be gradually reduced towards this setting at decreasing humidity, under minimum humidity.

### Max. windside by low humidity

Adjusting the windside by low humidity. Maximum will be gradually reduced towards this setting at decreasing humidity, under minimum humidity.

### Max. by outdoor cooling

Adjusting the maximum lee- and windside by active outdoor cooling. (external signal)

### Lowest reduction factor for max.

Adjusting the lowest possible reduction of maximum lee- and windside. 0,1 means that maximum can be reduced to 10% of the original value.

### Lowest reduction factor for min.

Adjusting the lowest possible reduction of minimum lee- and windside. 0,1 means that minimum can be reduced to 10% of the original value.

### Leeside position for start parallel

Adjusting the position demand of the leeside for starting parallel operation on lee- and windside. When the ventilation demand exceeds this position, the extra demands will be split between lee- and windside with a fixed ratio (can be adjusted in service setting). 100% means parallel again.

## Windside position for stop parallel

Adjusting the position demand of the windside for stop opening the windside, after parallel operation by starting the ventilation. E.g. if the adjustment is 10%, then both vents will open from start ventilation, until the windside reaches 10%, then only the leeside will open, until parallel operation is continued at <u>leeside</u> <u>position for parallel start</u>.

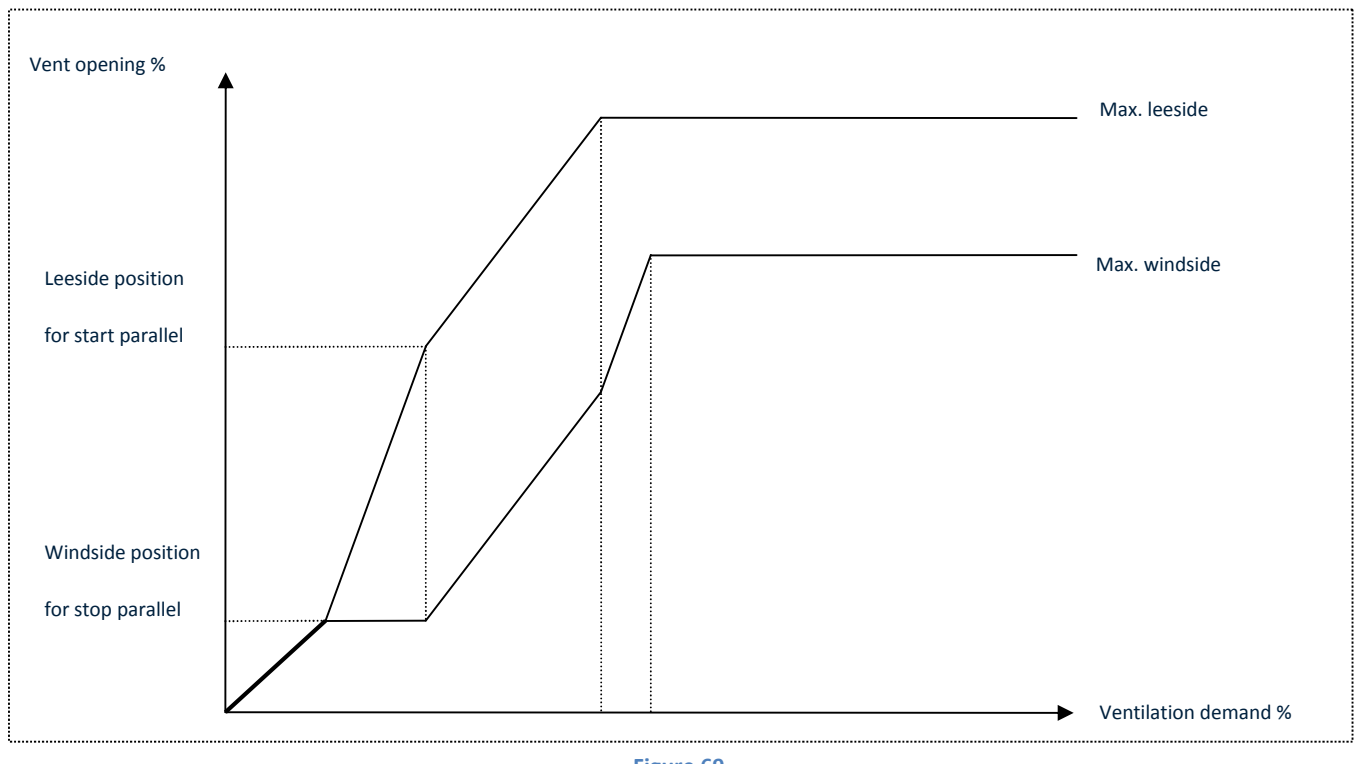

Figure 69 Cascade control of lee- and windside.

<u>Function selector vent 1</u> Selecting the function for vent 1:

<u>Function selector vent 2</u> Selecting the function for vent 2:

**Close:** The vents will close completely.

Aut.: The vents will operate depending on the ventilation demand from the ventilation controller.

**Open:** The vents will open completely.

**Stop:** The vents will stop and stay in the current position.

Leeside selection

Selecting if vent 1 or 2 should be fixed leeside or if the shift should happen automatically according to the wind direction sensor.

Outdoor temp. frost protection

Adjusting the limit for outdoor temperature under which forced closure of the vents will happen.

### Wind speed for gale

Adjusting the wind speed for indication of "gale", which will lower the maximum position of the vents.

### Wind speed for storm

Adjusting the wind speed for indication of "storm", which will close the vents completely or open the leeside a little, if wanted. See Figure 67. Opening the leeside in connection with storm can possibly equalize the negative pressure so that the glass won't be sucked out.

### **Ventilation steps**

| ->             |
|----------------|
| 2.0 °C         |
| 3.0 °C         |
| 0.5 °C         |
| 5.0 %          |
| Fra [Fra, Til] |
| Fra [Fra, Til] |
|                |

Figure 70 Settings for the ventilation steps.

#### Distance heating demand step 1

Adjusting the distance to heating temperature demand for starting ventilation step 1.

### Distance heating demand step 2

Adjusting the distance to heating temperature demand for starting ventilation step 2.

#### Hysteresis ventilation step

Adjusting the hysteresis (on-off distance) on the ventilation step. NB! 1.0 °C means  $\pm$  1.0 °C

#### Ventilation demand for stop

Adjusting the ventilation demand above which the ventilation steps will stop.

### Ventilation step 1 Reading if step 1 is active or not.

<u>Ventilation step 2</u> Reading if step 2 is active or not.

## Ventilation step at max. humidity

| <pre>Ventilation -&gt; Ventstep ved max.fugt</pre> |         |           |
|----------------------------------------------------|---------|-----------|
| Step 1 aktiv ved max fugt                          | Nej     | [Nej, Ja] |
| Step 2 aktiv ved max fugt                          | Nej     | [Nej, Ja] |
| Afstand varmekrav for stop                         | -3.0 °C |           |

Figure 71 Settings for ventilation steps for humidity control.

#### Step 1 active at max. humidity

Selecting whether or not ventilation step 1 will be activated at max. humidity.

#### Step 2 active at max. humidity

Selecting whether or not ventilation step 2 will be activated at max. humidity.

#### Distance heating demand for stop

Adjusting the distance to heating temperature demand below which the ventilation steps activated by maximum humidity will stop.

### Screens

| Gardiner         |    |
|------------------|----|
| Gardiner dag-nat | -> |
| Gardin 1         | -> |
| Gardin 2         | -> |

#### Figure 72 Settings for the screens.

### **Screens day/night**

| Gardiner -> Gardiner dag-nat |                             |
|------------------------------|-----------------------------|
| Funktionsvælger              | Tid 1)                      |
| Sol op/ned aktiv             | Nej <sub>2)</sub> [Nej, Ja] |
| Tidspunkt daggry             | 06:00:00 <sub>3)</sub>      |
| Tidspunkt skumring           | 18:00:00 <sub>3)</sub>      |
| Daggry rel.til solopgang     | $00:00:00_4)$               |
| Skumring rel. til solnedgang | $00:00:00_{4}$              |
| Lysintensitet daggry         | 0.3 klx 5)                  |
| Lysintensitet skumring       | 0.3 klx <sub>5)</sub>       |
| Tillæg lysint. ved Ass.lys   | 0.0 klx 5)                  |
| Max.energi-niveau dag-nat    | 30.0 W/m2 5)                |

Figure 73

Settings for the transition from day to night and reverse.

1) Can be set for [Time, Sun up/down, Light+sun up/down, Heating reg., Night, Day]

- 2) Only visible when screens → screens day/night → function selector is on Time, Sun up/down or Light+sun up/down.
- 3) Only visible when screens  $\rightarrow$  screens day/night  $\rightarrow$  function selector is on time.
- 4) Only visible when screens  $\rightarrow$  screens day/night  $\rightarrow$  function selector is on sun up/down or
- Light+sun up down.
- 5) Only visible when screens  $\rightarrow$  screens day/night  $\rightarrow$  function selector is on sun up/down.

#### **Function selector**

Selecting how the screens are changing between day and night:

| Time:              | The change is performed on fixed time.                                        |
|--------------------|-------------------------------------------------------------------------------|
| Sun up/down:       | The change is performed in relation to sun up and sun down.                   |
| Light+sun up/down: | The change is performed dependent on the light intensity and sun up/sun down. |
| Heating reg.:      | The change is performed dependent on time zone day/night change: 1-4 = day,   |
|                    | 5+6= night.                                                                   |
| Night:             | Permanent night mode.                                                         |
| Day:               | Permanent day mode.                                                           |

**Time** Fixed time is used for night/day and day/night change.

<u>Time for dawn</u> This time decides when the screens go off in the morning.

<u>Time for dusk</u> This time decides when the screens go on in the evening.

### Sun up/down

### Dawn relative to sunrise

Screen off follows the sunrise with a time offset. As shown in the example, one hour before sunrise.

### Dusk relative to sunset

Screen on follows the sunset with a time offset. As shown in the example, two hours after sunset.

The times for sunrise and sunset are calculated from date, latitude and longitude.

### Light + sun up/down

### Sun up/down active

No: Light measurement and only light measurement controls the screens day/night change.

**Yes**: This setting provides a combination of light and sun up/down.

**NB!** If the combination **Light + sun up/down** is used, the screens will change to day mode, when the <u>first</u> condition is true. And change to night mode, when the <u>last</u> condition is true.

### Light intensity dawn

When the light intensity exceeds this set point in the morning, the screens will go off.

### Light intensity dusk

When the light intensity goes under this set point in the evening, the screens will go on.

### Add. light intensity at suppl. light

Adjusting the increase of the light intensity level for changing the day/night mode, when the supplementary light is on. Only visible when the function selector is on **Light + sun up/down**.

Max. energy level day/night

Adjusting the allowed energy cost for opening the screens.

When the estimated costs is highter than allowed, the light intensitity level will be increased proportional. The set point **P-band energy cost**  $[W/m^2]$  and **Max. increase factor** can be adjusted in service. See Figure 184.

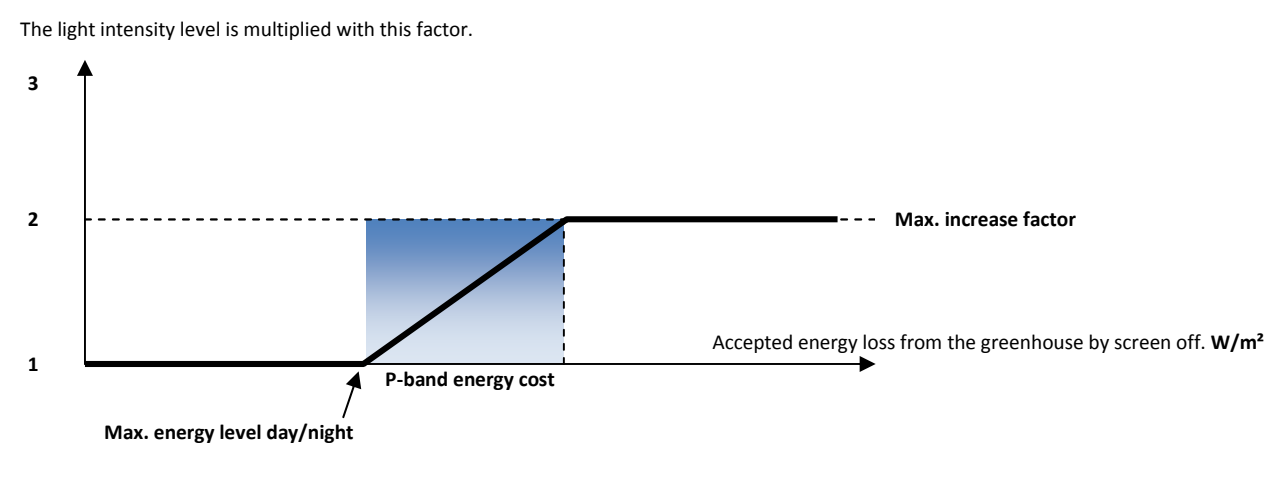

Figure 74 The more expensive the pulling back of the screens are, the more light is needed from the outside.

| Gardiner -> Gardin 1            |                           |
|---------------------------------|---------------------------|
| Funktionsvælger                 | Fra [Fra, Aut., På, Stop] |
| Indstråling for gardin på       | 500.0 W/m2                |
| Temp.over varmekrav for på      | 5.0 °C                    |
| Temp.under varmekrav for på     | -5.0 °C                   |
| Udetemp.for gardin på           | -10.0 °C                  |
| Udetemp.for gardin af om natten | 50.0 °C                   |
| Temp.rel.varmekrav f. begr.     | 5.0 °C                    |
| Ventilation for begrænsning     | 100.0 %                   |
| Lysint.for på ved Ass.lys       | 0.3 klx                   |
| Udetemp.for trinvis åbning      | 5.0 °C                    |
| Pos.for stop trinvis åbning     | 75.0 %                    |
| Gardin 1 begrænsninger          | ->                        |
| Mørklægning gardin 1            | -> <sub>1)</sub>          |
| Daggry rel. til solopgang       | $00:00:00_{2}$            |
| Skumring rel.til solnedgang     | 00:00:00 2)               |

#### Figure 75 Settings for screen 1.

- 1) Only visible when setup + service  $\rightarrow$  installation setup  $\rightarrow$  screen setup  $\rightarrow$  Screen 1 setup  $\rightarrow$  blackout is on **Yes**.
- 2) Only visible when setup + service  $\rightarrow$  installation setup  $\rightarrow$  screen setup  $\rightarrow$  screen 1 setup  $\rightarrow$  separate dawn-dusk is on **Yes**.

### Function selector

**Aut.:** The screen is controlled automatically.

- **Off:** The screen is permanently pulled back.
- **On:** The screen is permanently closed.
- **Stop:** The screen is frozen.

### Radiation for screen on

Adjusting the sun intensity for automatic pulling of screen 1.

<u>Temp. above heating demand on</u> Adjusting the **high** air temperature relative to the heating temperature demand for forcing the screen on.

<u>Temp. below heating demand on</u> Adjusting the **low** air temperature relative to the heating temperature demand for forcing the screen on.

<u>Outdoor temp. for screen on</u> Adjusting the **low** outdoor temperature for forcing the screen on.

### Outdoor temp. for screen off at night

Adjusting the high outdoor temperature for forcing the screen off. This is normally used in connection with energy saving screens only.

Temp. rel. heating demand for limit

Adjusting the high air temperature relative to heating temperature demand for limitation of the screen position to **Max. pos. high temp.** See Figure 76.

P-band for full limitation can be adjusted in service. See Figure 186.

### Ventilation for limitation

Adjusting the ventilation demand for limitation of the screen position to Max. pos. ventilation.

## Light intensity for on by suppl. light

Adjusting the outdoor light intensity under which the screen will be forced on, while the supplementary light is on.

### Outdoor temp. for step opening

Adjusting the outdoor temperature under which the screen will open gradual until the position is below **Pos. for stop step opening**.

### Pos. for stop step opening

Adjusting the screen position under which step opening will stop.

## Screen 1 limitations Menu

<u>Blackout screen 1</u> Menu

### Dawn relative to sunrise

If screen 1 and 2 should have different day/night night/day changing times, **separate dawn/dusk** should be selected for at least one of the screens. Ses Fejl! Henvisningskilde ikke fundet.. This set point and the following, **dusk relative to sunset**, are only used when **separate dawn/dusk** is selected.

### Dusk relative to sunset

The time relative to sunset when **separate dawn/dusk** is selected.

# Screen 1 limitations

| Gardiner -> Gardin 1 -> Gardin 1 begræns | ninger  |
|------------------------------------------|---------|
| Max.pos.ved ventilation                  | 100.0 % |
| Max.pos ved høj temperatur               | 100.0 % |
| Max.pos.ved høj fugtighed                | 100.0 % |
| Max.position dag                         | 100.0 % |
| Max.position nat                         | 100.0 % |
| Max.position ved sne                     | 100.0 % |

Figure 76 Screen 1 limitations.

### Max. position by ventilation

Adjusting the maximum screen position by ventilation demand above **ventilation for limitation**. See Figure 75.

### Max. position by high temperature

Adjusting the maximum screen position by air temperature above **temp. rel. heating demand for limit**. See Figure 75.

### Max. position by high humidity

Adjusting the maximum screen position by high humidity.

The distance to **max. humidity** for starting the reduction of maximum screen position and P-band can be adjusted under **P-band temperature + leeside + screen**. See Figure 105.

### Max. position day

Adjusting the maximum screen position during the day.

### Max. position night

Adjusting the maximum screen position at night.

### Max. position by snow

Adjusting the maximum screen position by detected snow. The warm air will go towards the roof and the snow will melt to avoid collapse.

Blackout should be selected under service if the following set points should be active. See Figure 141.

## Blackout screen 1

| 00:00:00  |
|-----------|
| 00:00:00  |
| 04:00:00  |
| -04:00:00 |
|           |

Figure 77 Settings for blackout screen 1.

Blackout start time

Adjusting the time for starting the blackout.

<u>Blackout stop time</u> Adjusting the time for stopping the blackout.

#### Limitation start rel. sunset

Adjusting the time relative to sunset for **allowing** the limitations to be active, when the screen is **on** due to blackout. The reason for this is to avoid the "unintended" light to reach the plants inside the blackout period.

### Limitation stop rel. sunrise

Adjusting the time relative to sunrise for **not allowing** the limitations to be active, when the screen is **on** due to blackout. The reason for this is to avoid "unintended" light to reach the plants inside the blackout period.

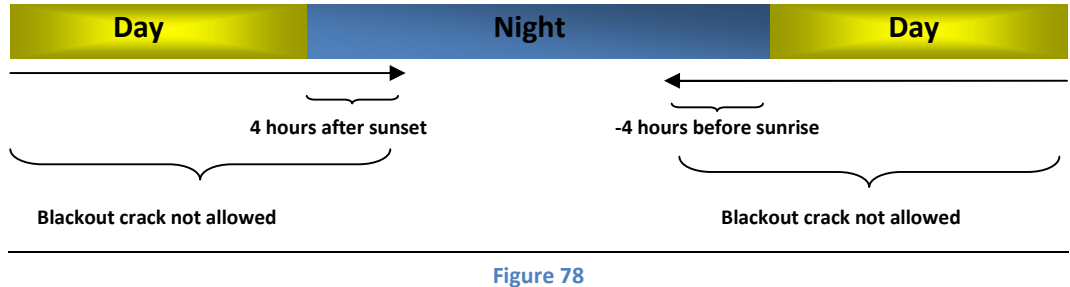

The periods at the beginning and in the end of the night, where the blackout crack is not allowed to occur.

| Gardiner -> Gardin 2            |                           |
|---------------------------------|---------------------------|
| Funktionsvælger                 | Fra [Fra, Aut., På, Stop] |
| Indstråling for gardin på       | 500.0 W/m2                |
| Temp.over varmekrav for på      | 5.0 °C                    |
| Temp.under varmekrav for på     | -5.0 °C                   |
| Udetemp.for gardin på           | -10.0 °C                  |
| Udetemp.for gardin af om natten | 50.0 °C                   |
| Temp.rel.varmekrav f. begr.     | 5.0 °C                    |
| Ventilation for begrænsning     | 100.0 %                   |
| Lysint.for på ved Ass.lys       | 0.3 klx                   |
| Udetemp.for trinvis åbning      | 5.0 °C                    |
| Pos.for stop trinvis åbning     | 75.0 %                    |
| Gardin 2 begrænsninger          | ->                        |
| Mørklægning gardin 2            | -> <sub>1)</sub>          |
| Daggry rel. til solopgang       | $00:00:00_{2}$            |
| Skumring rel.til solnedgang     | $00:00:00_{2}$            |

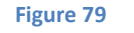

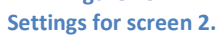

- 1) Only visible when Setup + Service  $\rightarrow$  Installation setup  $\rightarrow$  Screen setup  $\rightarrow$  Screen 1 setup  $\rightarrow$  Blackout is on **Yes**.
- 2) Only visible when Setup + Service  $\rightarrow$  Installation setup  $\rightarrow$  Screen setup  $\rightarrow$  Screen 1 setup  $\rightarrow$  Separate dawn-dusk is on **Yes**.

For description see Figure 75.

| Gardiner -> Gardin 2 -> Gardin 2 begrænsninger |         |
|------------------------------------------------|---------|
| Max.pos.ved ventilation                        | 100.0 % |
| Max.pos ved høj temperatur                     | 100.0 % |
| Max.pos.ved høj fugtighed                      | 100.0 % |
| Max.position dag                               | 100.0 % |
| Max.position nat                               | 100.0 % |
| Max.position ved sne                           | 100.0 % |

Figure 80 Screen 2 limitations.

For description see Figure 76.

| Gardiner -> Gardin 2 -> Mørklægning gardin 2 |           |
|----------------------------------------------|-----------|
| Mørklægning start tid                        | 00:00:00  |
| Mørklægning stop tid                         | 00:00:00  |
| Begrænsning start rel.solnedg.               | 04:00:00  |
| Begrænsning stop rel.solopg.                 | -04:00:00 |

Figure 81 Settings for blackout screen 2.

For description see Figure 77.

# **CO**<sub>2</sub> + light

| C02 + Lys        |    |  |
|------------------|----|--|
| CO2 kontrol      | -> |  |
| Assimilationslys | -> |  |
|                  |    |  |

Figure 82 CO<sub>2</sub> menus.

| CO2 + Lys -> CO2 kontrol |                 |  |
|--------------------------|-----------------|--|
| Funktionsvælger          | Fra [Fra, Aut.] |  |
| CO2 koncentration basis  | 0.0 ppm         |  |
| Tidszone tillæg          | ->              |  |
| Min.konc.ved ass.lys     | 600.0 ppm       |  |
| Max.konc.ved ventilation | 300.0 ppm       |  |
| Vent.krav for reduc.CO2  | 5.0 %           |  |

Figure 83 Settings for CO<sub>2</sub>.

#### Function selector

Selecting the function of the CO<sub>2</sub> control.

**Off:** The CO<sub>2</sub> control is not operating.

Aut.: The CO<sub>2</sub> control is active and the CO<sub>2</sub> concentration demand is time zone dependent.

**NB!** The used time zones are the same as for the air temperature settings.

### CO<sub>2</sub> concentration basic TODO er teksten ændret?

Adjusting the basic  $CO_2$  concentration in **all** time zones.

Time zone addition

Menu

Min. concentration by suppl. Light

Adjusting the minimum CO2 concentration demand, when the supplementary light is on.

NB! The final concentration demand is the highest demand of the following two:

- 1) CO<sub>2</sub> concentration basic + time zone addition + light dependent addition or
- 2) Min. concentration by suppl. light

Max. concentration by ventilation

Adjusting the maximum CO<sub>2</sub> concentration demand by ventilation.

### Vent. demand for reducing CO<sub>2</sub>

Adjusting the ventilation demand for reducing the CO<sub>2</sub> concentration to max. concentration by ventilation.

## Time zone addition for CO<sub>2</sub>

| CO2 + Lys -> CO2 kontrol -> Tidszone tillæg |    |
|---------------------------------------------|----|
| Fast tillæg                                 | -> |
| Lysafhængigt tillæg                         | -> |

Figure 84 Settings for CO<sub>2</sub> time zone addition.

```
CO2 + Lys -> CO2 kontrol -> Tidszone tillæg -> Fast tillæg
Zone 1 600.0 ppm
Zone 2 600.0 ppm
Zone 3 600.0 ppm
Zone 4 600.0 ppm
Zone 5 0.0 ppm
Zone 6 0.0 ppm
```

Figure 85 Fixed CO<sub>2</sub> time zone additions.

<u>Time zone 1-6</u> Adjusting the addition in the time zones.

| CO2 + Lys -> CO2<br>Zone 1 | kontrol -> Tidszone | tillæg -> Lysafhængigt tilla<br>0.0 p |
|----------------------------|---------------------|---------------------------------------|
| Zone 2                     |                     | 0.0 p                                 |
| Zone 3                     |                     | 0.0 p                                 |
| Zone 4                     |                     | 0.0 p                                 |
| Zone 5                     |                     | 0.0 p                                 |
| Zone 6                     |                     | 0.0 p                                 |

Figure 86 Light dependent  $CO_2$  time zone additions.

Time zone 1-6

Adjusting the light dependent addition in the time zones.

**NB!** The light dependency follows the light addition for the heating temperature demand.

### **Supplementary light**

| CO2 + Lys -> Assimilationslys |                              |
|-------------------------------|------------------------------|
| Funktionsvælger               | Fra [Fra, Abs., Rel., Tændt] |
| Starttidspunkt 1              | 18:00:00 <sub>1)</sub>       |
| Start 1 rel.til solop         | $00:00:00_{2}$               |
| Stoptidspunkt 1               | 23:59:00 1)                  |
| Start 1 rel.til solned        | $00:00:00_{2}$               |
| Funktionperiode 2             | Fra [Fra, Aut.]              |
| Starttidspunkt 2              | 00:00:00                     |
| Stoptidspunkt 2               | 00:00:00                     |
| Lysintensitet start-stop      | 5.0 klx                      |
| Lyssum for stop periode 1     | 500.0                        |
| Lyssum starttid               | 00:00:00                     |
| Max.lysint.for lys-sum        | 200.0 klx                    |

### Figure 87

Settings for supplementary light.

1) Only visible when  $CO_2$  + light  $\rightarrow$  Supplementary light  $\rightarrow$  Function selector is on **Abs**. 2) Only visible when  $CO_2$  + light  $\rightarrow$  Supplementary light  $\rightarrow$  Function selector is on **Rel**. Function selector

Selecting the function for light.

- **Off**: The supplementary light is not operating.
- **Abs.**: The supplementary light is turned on and off on fixed times, if it is dark enough.
- **Rel.**: The supplementary light is turned on and off on times relative to sunrise and sunset, if it is dark enough.
- **On**: The supplementary light is operating.

### <u>Start time 1</u>

Adjusting the start time for auto period 1.

Only active when **Abs**. has been selected in the function selector.

Start 1 relative to sunrise

Adjusting the start time relative to sunrise for auto period 1. Only active when **Rel**. has been selected in the function selector.

### Stop time 1

Adjusting the stop time for auto period 1. Only active when **Abs**. has been selected in the function selector.

### Stop 1 relative to sunset

Adjusting the stop time relative to sunset for auto period 1. Only active when **Rel**. has been selected in the function selector.

### Function period 2

Time interval where the supplementary light can be turned on and off on fixed times.

**Off**: Period 2 is not active.

Aut.: Period 2 is active.

### <u>Start time 2</u>

Adjusting the start time for period 2.

Stop time 2 Adjusting the stop time for period 2.

### Light intensity start-stop

Limiting value for the light measured outside, where the supplementary light turns on/turns off. Settings for hysteresis and delays can be found in service. See Figure 192.

### Light sum stop period 1

Limiting value for the light sum. When this set point exceeds the light turns off. Though not in period 2, if this is active. A new light sum calculation period starts every day on a set time. See next setting.

Light sum: Light, integrated over time [klxh] klux \* hours. Light sum start time

Adjusting the time for resetting the light sum. The summation starts from the beginning. This set point is common for all four light circles.

Max. light intensity for light sum

Only light from this set point is included in the light sum calculation. The remaining surplus will be cut.

### **Irrigation and misting**

The irrigation controller has following functions: 1 irrigation valve. 1 pump output. Manual and external standby.

### If a valve has to be skipped the valve time is set to 00:00

 Valve time:
 00:00 to 23:59 hours

 Valve pause:
 00:00 to 23:59 hours

 Fixed interval:
 00:00 to 23:59 hours

 24 hours pause:
 0-99

#### Start possibilities:

The auto period can be absolute time or relative time (sun up/down) Manual start Sun integrator overrun by auto period yes/no Fixed interval overrun by auto period yes/no 24 hours program with 8 start times on fixed times External start overrun by auto period

| Vanding      |    |
|--------------|----|
| Vanding      | -> |
| Overbrusning | -> |
|              |    |

Figure 88 Menus for irrigation and misting.

| Vanding -> Vanding |          |  |
|--------------------|----------|--|
| Grundindstillinger | ->       |  |
| Solintegrator      | ->       |  |
| Fast interval      | ->       |  |
| Døgnprogram        | ->       |  |
| Ekstern start      | ->       |  |
| Ventiltid          | 00:00:00 |  |

Figure 89

Menus for irrigation and settings for valve times.

| Vanding -> Vanding -> Grundindstillinger |                     |
|------------------------------------------|---------------------|
| Funktionsvælger                          | Tid [Fra, Tid, Sol] |
| Manuel vandingsomgange                   | 0                   |
| Min.tid mellem starter                   | 00:00:00            |
| Manuel standby                           | Nej [Nej, Ja]       |
| Ventilpause                              | 00:00:00            |
| Annuller igangv.vanding                  | Nej [Nej, Ja]       |
| Start-tidspkt. auto-periode              | $06:00:00_{1}$      |
| Start autoperiode rel.solop              | $00:00:00_{2}$      |
| Stop autoperiode rel.solned              | $00:00:00_{2}$      |
| Stop-tidspkt. auto-periode               | $18:00:00_{1}$      |
| Døgninterval                             | Θ                   |
| Tilstand                                 | Klar 3)             |
| Startbetingelse                          | Ingen 4)            |
| Ventil nummer                            | 0                   |

Figure 90

Basic settings for irrigation.

1) Only visible when Irrigation  $\rightarrow$  Irrigation  $\rightarrow$  Basic settings  $\rightarrow$  Function selector is on **Time**.

Only visible when Irrigation → Irrigation → Basic settings → Function selector is on Sun.
 Can indicate [Ready, -, -, Active, Standby, -, Valve pause, -]

4) Can indicate [None, Manual, Sun integrator, External, Fixed interval, 24 hours]

Function selector

**Off:** The irrigation controller is not active.

**Time**: The irrigation controller is active. The auto period starts and stops on fixed times.

**Sun**: The irrigation controller is active. The auto period starts and stops relative to sunrise and sunset.

Adjusting the P-band on the outdoor temperature for full reduction of maximum ventilation position.

#### Manual irrigation rounds

Adjusting the number of manual started irrigation rounds.

The number will be decreased every time a round is started.

#### Min. time between starts

Adjusting the minimum time between the irrigation rounds.

Manual standby

Selecting manual standby.

The irrigation controller will stop immediately and wait until 'Standby' is set on No.

NB! It is possible to set the irrigation controller in standby via an external signal.

#### Valve pause

Adjusting the wanted pause between the valves. NB! If the pause is selected longer than '**local pump stop delay**', the pump will stop in the '**valve pause**'.

Cancel current irrigation

Selecting the current irrigation to be cancelled.

<u>Start time auto period</u> Adjusting the start time for the auto period, when the function selector is set on **Time**.

<u>Start auto period relative sunrise</u> Adjusting the start time for the auto period relative to sunrise, when the function selector is set on **Sun**.

Stop auto period relative sunset Adjusting the stop time for the auto period relative to sunset, when the function selector is set on **Sun**.

<u>Stop time auto period</u> Adjusting the stop time for auto period, when the function selector is set on **Time**.

### 24 hours interval

Adjusting the wanted 24 hours interval (skip)

0 = No interval. Irrigation every day.

- 1 = Irrigation every second day.
- 2 = Irrigation every third day.

The 24 hours interval overrules following start condicions:

Fixed interval 24 hours program

Mode Reading the mode of the irrigation controller: Ready, Active, Standby, Valve pause.

### Start condition

Reading the start condition of the current irrigation. None, Manual, Sun integrator, External, Fixed interval, 24 hours.

<u>Valve number</u> Reading which valve number is currently active.

## **Sun integrator**

| Vanding -> Vanding -> Solintegrator |           |           |
|-------------------------------------|-----------|-----------|
| Funktionsvælger                     | Nej       | [Nej, Ja] |
| Overstyres af autoperiode           | Ja        | [Nej, Ja] |
| Akkumuleret sol for start           | 9999.0 Wh |           |
| Nulstil udenfor auto-periode        | Ja        | [Nej, Ja] |
| Max.akk.vandinger sol-int.          | 10        |           |
| Akk.sol siden sidste start          | 0.0 Wh    |           |
| Resterende vandinger sol-int.       | 0 Wh      |           |
|                                     |           |           |

Figure 91 Settings for sun integrator. Function selector

**Off:** Sun integrator is not active.

**On**: Sun integrator is active.

### Overrun by auto period

**No**: Sun integrator is always active, when the function selector is set on **On**.

**Yes**: Sun integrator is only active in the auto period.

### Acc. sun for start

Adjusting the accumulated sun energy for starting an irrigation round, in Wh or kj. Unit for energy can be selected under service.

#### Reset outside auto period

**No:** Accumulated sun and remaining irrigation rounds are stored when stopping the auto period and used when starting the next auto period.

1 Wh = 3,6 kJ

**Yes**: Accumulated sun and remaining irrigation rounds are reset when stopping the auto period.

### Max. acc. irrigation sun integrator

Adjusting the maximum allowed number accumulated irrigation rounds.

Acc. sun since last start

Reading the accumulated sun since last start. (Can be adjusted)

Remaining irrigations sun integrator

Reading the remaining irrigations for the sun integrator. (Can be adjusted)

| Vanding -> Vanding -> Fast interval |               |
|-------------------------------------|---------------|
| Funktionsvælger                     | Nej [Nej, Ja] |
| Overstyres af autoperiode           | Nej [Nej, Ja] |
| Vandingsinterval                    | 01:00:00      |
| Tidspunkt for sidste start          | 08:33:22      |
|                                     |               |

Figure 92 Settings for irrigation with fixed intervals.

### Function selector

**Off**: Fixed interval is not active.

**On**: Fixed interval is active.

### Overrun by auto period

- No: Fixed interval is always active, when the function selector is set on 'On'.
- Yes: Fixed interval is only active in the auto period.

NB! Fixed interval is overrun by 24 hours interval. See Figure 90.

<u>Irrigation interval</u> Adjusting the interval between the irrigation starts.

<u>Time for last start</u> Reading the time for last start.

## 24 hours program

| Vanding -> Vanding -> Døgnprogram |               |
|-----------------------------------|---------------|
| Funktionsvælger                   | Nej [Nej, Ja] |
| Start tidspunkt 1                 | 00:00:00      |
| Start tidspunkt 2                 | 00:00:00      |
| Start tidspunkt 3                 | 00:00:00      |
| Start tidspunkt 4                 | 00:00:00      |
| Start tidspunkt 5                 | 00:00:00      |
| Start tidspunkt 6                 | 00:00:00      |
| Start tidspunkt 7                 | 00:00:00      |
| Start tidspunkt 8                 | 00:00:00      |

Figure 93 Fixed times for irrigations are set here.

### Function selector

**Off:** 24 hours program is not active.

**On**: 24 hours program is active.

### Start time 1-8

Adjusting the time for starting the irrigation rounds 1-8.

The 24 hours program is overrun by the 24 hours interval. See Figure 90.

| Vanding -> Vanding -> Ekstern start |               |
|-------------------------------------|---------------|
| Funktionsvælger                     | Nej [Nej, Ja] |
| Overstyres af autoperiode           | Nej [Nej, Ja] |
| Ekstern start aktiv                 | Nej [Nej, Ja] |

Figure 94

Opportunity for starting the irrigation with an external start signal.

### Function selector

- **Off**: External start not active.
- **On**: External start active.

### Overruled by auto period

- No: External start is always active, if the function selector is set on 'On'.
- Yes: External start is only active in the auto period.

External start active

Reading whether or not there is an external start signal.

## Irrigation, misting and cooling.

| Vanding -> Overbrusning |          |  |
|-------------------------|----------|--|
| Overbrusning            | ->       |  |
| Befugtning              | ->       |  |
| Køling                  | ->       |  |
| Starttidspunkt          | 06:00:00 |  |
| Stoptidspunkt           | 18:00:00 |  |
| Længste interval        | 00:05:00 |  |
| Korteste interval       | 00:02:00 |  |
| Max.interval            | 24:00:00 |  |

Figure 95 Menus for misting, humidification and cooling, and time settings.

### The misting program can carry out: **Humidification** by activating misting by low humidity

### and/or

**Cooling** by activating misting by high temperature.

The interval between the mistings is inverse proportional to low humidity and/or high temperature. When the humidity is not too low and the temperature is not too high, the misting can be activated with a fixed interval within the auto period.

### Start time

Adjusting the start time for the auto period.

### Stop time

Adjusting the stop time for the auto period.

### NB! The auto period is common for both misting programs and for humidification as well as cooling.

### Longest interval

Adjusting the interval, when the humidity has just passed the low limit or the temperature has just passed the high limit.

### Shortest interval

Adjusting the interval, when the humidity has reached the P-band below the limit or the temperature has reached the P-band above the limit.

### Max. interval

Adjusting the interval, when **neither** the humidity has passed the low limit **nor** the temperature has passed the high limit.

#### NB! 24:00 = no max. interval.

| Vanding -> Overbrusning |          |                  |
|-------------------------|----------|------------------|
| Funktionsvælger         | Fra      | [Fra, Til, Aut.] |
| Overbrusningsventiler 1 | ->       |                  |
| Auto-periode            | Nej      | [Nej, Ja]        |
| Overbrusning aktiv      | Nej      | [Nej, Ja]        |
| Ventil nummer           | 0        |                  |
| Intervaltid             | 00:00:00 |                  |
| Befugtning On/Off       | Fra      | [Fra, Til]       |
|                         |          |                  |

Figure 96

Settings and readings for misting.

#### Function selector

**Off:** Misting 1 is not active.

Aut.: Misting is active depending on the auto period.

**Man.**: Misting is always active and sprays with a fixed interval = max. interval.

### <u>Auto period</u>

Reading whether or not the current time is inside the auto period.

Misting active

Reading if the misting is active or not.

Valve number

Reading the current active valve number. TODO, yderligere beskrivelse eller fjernes.

> Figure 97 Settings for irrigation time.

## Humidification

| Vanding -> Overbrusning -> Befugtning 1 |                            |
|-----------------------------------------|----------------------------|
| Funktionsvælger                         | Fra [Fra, Til]             |
| Fugtighedssetpunkt                      | Absolut [Absolut, Relativ] |
| Minimum RH                              | 40.0 RH% 1)                |
| Max.Delta X                             | 8.0 g/kg <sub>2)</sub>     |
| Max.Delta X relativ                     | 0.0 g/kg <sub>2)</sub>     |
| Minimum RH relativ                      | 0.0 RH% 1)                 |
| P-bånd Delta X                          | 1.0 g/kg <sub>2)</sub>     |
| P-bånd RH                               | 5.0 % 1)                   |
| Fugtighed RH%                           | 0.0 RH% 1)                 |
| Fugtighed Delta X                       | 0.0 g/kg <sub>2)</sub>     |
| Minimum RH krav                         | 0.0 RH% 1)                 |
| Max.Delta X krav                        | 0.0 g/kg <sub>2)</sub>     |
| Befugtningsfaktor                       | 0.0                        |
| Befugtning aktiv                        | Nej [Nej, Ja]              |
|                                         |                            |

Figure 98

Settings for humidification. Humidification can be selected as absolute or relative.

- 1) Only visible if **RH** is chosen as unit.
- 2) Only visible if **DX** is chosen as unit.

Setup + Service  $\rightarrow$  Installation setup  $\rightarrow$  Humidity control setup  $\rightarrow$  Humidity unit

#### Function selector

- **Off:** Humidification is not active.
- **On**: Humidification is active.

### Humidity setpoint

Absolute: Low humidity is fixed Min. RH%

Relative: Low humidity setpoint is set relative to 'Settings for humidity for start increasing the ventilation temperature' adjusted in the menu 'Temperature addition by low humidity'. See Figure 52.

<u>Min. RH%</u>

Adjusting the low humidity for starting the humidification. Is only visible and active if **Absolute** is selected as humidity setpoint.

### Min. RH% relative

Adjusting the low humidity relative to what is set in the menu **Temperature addition by low humidity**. Is only visible and active if **Relative** is selected as humidify setpoint.

### <u>P-band</u>

Adjusting the P-band (change) in humidity for changing the misting interval from longest to shortest interval.

### Humidity RH%

Reading the current humidity in the greenhouse.

Min. RH% demand

Reading the current minimum humidity demand below which the humidification will be activated.

<u>Humidification factor</u> Reading the current humidification factor. 0.00 = no humidification 0.01 = longest interval 1.00 = shortest interval

### Humidification active

Reading if the humidification is active or not.

## Cooling

| Vanding -> Overbrusning -> Køling 1 |         |                    |
|-------------------------------------|---------|--------------------|
| Funktionsvælger                     | Fra     | [Fra, Til]         |
| Temperatur setpunkt                 | Absolut | [Absolut, Relativ] |
| Kølingstemperatur basis             | 30.0 °C |                    |
| Tidszone tillæg                     | ->      |                    |
| P-bånd luft-temperatur              | 2.0 °C  |                    |
| Luft-temperatur                     | 0.0 °C  |                    |
| Kølingstemperatur                   | 0.0 °C  |                    |
| Varmekrav                           | 0.0 °C  |                    |
| Kølings-faktor                      | 0.0     |                    |

Figure 99 Settings for cooling.

### Function selector

**Off:** Cooling is not active.

**On**: Cooling is active.

### Temperature setpoint

Absolute: The cooling temperature is fixed **Cooling temperature basic** + addition in the time zones.

**Relative**: The cooling temperature is relative to the common heating temperature demand + addition in the time zones.

Cooling temperature basic

Adjusting the wanted basic cooling temperature.

The final cooling temperature = **Cooling temperature basic** + addition in the time zones.

### Time zone addition – zone 1-6

Adjusting the addition (negative = lowering) to the cooling temperature for cooling in each time zone.

### P-band air temperature

Adjusting the P-band (change) in temperature for changing the misting interval from longest to shortest interval.

<u>Air temperature</u> Reading the current air temperature in the greenhouse.

#### **Cooling temperature**

Reading the current cooling temperature above which cooling will be activated.

#### Cooling factor

Reading the current cooling factor. 0.00 = no cooling.

0.01 = longest interval.

1.00 = shortest interval.

| Vanding -> Overbrusning -> Køling 1 -> Tidszone tillæg |        |
|--------------------------------------------------------|--------|
| Zone 1                                                 | 0.0 °C |
| Zone 2                                                 | 0.0 °C |
| Zone 3                                                 | 0.0 °C |
| Zone 4                                                 | 0.0 °C |
| Zone 5                                                 | 0.0 °C |
| Zone 6                                                 | 0.0 °C |

Figure 100

Settings for addition in the 6 time zones.

# Humidity

| Fugt                      |    |
|---------------------------|----|
| Max.fugt indstillinger    | -> |
| P-bånd temp+læside+gardin | -> |
| Botrvtis reduktion        | -> |

Figure 101 Menus over humidity.

| Fugt -> Max.fugt indstillinger |                        |
|--------------------------------|------------------------|
| Funktionsvælger                | Fra [Fra, Til]         |
| Min.delta X basis              | 2.0 g/kg <sub>2)</sub> |
| Max.fugt basis                 | 80.0 RH% 1)            |
| Tidszone tillæg min.DX         | -> <sub>2)</sub>       |
| Tidszone tillæg max.fugt       | -> <sub>1)</sub>       |
| Afst.fugt for start FAN        | 1.0 g/kg <sub>2)</sub> |
| Afst.fugt for start FAN        | -5.0 RH% 1)            |
| Afst.vent.temp.for start FAN   | -2.0 °C                |
| Ventilationskrav for stop FAN  | 10.0 %                 |

Figure 102 Settings for max. humidity.

1) Only visible when  ${\bf R}{\bf H}$  is chosen as unit.

2) Only visible when **DX** is chosen as unit.

Setup + Service  $\rightarrow$  Installation setup  $\rightarrow$  Humidity control setup  $\rightarrow$  Humidity unit

#### Function selector

The humidity control can be activated or deactivated.

#### Max. humidity basic

Adjusting the basic maximum humidity without addition.

#### Time zone add. max. humidity

Adjusting the addition for maximum humidity per time zone.

#### Dist. for start HAF

Adjusting the distance to maximum humidity for starting the HAF fan. Typically this set point is set **negatively** for starting the HAF at a **lower** humidity.

### Distance vent. temp. for start HAF

Adjusting the air temperature distance to ventilation temperature for starting the HAF fan. Typically this set point is set **negatively** for starting the HAF at a **lower** temperature.

#### Ventilation demand for stop fan

Adjusting the ventilation demand (vent opening demand) for stopping the HAF fan.

| Fugt -> Max.fugt | indstillinger -> Tidszone tillæg max.fugt |
|------------------|-------------------------------------------|
| Zone 1           | 0.0 RH% 1)                                |
| Zone 2           | 0.0 RH% 1)                                |
| Zone 3           | 0.0 RH% 1)                                |
| Zone 4           | 0.0 RH% 1)                                |
| Zone 5           | 0.0 RH% 1)                                |
| Zone 6           | 0.0 RH% 1)                                |

#### Figure 103

Time zone additions when relative humidity measurement is used.

- 1) Only visible when  ${\bf R}{\bf H}$  is chosen as unit.
- 2) Only visible when  $\boldsymbol{D}\boldsymbol{X}$  is chosen as unit.

Setup + Service  $\rightarrow$  Installation setup  $\rightarrow$  Humidity control setup  $\rightarrow$  Humidity unit

| <pre>Fugt -&gt; Max.fugt indstillinger -&gt; Tidszone tillæg min.DX</pre> |                        |
|---------------------------------------------------------------------------|------------------------|
| Zone 1                                                                    | 0.0 g/kg <sub>2)</sub> |
| Zone 2                                                                    | 0.0 g/kg <sub>2)</sub> |
| Zone 3                                                                    | 0.0 g/kg <sub>2)</sub> |
| Zone 4                                                                    | 0.0 g/kg 2)            |
| Zone 5                                                                    | $0.0 \text{ g/kg}_{2}$ |
| Zone 6                                                                    | $0.0 \text{ g/kg}_{2}$ |
|                                                                           | ,                      |

Figure 104

Time zone additions when DX is used as humidity measurement.

- 1) Only visible when **RH** is chosen as unit.
- 2) Only visible when **DX** is chosen as unit.

Setup + Service → Installation setup → Humidity control setup → Humidity unit

#### P-band temperature + leeside + screen

| Fugt -> P-bånd temp+læside+gardin |                        |
|-----------------------------------|------------------------|
| Afst.for hævn.freml.temp.         | 1.0 g/kg <sub>2)</sub> |
| Afst.for hævn.freml.temp.         | -5.0 RH% 1)            |
| P-bånd for hævn.freml.temp.       | $1.0 \text{ g/kg}_{2}$ |
| P-bånd for hævn.freml.temp.       | 5.0 RH% 1)             |
| Afst.for hævn.luft-temp.          | -5.0 RH% 1)            |
| Afst.for hævn.luft-temp.          | $1.0 \text{ g/kg}_{2}$ |
| P-bånd for hævn.luft-temp.        | 1.0 g/kg <sub>2)</sub> |
| P-bånd for hævn.luft-temp.        | 5.0 RH% 1)             |
| Afst.for hævn.min.læside          | 1.0 g/kg <sub>2)</sub> |
| Afst.for hævn.min.læside          | 0.0 RH% 1)             |
| P-bånd for hævn.min.læside        | $1.0 \text{ g/kg}_{2}$ |
| P-bånd for hævn.min.læside        | 5.0 RH% 1)             |
| Afst.for begrænsn.gardinpos.      | 1.0 g/kg <sub>2)</sub> |
| Afst.for begrænsn.gardinpos.      | -5.0 RH% 1)            |
| P-bånd for begrænsn.gardinpos.    | 1.0 g/kg <sub>2)</sub> |
| P-bånd for begrænsn.gardinpos.    | 5.0 RH% 1)             |

Figure 105 P-band settings for humidity regulation.

Only visible when **RH** is chosen as unit.
 Only visible when **DX** is chosen as unit.
 Setup + Service → Installation setup → Humidity control setup → Humidity unit

It is possible to control the maximum humidity in 5 different ways, which can be combined: Start of fans (HAF)

| Increasing min. flow temperature:            | Can be used on both heating valves.        |
|----------------------------------------------|--------------------------------------------|
| Increasing heating temperature demand:       | Can be used on common and/or local heating |
|                                              | temperature demand.                        |
| Increasing min. position lee+windside vents. |                                            |
| Decreasing max. position screens:            | Can be used on both screens.               |

All distances and P-band is common for all controls, which use same action by high humidity.

#### Dist. for incr. flow temp.

Adjusting the distance to maximum humidity for start increasing the minimum flow temperature. A negative distance will increase the minimum flow temperature before the maximum RH% has been achieved. (lower humidity) P-band for incr. flow temp.

Adjusting the P-band for full increase on the minimum flow temperature.

A larger P-band will cause a higher increase in humidity before the full increase has been achieved. The P-band is defined to start at the distance from maximum humidity. This means that the P-band moves by changing the distance.

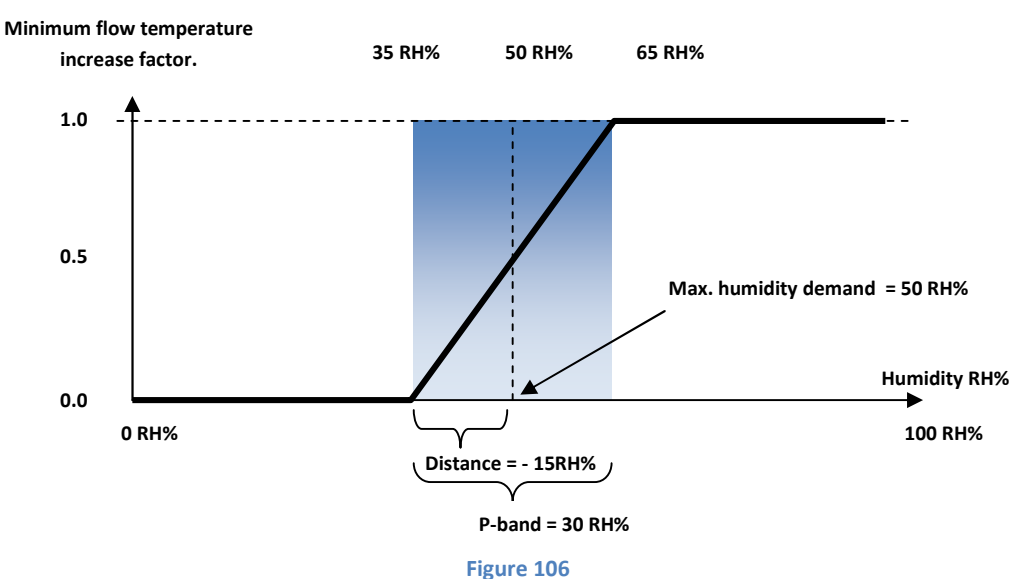

Increasing minimum flow temperature by high humidity.

Dist. for incr. air temp.

Adjusting the distance to maximum humidity for start increasing the air temperature.

A negative distance will increase the air temperature before the maximum RH% has been achieved. (lower humidity)

<u>P-band for incr. air temp.</u>

Adjusting the P-band for full increase on the air temperature.

A larger P-band will cause a higher increase in humidity before the full increase has been achieved.

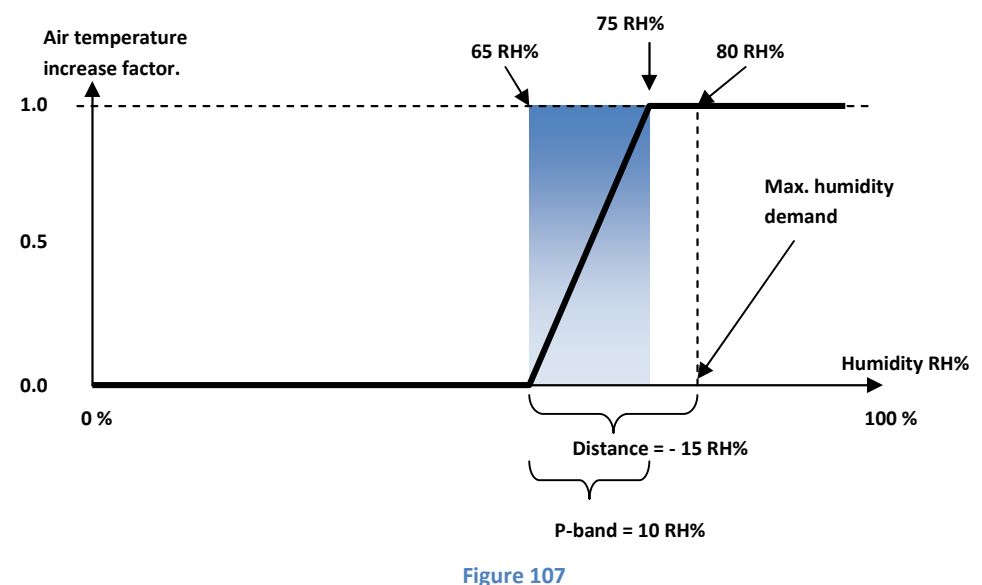

Increasing air temperature by high humidity.

### Dist. for incr. min. leeside

Adjusting the distance to maximum humidity for start increasing the minimum leeside.

A positive distance will increase the minimum leeside after the maximum RH% has been achieved. (higher humidity)

P-band for incr. min. leeside

Adjusting the P-band for full increase on the minimum leeside.

A larger P-band will cause a higher increase in humidity before the full increase has been achieved.

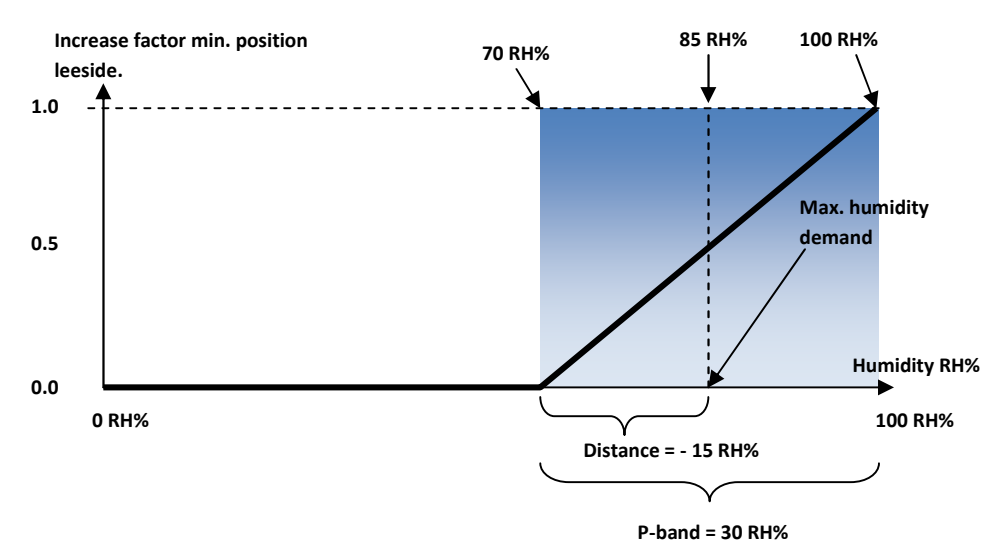

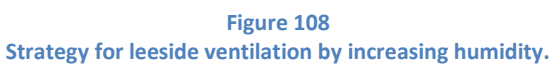

### Distance for limit screen position

Adjusting the distance to maximum humidity for start limitation of the screen position. A negative distance will limit the screen position before maximum RH% has been achieved. (lower humidity)

### P-band for limit screen position

Adjusting the P-band for full limitation of the screen position.

A larger P-band will cause a higher increase in humidity before a full increase has been achieved.

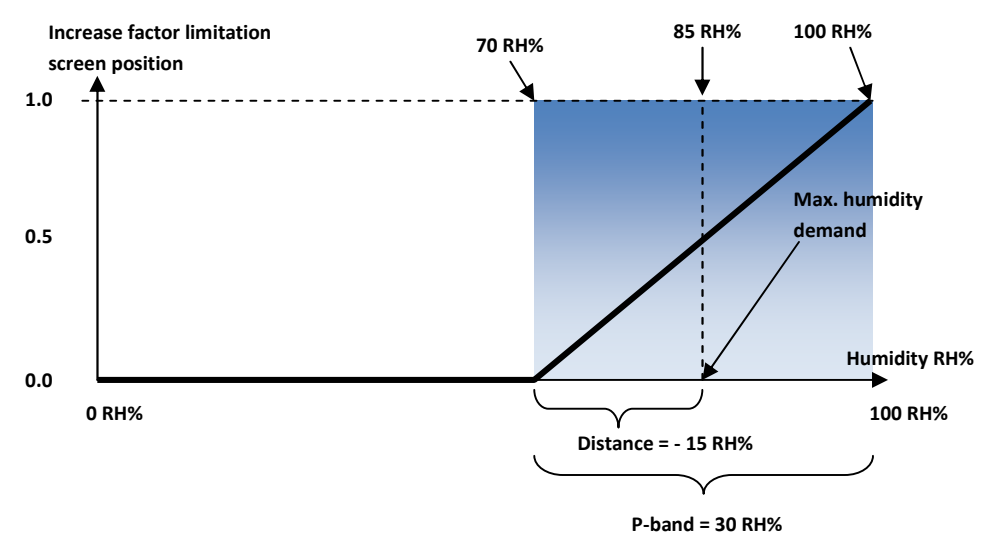

Figure 109 In this case the screen crack starts when the humidity exceeds 70 RH%.

# Alarm setup

| Alarm+opsætning     |    |  |
|---------------------|----|--|
| Alarm liste         | -> |  |
| Alarm indstillinger | -> |  |

Figure 110 Alarm menus.

| Alarm+opsætning -> Alarm liste |    |
|--------------------------------|----|
| Sluk alarm-relæerne            | Θ  |
| Aktive Alarmer                 | -> |

Figure 111 Alarm settings.

Switch off alarm relays TODO

## **Active alarms**

| Alarm+opsætning -> Alarm liste -> Aktive Alarmer |     |           |
|--------------------------------------------------|-----|-----------|
| Sensor fejl aflæsning                            | ->  |           |
| Lav absolut luft-temp.                           | Nej | [Nej, Ja] |
| Lav relativ luft-temp.                           | Nej | [Nej, Ja] |
| Høj absolut luft-temp.                           | Nej | [Nej, Ja] |
| Høj relativ luft-temp.                           | Ja  | [Ja, Nej] |
| Lav jordtemperatur                               | Nej | [Nej, Ja] |
| Høj jordtemperatur                               | Nej | [Nej, Ja] |
| Lav fremløbstemperatur 1                         | Nej | [Nej, Ja] |
| Høj fremløbstemperatur 1                         | Nej | [Nej, Ja] |
| Lav fremløbstemperatur 2                         | Nej | [Nej, Ja] |
| Høj fremløbstemperatur 2                         | Nej | [Nej, Ja] |
| Lav absolut fugtighed                            | Nej | [Nej, Ja] |
| Høj absolut fugtighed                            | Nej | [Nej, Ja] |
| Høj relativ fugtighed                            | Nej | [Nej, Ja] |
| Lav absolut CO2 konc.                            | Nej | [Nej, Ja] |
| Lav relativ CO2 konc.                            | Nej | [Nej, Ja] |
| Høj absolut CO2 konc.                            | Nej | [Nej, Ja] |
| Cirkulations pumpe                               | Nej | [Nej, Ja] |
| Ekstern 1                                        | Nej | [Nej, Ja] |
| Ekstern 2                                        | Nej | [Nej, Ja] |
| Følerfejl                                        | Ō   |           |

#### Figure 112 Readings of what may cause an alarm.

Only visible when active (Yes)

| Setup + Service -> Installation setup -> Alarm setup<br>Luft temperatur 1<br>Humidity 1 | -> Sensor fejl aflæsning<br>Nej [Nej, Ja]<br>Nej [Nej, Ja] |
|-----------------------------------------------------------------------------------------|------------------------------------------------------------|
| Flow temperatur 1                                                                       | Nej [Nej, Ja]                                              |
| Flow temperatur 2                                                                       | Nej [Nej, Ja]                                              |
| Lokal lys                                                                               | Nej [Nej, Ja]                                              |
| Lokal sol                                                                               | Nej [Nej, Ja]                                              |
| C02                                                                                     | Nej [Nej, Ja]                                              |
| Soil temp.                                                                              | Nej [Nej, Ja]                                              |

Figure 113 Readings of possible failing sensors.

# Alarm settings

| Alarm+opsætning -> Alarm indstillinger |    |
|----------------------------------------|----|
| Lufttemperaturalarm                    | -> |
| Jordtemperatur alarm                   | -> |
| Fugtighedsalarm                        | -> |
| CO2 alarm                              | -> |
| Fremløbstemp.alarm                     | -> |

Figure 114 Menus for alarm settings.

| Alarm+opsætning -> Alarm indstillinger -> Lufttemperaturalarm |         |  |
|---------------------------------------------------------------|---------|--|
| Abs.lav luft-temp.dag                                         | 12.0 °C |  |
| Abs.høj luft-temp.dag                                         | 40.0 °C |  |
| Abs.lav luft-temp.nat                                         | 12.0 °C |  |
| Abs.høj luft-temp.nat                                         | 40.0 °C |  |
| Rel.lav lufttemp.dag                                          | -2.0 °C |  |
| Rel.høj lufttemp.dag                                          | 10.0 °C |  |
| Rel.lav lufttemp.nat                                          | -2.0 °C |  |
| Rel.høj lufttemp.nat                                          | 10.0 °C |  |

Figure 115

Settings for air temperature alarms day and night. Abs. = Absolute Rel. = Relative

### Abs. low air temp. day

Fixed lower limiting value for air temperature during the day, which causes an alarm.

### Abs. high air temp. day

Fixed upper limiting value for air temperature during the day, which causes an alarm.

### Abs. low air temp. night

Fixed lower limiting value for air temperature at night, which causes an alarm.

### Abs. high air temp. night

Fixed upper limiting value for air temperature at night, which causes an alarm.

### Rel. low air temp. day

Alarm for deviation between current heating demand and the measured air temperature during the day. For instance, an adjustment at -2 °C and a heating demand at 20 °C will cause an alarm, if the temperature gets below 18 °C.

An adjustment of for instance -2 °C and a heating demand

### <u>Rel. high air temp. day</u>

Alarm for deviation between current heating demand and the measured air temperature during the day. For instance, an adjustment at 10 °C and a heating demand at 20 °C will cause an alarm, if the temperature gets above 30 °C.

### Rel. low air temp. night

Alarm for deviation between current heating demand and the measured air temperature at night. For instance, an adjustment at -2 °C and a heating demand at 20 °C will cause an alarm, if the temperature gets below 18 °C.

### Rel. high air temp. night

Alarm for deviation between current heating demand and the measured air temperature at night. For instance, an adjustment at 10 °C and a heating demand at 20 °C will cause an alarm, if the temperature gets above 30 °C.
| Alarm+opsætning | ->  | Alarm | indstillinger | -> | Jordtemperatur | alarm |    |
|-----------------|-----|-------|---------------|----|----------------|-------|----|
| Lav jordtemp    | era | atur  |               |    |                | 10.0  | °C |
| Høj jordtemp    | era | atur  |               |    |                | 30.0  | °C |

Figure 116 Alarm limits for soil temperature.

| Abs.lav fugt.RH% dag40.0 RH% 1)Abs.lav delta X dag2.0 g/kg 2)Abs.høj fugt.RH% dag100.0 RH% 1)Abs.høj delta X dag20.0 g/kg 2)Abs.lav delta X nat2.0 g/kg 2)Abs.lav fugt.RH% nat40.0 RH% 1)Abs.høj fugt.RH% nat100.0 RH% 1)Abs.høj delta X nat20.0 g/kg 2)Abs.høj fugt.RH% nat100.0 RH% 1)Abs.høj fugt.RH% nat20.0 g/kg 2)Rel.høj fugt.RH% dag10.0 RH% 1)Rel.høj fugt.RH% nat10.0 RH% 1) | Alarm+opsætning -> Alarm inds                                                               | tillinger -> Fugtighedsalarm                                                                           |  |
|----------------------------------------------------------------------------------------------------|---------------------------------------------------------------------------------------------|----------------------------------------------------------------------------------------------------|--|
| Abs.høj detta X dag       20.0 g/kg 2)         Abs.lav delta X nat       2.0 g/kg 2)         Abs.lav fugt.RH% nat       40.0 RH% 1)         Abs.høj fugt.RH% nat       100.0 RH% 1)         Abs.høj fugt.RH% dag       10.0 RH% 1)         Rel.høj fugt.RH% nat       10.0 RH% 1)         Rel.høj fugt.RH% nat       10.0 RH% 1)                                                       | Abs.lav fugt.RH% dag<br>Abs.lav delta X dag<br>Abs.høj fugt.RH% dag                         | 40.0 RH% 1)<br>2.0 g/kg 2)<br>100.0 RH% 1)                                                             |  |
| Abs.høj fugt.RH% nat100.0 RH% 1)Abs.høj delta X nat20.0 g/kg 2)Rel.høj fugt.RH% dag10.0 RH% 1)Rel.høj fugt.RH% nat10.0 RH% 1)                                                                                                    | Abs.nøj delta X dag<br>Abs.lav delta X nat<br>Abs.lav fugt.RH% nat                          | 20.0 g/kg <sub>2</sub> )<br>2.0 g/kg <sub>2</sub> )<br>40.0 RH% <sub>1</sub> )                         |  |
|                                                                                                    | Abs.høj fugt.RH% nat<br>Abs.høj delta X nat<br>Rel.høj fugt.RH% dag<br>Rel.høj fugt.RH% nat | 100.0 RH% <sub>1)</sub><br>20.0 g/kg <sub>2)</sub><br>10.0 RH% <sub>1)</sub><br>10.0 RH% <sub>1)</sub> |  |

Figure 117 Alarm settings for humidity. Abs. = Absolute Rel. = Relative

Setup + Service  $\rightarrow$  Installation setup  $\rightarrow$  Humidity control setup  $\rightarrow$  Humidity unit

The function for alarm settings for Absolute and Relative humidity is the same as under settings for air temperature alarm. See description under Figure 115.

| Alarm+opsætning -> Alarm indstillinger -> CO2 alarm |            |  |
|-----------------------------------------------------|------------|--|
| Min.CO2 konc.når aktiv                              | 300.0 ppm  |  |
| Rel.lav CO2 konc.når aktiv                          | -200.0 ppm |  |
| Max.CO2 konc.når aktiv                              | 1500.0 ppm |  |

Figure 118 Settings for alarm limits for CO<sub>2</sub>

The function for Absolute and Relative  $CO_2$  is the same as under temperature alarm settings. See description under Figure 115. However, note that it only causes alarm if the  $CO_2$  regulation is active.

| Alarm+opsætning -> Alarm indstillinger | -> Fremløbstemp.alarm |  |
|----------------------------------------|-----------------------|--|
| Lav fremløbstemperatur 1               | 10.0 °C               |  |
| Høj fremløbstemperatur 1               | 100.0 °C              |  |
| Lav fremløbstemperatur 2               | 10.0 °C               |  |
| Høj fremløbstemperatur 2               | 100.0 °C              |  |

Figure 119 Settings for alarm limits for flow temperatures.

# **Setup + Service**

| Setup + Service    |    |  |
|--------------------|----|--|
| Bruger setup       | -> |  |
| Installation setup | -> |  |
| Service            | -> |  |

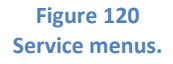

| -> |
|----|
| -> |
| -> |
| -> |
| -> |
|    |

Figure 121 User setup.

#### **Time zone settings**

The time zones are used in connection with heating temperature, ventilation temperature, humidity control and  $CO_2$ . It is possible to set 4 day time zones and 2 night time zones.

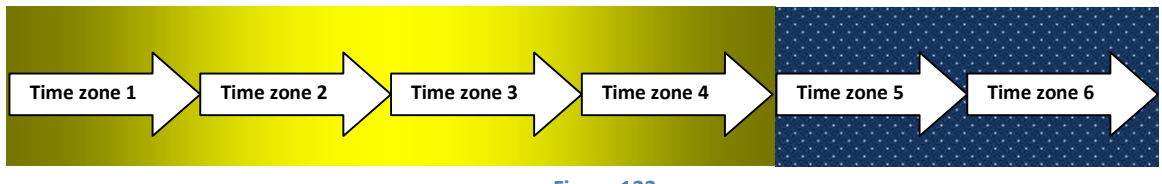

Figure 122 The 4 time zones during the day and the 2 during the night.

| Setup + Service -> Bruger setup -> Tidszoner + dag-nat |                            |
|--------------------------------------------------------|----------------------------|
| Tidszone 1/5=dag/nat skift                             | Absolut [Absolut, Relativ] |
| Rel.start tidszone 1                                   | $00:00:00_{1}$             |
| Start tidszone 1                                       | $06:00:00_{2}$             |
| Start tidszone 5                                       | 18:00:00 <sub>2)</sub>     |
| Rel.start tidszone 5                                   | $00:00:00_{1}$             |
| Varighed tidszone 1                                    | 23:59:00                   |
| Varighed tidszone 2                                    | 00:00:00                   |
| Varighed tidszone 4                                    | 00:00:00                   |
| Varighed tidszone 5                                    | 00:00:00                   |
| Dag-nat lysafhængig                                    | Ja [Nej, Ja]               |
| Lysniveau nat->dag                                     | 0.3 klx                    |
| Lysniveau dag->nat                                     | 0.3 klx                    |
| Sol op                                                 | 08:39:00                   |
| Sol ned                                                | 17:30:00                   |
| Tids-zone                                              | 1                          |

Figure 123

Settings for start time and duration of the time zones. Relative time decides the start of time zone 1 and 5. Relative to sunrise and sunset.

- Only visible when: Setup + Service → User setup → Time zones + day-night → Time zone 1/5=day/night transition is on **Relative**.
- 2) Only visible when: Setup + Service → User setup → Time zones + day-night → Time zone 1/5=day/night transition is on Absolute.

## Time zone 1/5=day/night transition

Selecting the mode for the time zone shift to 1 = day and to 5 = night.

Absolute:The shift to zone 1 = day and 5 = night will happen on fixed time.Relative:The shift to zone 1 = day and 5 = night will happen at time relative to sunrise and sunset.

### Rel. start time zone 1

Selecting the time relative to sunrise for starting time zone 1.

-01.00 means 1 hour **before** sunrise.

Only visible when **Time zone 1/5=day/night transition** is on **Relative**.

Start time zone 1

Selecting the fixed time for starting time zone 1.

Only visible when **Time zone 1/5= day/night transition** is on **Absolute**.

Start time zone 5

Selecting the fixed time for starting time zone 5. Only visible when **Time zone 1/5=day/night transition** is on **Absolute**.

Rel. start time zone 5

Selecting the time relative to sunset for starting time zone 5.

-01.00 means 1 hour **before** sunset.

Only visible when **Time zone 1/5=day/night transition** is on **Relative**.

Duration time zone 1,2 and 4

Adjusting the duration of the first, second and last day time zone. What may be left is transferred to time zone 3.

<u>Duration time zone 5</u> Adjusting the duration of the first night time zone. What may be left is transferred to time zone 6.

### Day-night light dependent

The shift from day to night and reverse <u>also</u> happens on the basis of the light level. If **yes** is selected here, the following two settings will be valid.

<u>Light level night to day</u> Adjusting the light level for starting time zone 1. This light level is active from midnight and until noon.

<u>Light level day to night</u> Adjusting the light level for starting time zone 5. This light level is active from noon and until midnight.

<u>Sun up</u> Reading the time for sunrise.

<u>Sun down</u> Reading the time for sunset.

<u>Time zone</u> Indication of which time zone is currently valid.

**NB!** The shift between night-day and day-night will happen on time and/or light level depending on what happens first.

# Time and date

```
Setup + Service -> Bruger setup -> Indstilling af tid
Dato og tid 2011-06-21-13:08:55
GMT 1
Sommertid Nej [Nej, Ja]
```

Figure 124 Settings for date and time as well as GMT and summer time.

Date and time

Example: To set the time type the following: 20110621130855 <Enter> (Year, month, date, hours, minutes and seconds are typed in one long row – without spaces)

<u>GMT</u>

Adjusting the time zone in relation to GMT. Positive time means earlier than GMT e.g. CET. Negative time means later than GMT e.g. time zones in North America.

<u>Summer time</u> Selecting summer time.

### Alarm output setup

| Setup + Service -> Bruger setup -> Alarm udgar | g setup  |  |
|------------------------------------------------|----------|--|
| Start høj-prioritets-alarm                     | 00:00:00 |  |
| Stop høj-prioritets-alarm                      | 23:59:00 |  |
| Start lav-prioritets-alarm                     | 06:00:00 |  |
| Stop lav-prioritets-alarm                      | 18:00:00 |  |
| Forsink.høj-prioritets-alarm                   | 00:01:00 |  |
| Forsink.lav-prioritets-alarm                   | 00:01:00 |  |

Figure 125

Setting up periods during the day, where high and low priority alarms as well as delays for each measuring can occur.

All alarms can either be high priority alarms, low priority alarms, both or none of the mentioned. All high priority alarms will activate alarm output 1 in all connected Exp's within a chosen period of time. All low priority alarms will activate alarm output 2 in all connected Exp's within a chosen period of time.

Start high priority alarm

Adjusting the start time for enabling the high priority alarms to activate alarm output 1.

<u>Stop high priority alarm</u> Adjusting the stop time for enabling the high priority alarm to activate alarm output 1.

<u>Start low priority alarm</u> Adjusting the start time for enabling the low priority alarm to activate alarm output 2.

<u>Stop low priority alarm</u> Adjusting the stop time for enabling the low priority alarm to activate alarm output 2.

<u>Delay high priority alarm</u> Adjusting the time from the alarm delay has expired to alarm output 1 is activated.

<u>Delay low priority alarm</u> Adjusting the time from the alarm delay has expired to alarm output 2 is activated.

NB! The total time from e.g. the temperature gets below the alarm limit until the output is activated is:

Delay high priority alarm + Temp. alarm delay

| Setup + Service -> Bruger setup -> Høj-prioritets-alarm-valg |     |           |
|--------------------------------------------------------------|-----|-----------|
| Lav absolut luft-temp.                                       | Ja  | [Nej, Ja] |
| Lav relativ luft-temp.                                       | Ja  | [Nej, Ja] |
| Høj absolut luft-temp.                                       | Ja  | [Nej, Ja] |
| Høj relativ luft-temp.                                       | Nej | [Nej, Ja] |
| Lav jordtemperatur                                           | Ja  | [Nej, Ja] |
| Høj jordtemperatur                                           | Nej | [Nej, Ja] |
| Lav fremløbstemperatur 1                                     | Nej | [Nej, Ja] |
| Høj fremløbstemperatur 1                                     | Nej | [Nej, Ja] |
| Lav fremløbstemperatur 2                                     | Nej | [Nej, Ja] |
| Høj fremløbstemperatur 2                                     | Nej | [Nej, Ja] |
| Lav absolut fugtighed                                        | Nej | [Nej, Ja] |
| Høj absolut fugtighed                                        | Ja  | [Nej, Ja] |
| Høj relativ fugtighed                                        | Ja  | [Nej, Ja] |
| Lav absolut CO2 konc.                                        | Nej | [Nej, Ja] |
| Lav relativ CO2 konc.                                        | Nej | [Nej, Ja] |
| Høj absolut CO2 konc.                                        | Ja  | [Nej, Ja] |
| Cirkulations pumpe                                           | Nej | [Nej, Ja] |
| Vindues position                                             | Nej | [Nej, Ja] |
| Ekstern 1                                                    | Nej | [Nej, Ja] |
| Ekstern 2                                                    | Nej | [Nej, Ja] |
| Følerfejl                                                    | Ja  | [Nej, Ja] |

Figure 126

Selecting, which alarms should be directed to alarm output 1.

| Setup + Service -> Bruger setup -> Lav prioritets-alarm-valg |     |           |
|--------------------------------------------------------------|-----|-----------|
| Lav absolut luft-temp.                                       | Ja  | [Nej, Ja] |
| Lav relativ luft-temp.                                       | Ja  | [Nej, Ja] |
| Høj absolut luft-temp.                                       | Ja  | [Nej, Ja] |
| Høj relativ luft-temp.                                       | Nej | [Nej, Ja] |
| Lav jordtemperatur                                           | Ja  | [Nej, Ja] |
| Høj jordtemperatur                                           | Nej | [Nej, Ja] |
| Lav fremløbstemperatur 1                                     | Nej | [Nej, Ja] |
| Høj fremløbstemperatur 1                                     | Nej | [Nej, Ja] |
| Lav fremløbstemperatur 2                                     | Nej | [Nej, Ja] |
| Høj fremløbstemperatur 2                                     | Nej | [Nej, Ja] |
| Lav absolut fugtighed                                        | Nej | [Nej, Ja] |
| Høj absolut fugtighed                                        | Ja  | [Nej, Ja] |
| Høj relativ fugtighed                                        | Ja  | [Nej, Ja] |
| Lav absolut CO2 konc.                                        | Nej | [Nej, Ja] |
| Lav relativ CO2 konc.                                        | Nej | [Nej, Ja] |
| Høj absolut CO2 konc.                                        | Nej | [Nej, Ja] |
| Cirkulations pumpe                                           | Nej | [Nej, Ja] |
| Ekstern 1                                                    | Nej | [Nej, Ja] |
| Ekstern 2                                                    | Nej | [Nej, Ja] |
| Følerfejl                                                    | Ja  | [Nej, Ja] |

Figure 127 Selecting, which alarms should be directed to alarm output 2.

# **Installation setup**

| Setup + Service -> Installation setup |    |  |
|---------------------------------------|----|--|
| Unit setup                            | -> |  |
| Boiler temp.demand setup              | -> |  |
| Ethernet setup                        | -> |  |
| Compartment setup                     | -> |  |
| Sensor and sensor zone setup          | -> |  |
| Heating setup                         | -> |  |
| Ventilation setup                     | -> |  |
| Screens setup                         | -> |  |
| CO2 setup                             | -> |  |
| Supplementary light setup             | -> |  |
| Humidity control setup                | -> |  |
| Misting setup                         | -> |  |
| Alarm setup                           | -> |  |

Figure 128 Menus for installation setup.

# Longitude and latitude

| -12.57 |                               |
|--------|-------------------------------|
| 55.68  |                               |
| Nej    | [Nej, Ja]                     |
| klx    | [klx, W/m2]                   |
|        | -12.57<br>55.68<br>Nej<br>klx |

Figure 129 Settings concerning the location on the planet.

<u>Latitude</u>

Adjusting the degree of latitude for the location of the nursery. South of equator is set negatively.

<u>Longitude</u>

Adjusting the degree of longitude for the location of the nursery. East for Greenwich is set negatively.

## NB! The setpoint is adjusted in decimal degrees and not degrees + minutes.

Schedule with local information is shown here:

| City:     | Longitude:<br>Degrees + min | Latitude:<br>Degrees + min | Longitude<br>Setting | Latitude<br>Setting | Time zone |
|-----------|-----------------------------|----------------------------|----------------------|---------------------|-----------|
| Amsterdam | 04° 54' E                   | 52° 23' N                  | - 04.90              | 52.38               | 1:00      |
| Athens    | 23° 46' E                   | 37° 58' N                  | - 23.77              | 37.97               | 2:00      |
| Barcelona | 02° 10' E                   | 41° 21' N                  | - 02.17              | 41.20               | 1:00      |

| Berlin     | 13° 24' E | 52° 32' N | - 13.00 | 52.35 | 1:00 |
|------------|-----------|-----------|---------|-------|------|
| Bordeaux   | 00° 36' W | 44° 50' N | 00.60   | 44.83 | 1:00 |
| Brussels   | 04° 21' E | 50° 51' N | - 04.35 | 50.85 | 1:00 |
| Budapest   | 19°0 5' E | 47° 29' N | - 19.08 | 47.48 | 1:00 |
| Bucharest  | 26° 10' E | 44° 27' N | - 26.17 | 44.45 | 2:00 |
| Edinburgh  | 03° 12' W | 55° 57' N | 03.20   | 56.95 | 0:00 |
| Geneva     | 06° 09' E | 46° 12' N | -06.15  | 46.20 | 1:00 |
| Helsinki   | 25° 03' E | 60° 15' N | - 25.05 | 60.25 | 2:00 |
| Copenhagen | 12° 34' E | 55° 41' N | - 12.57 | 55.68 | 1:00 |
| Köln       | 06° 58' E | 50° 56' N | - 06.97 | 50.93 | 1:00 |
| Lisbon     | 09° 10' W | 38° 42' N | 09.17   | 38.70 | 0:00 |
| London     | 00° 05' W | 51° 30' N | 00.08   | 51.50 | 0:00 |
| Madrid     | 03° 45' W | 40° 25' N | 03.75   | 40.42 | 1:00 |
| Milan      | 09° 10' E | 45° 28' N | - 09.17 | 45.47 | 1:00 |
| Oslo       | 10° 45' E | 59° 55' N | - 10.75 | 59.92 | 1:00 |
| Palermo    | 13° 20' E | 38° 08' N | - 13.33 | 38.13 | 1:00 |
| Paris      | 02° 20' E | 48° 50' N | - 02.33 | 48.83 | 1:00 |
| Prague     | 14° 22' E | 50° 05' N | - 14.37 | 50.08 | 1:00 |
| Reykjavik  | 21° 57' W | 64° 10' N | 21.95   | 64.17 | 0:00 |
| Roma       | 12° 30' E | 41° 54' N | - 12.50 | 41.90 | 1:00 |
| Sofia      | 23° 20' E | 42° 45' N | - 23.33 | 42.75 | 2:00 |

| Stockholm | 18° 03' E | 59° 20' N | - 18.05 | 59.33 | 1:00 |
|-----------|-----------|-----------|---------|-------|------|
| Trondheim | 10° 25' E | 63° 36' N | - 10.42 | 63.60 | 1:00 |
| Warszawa  | 21° 00' E | 52° 13' N | - 21.00 | 52.22 | 1:00 |
| Vienna    | 16° 22' E | 48° 12' N | - 16.37 | 48.20 | 1:00 |
| Zurich    | 08° 32' E | 47° 22' N | - 08.53 | 47.37 | 1:00 |

| City:            | Longitude: Latitude: |               | Longitude | Latitude | Time Zone |  |
|------------------|----------------------|---------------|-----------|----------|-----------|--|
|                  | Degrees + min        | Degrees + min | Setting   | Setting  |           |  |
| Amarillo         | 101° 46' W           | 35° 14' N     | 101.77    | 35.23    | -6:00     |  |
| Atlanta, Ga.     | 84° 24' W            | 33° 50' N     | 84.40     | 33.83    | -5:00     |  |
| Boston           | 71° 00' W            | 42° 20' N     | 71.00     | 42.33    | -5:00     |  |
| Charleston, S.C. | 79° 56' W            | 32° 47' N     | 79.93     | 32.78    | -5:00     |  |
| Charlotte, N.C.  | 80° 46' W            | 35° 16' N     | 80.77     | 35.27    | -5:00     |  |
| Chicago          | 87° 40' W            | 41° 53' N     | 87.67     | 41.83    | -6:00     |  |
| Cincinnati       | 84° 26' W            | 39° 10' N     | 84.43     | 39.17    | -5:00     |  |
| Dallas, Texas    | 96° 50' W            | 32° 50' N     | 96.83     | 32.83    | -6:00     |  |
| Denver           | 105° 00' W           | 39° 45' N     | 105.00    | 39.75    | -7:00     |  |
| Detroit, Mich.   | 83° 05' W            | 42° 23' N     | 83.08     | 42.38    | -5:00     |  |
| Dubuque          | 90° 41' W            | 42° 30' N     | 91.68     | 42.50    | -6:00     |  |
| Edmonton         | 113° 30' W           | 53° 30' N     | 113.50    | 53.50    | -7:00     |  |
| Halifax          | 63° 35' W            | 44° 38' N     | 63.58     | 44.63    | -4:00     |  |
| Houston, Texas   | 95° 20' W            | 29° 50' N     | 95.33     | 29.83    | -6:00     |  |

| Indianapolis       | 86° 10' W                   | 39° 42' N                  | 86.17                | 39.70               | -6:00     |
|--------------------|-----------------------------|----------------------------|----------------------|---------------------|-----------|
| Jacksonville, Fla. | 81° 38' W                   | 30° 15' N                  | 81.63                | 30.25               | -5:00     |
| Kansas City, Kans. | 94° 40' W                   | 39° 00' N                  | 94.67                | 39.00               | -6:00     |
| Los Angeles        | 118° 10' W                  | 34°0 0' N                  | 118.17               | 34.00               | -8:00     |
| Memphis, Tenn.     | 90° 00' W                   | 35° 07' N                  | 90.00                | 35.12               | -6:00     |
| Mexico City        | 99° 10' W                   | 19° 20' N                  | 99.17                | 19.33               | -6:00     |
| Miami, Fla.        | 80° 15' W                   | 25° 45' N                  | 80.25                | 25.75               | -5:00     |
| Minneapolis, Minn. | 93° 20' W                   | 44° 58' N                  | 93.33                | 44.97               | -6:00     |
| Minot              | 101° 15' W                  | 48° 10' N                  | 101.25               | 48.17               | -6:00     |
| Monterrey, Mexico  | 100° 30' W                  | 25° 40' N                  | 100.50               | 25.67               | -6:00     |
| Montréal           | 73° 34' W                   | 45° 31' N                  | 73.57                | 45.52               | -5:00     |
| New Orleans        | 90° 05' W                   | 30° 00' N                  | 90.08                | 30.00               | -6:00     |
| New York City      | 74° 00' W                   | 40° 45' N                  | 74.00                | 40.75               | -5:00     |
| City:              | Longitude:<br>Degrees + min | Latitude:<br>Degrees + min | Longitude<br>Setting | Latitude<br>Setting | Time Zone |
|                    |                             |                            |                      |                     |           |
| Oklahoma City      | 97° 30' W                   | 35° 25' N                  | 97.50                | 35.42               | -6:00     |
| Omaha              | 96° 06' W                   | 41° 15' N                  | 96.10                | 41.25               | -6:00     |
| Phoenix, Ariz.     | 112° 10' W                  | 33° 30' N                  | 112.17               | 33.50               | -7:00     |
| Pittsburg, Pa.     | 79° 55' W                   | 40° 25' N                  | 79.92                | 40.42               | -5:00     |
| Regina             | 104° 35' W                  | 50° 27' N                  | 104.58               | 50.45               | -6:00     |
| San Francisco      | 122° 30' W                  | 37° 47' N                  | 122.50               | 37.78               | -8:00     |

| Seattle          | 122° 15' W | 47° 41' N | 122.25 | 47.68 | -8:00 |
|------------------|------------|-----------|--------|-------|-------|
| St. Louis, Mo.   | 90° 12' W  | 38° 40' N | 90.20  | 38.67 | -6:00 |
| Syracuse, N.Y.   | 76° 11' W  | 43° 04' N | 76.18  | 43.07 | -5:00 |
| Tampa            | 82° 38' W  | 27° 57' N | 82.63  | 27.95 | -5:00 |
| Toronto, Canada  | 79° 20' W  | 43° 39' N | 79.33  | 43.65 | -5:00 |
| Vancouver, Can.  | 123° 10' W | 49° 15' N | 123.17 | 49.25 | -8:00 |
| Victoria, Canada | 123° 25' W | 48° 30' N | 123.42 | 48.50 | -8:00 |
| Washington D. C. | 77° 00' W  | 38° 52' N | 77.00  | 38.87 | -5:00 |
| Wichita          | 97° 20' W  | 37° 40' N | 99.33  | 34.67 | -6:00 |
| Winnipeg, Canada | 97° 09' W  | 49° 54' N | 97.15  | 49.90 | -6:00 |

Figure 130

Longitude and latitude in degrees and minutes.

These are also shown in decimal degrees, which are used in connection with data entry in the LCC 2. The time zone is shown right.

### Inverted circl. pump outputs

Selecting if the circulating pump outputs are inverted, i.e. an active output stops the pump and when the signal is not active anymore the pump starts. The breaking contact on the subsequent relay should be used. **Inverted circl. pump outputs** can be used if the pumps should run with interrupted automatic action.

### Selection of light reading

Selecting if the light measurement should be read in  $W/m^2$  instead of klx.

# **Boiler temp. demand setup**

Please contact Senmatic DGT for further information.

| Setup + Service -> Installation setup -> | > Boiler temp.demand setup |   |
|------------------------------------------|----------------------------|---|
| Max.ring main flow temp.                 | 100.0 °C                   | l |
| Min.ring main flow temp.                 | 60.0 °C                    |   |
| Offset ring main temp.demand             | 10.0 °C                    | l |
| Offset boiler temp.demand                | 10.0 °C                    |   |
| Gain for analog output                   | 0.1 V/°C                   |   |
| Højeste forespurgte temp. krav           | 0.0 °C                     | l |
| Ring main temp.demand                    | 0.0 °C                     |   |
| Boiler temp. demand                      | 0.0 °C                     | l |
| Spænding ud                              | 0.0 V                      |   |
|                                          |                            |   |

#### Figure 131 Settings for Boiler temp. demand.

Max. ring main flow temp.

Adjusting the maximum flow temperature demand for the ring main mixing valve controller.

Min. ring main flow temp.

Adjusting the minimum flow temperature demand for the ring main mixing valve controller.

<u>Offset ring main temp. demand</u> Adjusting the offset/addition to the highest ARC-net flow temperature demand for the demand on the ring main.

<u>Offset boiler temp. demand</u> Adjusting the offset/addition to the ring main flow temperature demand for the demand on the boiler.

NB! The demand for the boiler temperature will be the highest demand + offset for ring main + offset for boiler.

<u>Gain for analog output</u> Adjusting the gain for the analog output.

0.100 V/°C will give you 10V by 100  $^{\circ}\mathrm{C}$ 

# NB! See the installation manual regarding the adjustment of the signal. If necessary contact Senmatic DGT for further information.

<u>Polled highest temp. demand</u> Reading the current highest flow temperature demand from the ARC-net

<u>Ring main temp. demand</u> Reading the current flow temperature demand for the ring main.

<u>Boiler temp. demand</u> Reading the current flow temperature demand for the boiler.

<u>Voltage out</u> Reading the current voltage output.

# **Compartment setup**

| Setup + Service -> Installation setup -> | Compartment setup |                  |
|------------------------------------------|-------------------|------------------|
| House compass direction 1                | 90 °              |                  |
| Light sensor select                      | Vejrst.           | [Lokal, Vejrst.] |
| Local light sensor type                  | LF2               | [LF2, Q20]       |
| House reduction factor light             | 0.8               |                  |
| Sun sensor select                        | Lokal             | [Fælles, Lokal]  |
| House reduction factor sun               | 0.8               |                  |
| Light addition logarithmic               | Nej               | [Nej, Ja]        |
| Max. light level on light sum            | 200.0 klx         |                  |
| Max. Light level on light sum            | 200.0 KLX         |                  |

Figure 132 Settings for the compartment.

## TODO

# Sensor and sensor zone setup

| Setup + Service -> Installation setup -> Sensor | and sensor zone setup |
|-------------------------------------------------|-----------------------|
| Number of flow temp.sensors                     | 2                     |
| Number of soil temp.sensors                     | 1                     |
| Number of sensor zones                          | 1                     |
| Air temp.sensor average control                 | 1                     |
| Sensor select for sensor zones                  | ->                    |

Figure 133 Setting up the zones.

TODO

| Setup + Service -> Installation | <pre>setup -&gt; Sensor</pre> | and sensor zone setup  | -> Sensor se | elect for sensor zones |
|---------------------------------|-------------------------------|------------------------|--------------|------------------------|
| Air temp.sensor zone 1          |                               | Sensor 1 <sub>1)</sub> |              |                        |
| Air temp.sensor zone 2          |                               | Ingen 2)               |              |                        |

Figure 134 Selection of sensor for the zones.

#### TODO

| 1) | Can be placed on: | [Sensor 1, | Sensor 1 | L, None, | None ***** | None, | None, | Soil | temp.] |
|----|-------------------|------------|----------|----------|------------|-------|-------|------|--------|
| 2) | Can be placed on: | [Sensor 1, | Sensor 1 | L, None, | None ***** | None, | None, | Soil | temp.] |

# **Heating setup**

| Setup + Service -> Installation setup -> Heating | setup |
|--------------------------------------------------|-------|
| Number of heat valve controllers                 | 2     |
| Sensor zone selector heat PID 1                  | 1     |
| Sensor zone selector heat PID 2                  | 2     |
| Number of heating valves                         | 3     |
| Heating controller 1 setup                       | ->    |
| Heating controller 2 setup                       | ->    |
| Heating valves setup                             | ->    |

Figure 135 Settings for the heatning.

### Number of heating valve controllers

Selecting if 1 or 2 heating valve controllers should be used. Each heating valve controller can control 2 heating valves. A primary and a secondary valve. TODO?

### Sensor zone selector heating PID 1

Selecting the sensor zone to be used for heating PID regulator 1.

### Sensor zone selector heating PID 2

Selecting the sensor zone to be used for heating PID regulator 2.

## Number of heating valves

Adjusting the number of heating valves to be controlled in the compartment.

| Setup + Service -> Installation setup - | > Heating setup -> Heating controller 1 setup |
|-----------------------------------------|-----------------------------------------------|
| PID no.flow temp.demand input           | 1                                             |
| Hysteresis heating-venting              | 0.5 °C                                        |
| Delay heating-venting                   | 00:05:00                                      |
| Heat-vent.interlock                     | Nej [Nej, Ja]                                 |
| Heat-vent.status                        | Fri [Fri, Varme, Ventilation]                 |

Figure 136 Setup for heating controller 1.

### **TODO oversættes.**

<u>PID no. flow temp. demand input</u> Selecting which PID regulator output should control the **primary and secondary valve** in heating controller 1. Thereby also which sensor zone the heating valves should control. TODO?

PID:

**P**roportional Integral **D**ifferential regulator.

## Hysteresis heating/ventilation

Adjusting the temperature error heating/ventilation for switching from heating to ventilation and back.

## Delay heating/ventilation

Adjusting the delay from passing the temperature error hysteresis, until the changeover from heating to ventilation and back takes place.

### Heat.-vent interlock

**Yes**: Indicates only heating or ventilation.

**No:** Indicates simultaneously heating and ventilation. A more exact temperature can be achieved, but can possibly cost more energy.

## Heat.-vent status

Reading the status on the heating-ventilation interlock.

Free: Independent heating and ventilation control.

**Heating**: The heating controller is active end the ventilation controller is locked.

**Ventilation**: The ventilation controller is active and the heating controller is locked.

| Setup + Service -> Installation setup -> Heating | setup -> Heating controller 2 setup |
|--------------------------------------------------|-------------------------------------|
| PID no.flow temp.demand input                    | 2                                   |
| Heat-vent.interlock                              | Nej [Nej, Ja]                       |
| Heat-vent.status                                 | Fri [Fri, Varme, Ventilation]       |

Figure 137

Setup for heating controller 2.

#### For description see TODO

## **Heating valves setup**

| Setup + Service -> Installation setu | up -> Heating setup -> Heating valves setup |
|--------------------------------------|---------------------------------------------|
| Demand heating valve 1               | 1                                           |
| Demand heating valve 2               | 2                                           |
| Demand heating valve 3               | 3                                           |
| Demand heating valve 4               | 4                                           |

Figure 138 Settings for the heating valves.

### Demand heating valve 1-4

Selecting the flow temperature demand for heating valve 1-4.

- 1 Primary heating valve controller 1
- 2 Secondary heating valve controller 1
- 3 Primary heating valve controller 2
- 4 Secondary heating valve controller 2
- 9 Boiler flow temperature demand.

## Ventilation setup

| Setup + Service | -> Installation setup -> Ventilation setu | ıp  |           |
|-----------------|-------------------------------------------|-----|-----------|
| Sensor zone     | valg                                      | 1   |           |
| Auto-adjust     | vents.by pots.                            | Nej | [Nej, Ja] |
| Auto-adjust     | pots.by midnight                          | Ja  | [Nej, Ja] |
|                 |                                           |     |           |

Figure 139 Settings for ventilation setup.

Sensor zone select

Selecting the sensor zone for the ventilation controller.

#### Auto adjust vents. by pots

Selecting it the vents are to be auto adjusted (closed), when pots are installed. This is useful when several vents are running in parallel.

#### Auto adjust pots by midnight

Selecting if the pots are to be auto adjusted (closed) by midnight.

### **Screen setup**

| Setup + Service -> Installation setup -> Screens setup |    |  |
|--------------------------------------------------------|----|--|
| Number of screens                                      | 1  |  |
| Screen 1 setup                                         | -> |  |
| Screen 2 setup                                         | -> |  |

### Figure 140

Selecting the number of screens and menus for the screen setup.

| Setup + Service -> Installation setup -> | > Screens setup -> Screen 1 | setup     |
|------------------------------------------|-----------------------------|-----------|
| Sensor zone select                       | 1                           |           |
| Heating zone select                      | 1                           |           |
| Ventilation zone select                  | 1                           |           |
| Separate dawn-dusk                       | Nej                         | [Nej, Ja] |
| Screen temp.sensor select                | 1                           |           |
| Force closing by low scr.temp.           | Nej                         | [Nej, Ja] |
| Offset temp.for stop opening             | -2.0 °C                     |           |
| Blackout                                 | Nej                         | [Nej, Ja] |
| Light reduction factor                   | 0.6                         |           |

Figure 141 Settings for screen 1.

### Sensor zone select

Selecting the sensor zone, which is covered by the screen.

The screen uses temperature and humidity control for calculation of the position.

#### Heating zone select

Selecting the local heating temperature demand, which is covered by the screen.

1 = heating zone 1

2 = heating zone 2

### Ventilation zone select

Selecting the ventilation demand, which is covered by the screen.

- 1 = ventilation zone 1
- 2 = ventilation zone 2
- 5 = the highest demand from ventilation zone 1 and 2.

## Separate dawn-dusk

Selecting if the screen has its own transition from day to night and vice versa, of if the common settings are valid. See **Fejl! Henvisningskilde ikke fundet.**.

### Screen temp. sensor select

Selecting which temperature sensor to be used for the screen temperature measurement. NB! Only one of the available temperature sensors can be selected. Check the number of selected sensors. See **Fejl! Henvisningskilde ikke fundet.**.

### Forced closing by low screen temp.

Selecting if the screen has to be forced closed (instead of pausing) if the screen temperature gets below **Offset temp. for stop opening**. See below.

### Offset temp. for stop opening

Distance from the heating demand below which stepwise opening of the screen (in the morning) takes a break until the temperature increases again.

### <u>Blackout</u>

- **No**: The screen is both an isolation and a shade screen.
- Yes: The screen is both an isolation and a shade screen as well as a blackout screen. The blackout screen will also be able to shade for the sun.

### Light reduction factor

Adjusting the properties for the screen according to the amount of the light passing through. 1 means no reduction. O means full reduction.

| Setup + Service -> Installation setup -> | Screens setup -> Screen 2 setup |
|------------------------------------------|---------------------------------|
| Sensor zone select                       | 1                               |
| Heating zone select                      | 1                               |
| Ventilation zone select                  | 1                               |
| Separate dawn-dusk                       | Nej [Nej, Ja]                   |
| Screen temp.sensor select                | 1                               |
| Force closing by low scr.temp.           | Nej [Nej, Ja]                   |
| Offset temp.for stop opening             | -2.0 °C                         |
| Blackout                                 | Nej [Nej, Ja]                   |
| Light reduction factor                   | 0.6                             |

Figure 142 Settings for screen 2. For description see Figure 141.

## **CO**<sub>2</sub> setup

Setup + Service -> Installation setup -> C02 setupC02 on-off controlFra [Fra, Til]C02 minimum dosing time00:01:00C02 consumed pr.hour2.0 g/h

Figure 143 Service settings for CO<sub>2</sub>.

CO<sub>2</sub> on-off control

Selecting the type of CO<sub>2</sub> control.

Yes: Normal on-off control.

No: Pulse-pause control with the pulse variable controlled by the PI regulator.

<u>CO<sub>2</sub> min. dosing time</u>

Adjusting the minimum dosing time for the CO<sub>2</sub> control.

<u>CO<sub>2</sub> consumption per hour</u>

Adjusting how many kg  $CO_2$  is used per hour with open dosing valve. For statistic.

# Supplementary light setup

> Figure 144 Menus for supplementary light setup.

| <pre>Setup + Service -&gt; Installation setup</pre> | -> Supplementary light setup -> Suppl.light 1 setup |
|-----------------------------------------------------|-----------------------------------------------------|
| Light intensity step 1                              | 2.0 klx                                             |
| Light power step 1                                  | 30.0 kW                                             |

Figure 145 Service settings for supplementary light.

Light intensity

Adjusting how much light the lamps supply to the plants, measured in klux.

Light power Adjusting how much power the lamps use, measured in kW.

# Humidity unit DX of RH%

| Setup + Service -> Installation setup -><br>Humidity unit | Humidity control setup<br>RH           | [RH, DX] |
|-----------------------------------------------------------|----------------------------------------|----------|
| Sele                                                      | Figure 146<br>cting unit for humidity. |          |

| Setup + Service -> Installation setup -> Alarm setup |     |           |
|------------------------------------------------------|-----|-----------|
| Alarm on vent.position                               | Nej | [Nej, Ja] |
| Alarm delay setup                                    | ->  |           |
| Sensor alarm select                                  | ->  |           |
| Alarm select                                         | ->  |           |

Figure 147 Menus for alarm setup.

# Alarm delay setup

| Setup + Service -> Installation setup | -> Alarm setup -> Alarm delay setup |
|---------------------------------------|-------------------------------------|
| Temperature alarm delay               | 00:01:00                            |
| Fugtighed alarm forsinkelse           | 00:05:00                            |
| Flow temp.alarm delay                 | 00:01:00                            |
| CO2 alarm delay                       | 00:01:00                            |
| Vent.pos alarm delay                  | 00:05:00                            |

Figure 148 Settings for alarm delays.

Temperature alarm delay

Adjusting the delay on detecting any temperature alarm.

<u>Humidity alarm delay</u> Adjusting the delay on detecting any humidity alarm.

Flow temp. alarm delay

Adjusting the delay on detecting any flow temperature alarm.

 $\underline{CO_2}$  alarm delay Adjusting the delay on detecting any  $CO_2$  alarm.

Vent. pos. alarm delay

Adjusting the delay on detecting any ventilation position alarm.

# Sensor alarm select

| Setup + Service -> Installation setup -> Alarm setup | -> Sensor alarm select |
|------------------------------------------------------|------------------------|
| Air.temp. 1                                          | Til [Fra, Til]         |
| Flow temperatur 1                                    | Til [Fra, Til]         |
| Flow temperatur 2                                    | Til [Fra, Til]         |
| Humidity 1                                           | Til [Fra, Til]         |
| Local light                                          | Fra [Fra, Til]         |
| Local sun                                            | Fra [Fra, Til]         |
| C02                                                  | Fra [Fra, Til]         |
| Soil temp.                                           | Til [Fra, Til]         |

Figure 149 Selecting if there should be an alarm for each sensor, if these fail to work.

| Setup + Service -> | Installation | setup | -> Alarm | setup | -> Alarm select |
|--------------------|--------------|-------|----------|-------|-----------------|
| Air.temp.          |              |       |          |       | 0.0 % TODO?     |
| Soil temp.         |              |       |          |       | 0.0 % TODO?     |

Figure 150 Alarm select.

Air temperature

Deciding if there should be alarm on any air temperature sensors.

Soil temperature

Deciding if there should be alarm on any soil temperature sensors.

# Service

| Setup + Service -> Service |    |
|----------------------------|----|
| Varme                      | -> |
| Fælles afdeling            | -> |
| Sensor justering           | -> |
| Middel temperatur kontrol  | -> |
| Ventilation                | -> |
| Gardin setup               | -> |
| CO2 kontrol                | -> |
| Assimilationslys           | -> |
| Maksimal fugt              | -> |
| Misting setup              | -> |

Figure 151 Service settings.

# Heating

| Setup + Service -> Service -> Varme |    |
|-------------------------------------|----|
| Varmeventil 1                       | -> |
| Varmeventil 2                       | -> |
| Energi balance model                | -> |
| Varme PID Regulator 1               | -> |
| Varme PID Regulator 2               | -> |
| Varme controller 1 setup            | -> |
| Varme controller 2 setup            | -> |
| Cirkulations pumpe                  | -> |

Figure 152 Service settings for heating.

| Setup + Service -> Service -> Varm | -> Varmeventil 1 |
|------------------------------------|------------------|
| Step faktor                        | 5.0              |
| Pause faktor                       | 5.0              |
| Minimum pause                      | 00:00:10         |
| Minimum step                       | 00:00:00         |
| Fejl faktor                        | 1.0              |
| Dead band                          | 0.0 °C           |
| D-faktor                           | 1.0              |
| Flow temperatur krav               | 0.0 °C           |
| Flow temperatur                    | 0.0 °C           |

Figure 153 Service settings for heating valve 1.

## Step factor

The open/closing pulse length is 0-40 seconds dependent on the regulation procedure. An adjustment at for instance 5 will result in 0-200 seconds. A valve, which is faster than normal should have a relative smaller step factor.

## Pause factor

Adjusting the factor for the pause length between the pulses at the heating valve. If the reaction time is long, it could be necessary to raise this set point.

## Minimum pause

Adjusting the minimum pause between the steps.

## Minimum step

Adjusting the minimum pulse length for the heating valve.

## Error factor

Adjusting the temperature error band within the step-pause controller works.

- 10 = 10 °C If the flow temperature error surpasses 10 °C, there will be a constant step on the mixing valve.
- 5 = 20 °C If the flow temperature error surpasses 20 °C, there will be a constant step on the mixing valve.

## Dead band

Adjusting the dead band on the mixing valve flow temperature controller.

1.0 °C means  $\pm$  1 °C dead band. Within this band there will not be any step signals.

## <u>D-factor</u>

Adjusting the sensitivity of the flow temperature controller to the flow temperature differential. For example this means that the opening speed of the heating valve will be increased, if the flow temperature falls drastically, where it was supposed to increase.

### Flow temp. demand

Reading the current flow temperature demand.

### Flow temperature

Reading the measured flow temperature.

| Setup + Service -> Service -> Varme | -> Varmeventil 2 |  |
|-------------------------------------|------------------|--|
| Step faktor                         | 5.0              |  |
| Pause faktor                        | 5.0              |  |
| Minimum pause                       | 00:00:10         |  |
| Minimum step                        | 00:00:00         |  |
| Fejl faktor                         | 1.0              |  |
| Dead band                           | 0.0 °C           |  |
| D-faktor                            | 1.0              |  |
| Flow temperatur krav                | 0.0 °C           |  |
| Flow temperatur                     | 0.0 °C           |  |

Figure 154 Service settings for heating valve 2.

For description see Figure 153.

# Energi balance model

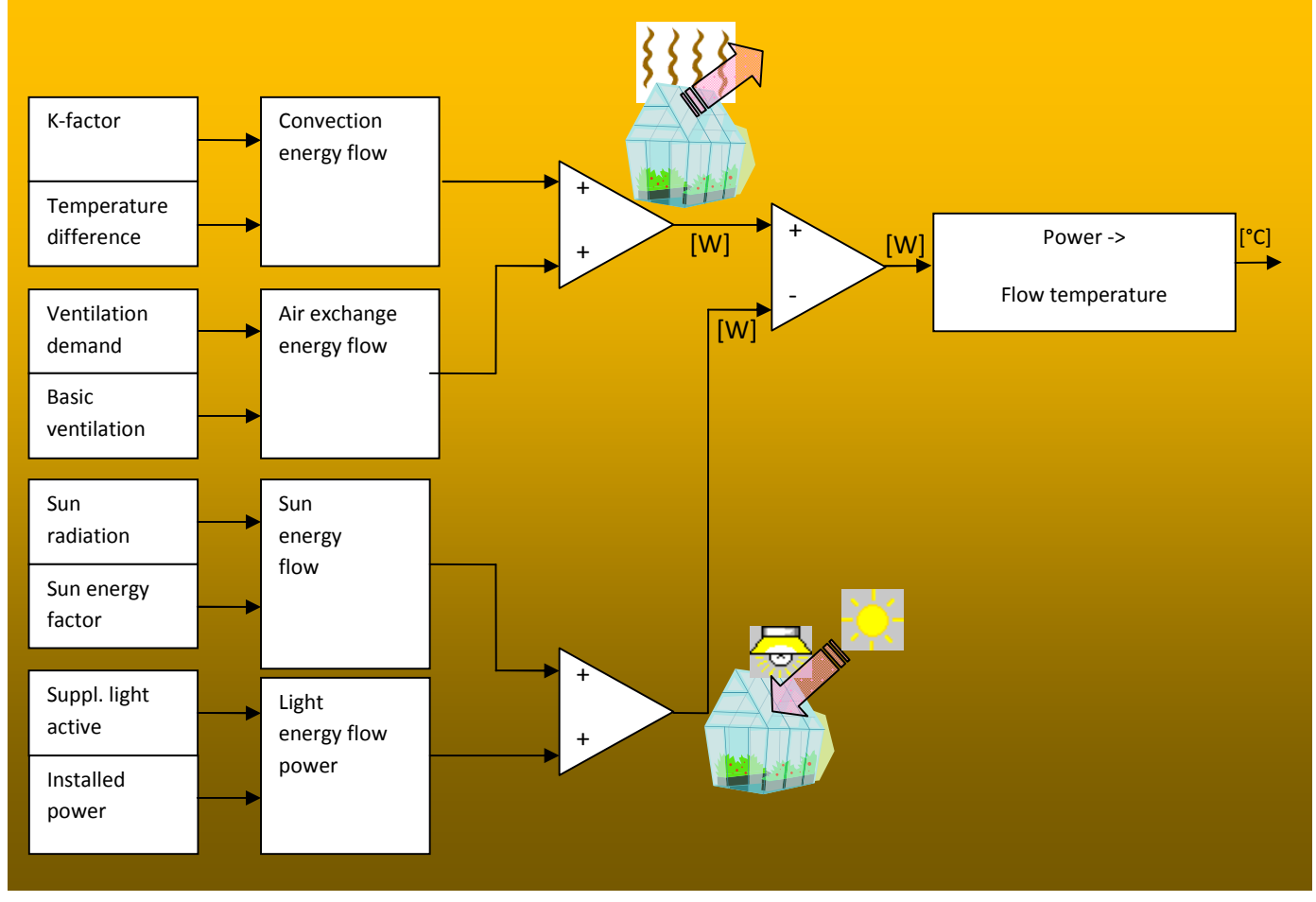

Figure155 Energy balance model.

| Setup + Service -> Service -> Varme -> | Energi balance model |   |
|----------------------------------------|----------------------|---|
| K-faktor drivhus                       | 10.0                 |   |
| K-faktor tillæg ved regn               | 2.0                  |   |
| K-faktor gardin 1                      | 30.0                 |   |
| K-faktor gardin 2                      | 30.0                 |   |
| Basis luft udskiftnings faktor         | 1.0                  |   |
| Luft udskiftningsfaktor                | 1.0                  |   |
| Vind-luft udskiftnings faktor          | 0.2 m/s              |   |
| Effekt udskiftnings faktor             | 0.1                  |   |
| Sol effekt faktor                      | 0.5                  |   |
| Lys effekt installeret                 | 30.0                 |   |
| Rør faktor                             | 0.25 °C/W            |   |
| Rør udstrålings koefficent             | 0.8                  | l |
| Energi balance model aflæsninger       | ->                   |   |

Figure 156 Settings for the energy balance model.

Activation of the energy balance model, see TODO

<u>K-factor greenhouse</u> Adjusting the K-factor for the greenhouse in W/°C per m<sup>2</sup>. The K-factor is the heating conductivity of the construction. 10 W/°C means that it takes 10 W/m<sup>2</sup> to increase the temperature with 1 °C.

<u>K-factor addition by rain</u> Adjusting the increase of the K-factor for the greenhouse by rain.

<u>K-factor screen 1</u> Adjusting the K-factor for screen 1.

<u>K-factor screen 2</u> Adjusting the K-factor for screen 2.

Basic air exchange factor Adjusting the basic air exchange factor as simulated ventilation at closed cents and no wind.

<u>Air exchange factor</u> Adjusting the factor for calculation of the air exchange depending on the ventilation %.

<u>Wind air exchange factor</u> Adjusting the wind speed influence on the air exchange. 0.20 means that the calculated air exchange will be doubled by a wind speed on 5 m/s.

<u>Power factor air exchange</u> Adjusting the power loss caused by the air exchange. [W/m<sup>3</sup>] per hour.

Sun power factor Adjusting the amount of the sun power, which is heating up the greenhouse. 0.5 means that ½ of the sun power is heating the greenhouse. The other ½ is lost, among other things by reflection.

<u>Light power installed</u> Adjusting the power contribution when the supplementary light is activated.

<u>Pipe factor</u> Adjusting the increase of the flow temperature needed in order to give an increase in power on  $1 \text{ W/m}^2$ .

Pipe emission coefficient

Adjusting the pipe emission coefficient. The emission coefficient expresses the pipes ability to give away infrared heating power.

1.0 means the pipes emit all heating.

0.0 means the pipes emit no heating.

Setup + Service -> Service -> Varme -> Energi balance model -> Energi balance model aflæsningerK-faktor total0.0 W/°CLuft udskiftning0.0 m3/hEnergi tabt pga. luft udskiftning0.0 W/m2Sol energi bidrag0.0 W/m2Lys energi bidrag0.0 W/m2Energi flowkrav0.0 W/m2Model flow temperatur krav0.0 °C

Figure 157 Readings for the energy balance model.

<u>K-factor total</u>

Reading the final K-factor.

The total K-factor is the heating conductivity of the whole construction including screens.

The total K-factor is also depending on wind speed and rain.

10 W/°C means that it takes 10 W/m<sup>2</sup> to increase the temperature with 1 °C.

<u>Air exchange</u> Reading the estimated air exchange per m<sup>2</sup>.

Energy loss due to air exchange

Reading the estimated energy loss caused by air exchange.

<u>Sun energy contribution</u> Reading the energy contribution from the sun radiation.

<u>Light energy contribution</u> Reading the energy contribution from the supplementary light.

<u>Energy flow demand</u> Reading the estimated energy flow demand calculated by the energy balance model.

Model flow temperature demand

Reading the increase on the flow temperature caused by the energy balance model.

# Heating PID regulator

| Setup + Service -> Service -> Varme -> Varme | PID Regulator 1 |           |  |
|----------------------------------------------|-----------------|-----------|--|
| P-faktor uden model                          | 10.0            |           |  |
| P-faktor med model                           | 5.0             |           |  |
| I Tid                                        | 00:30:00        |           |  |
| D Tid                                        | 00:10:00        |           |  |
| Dog tail                                     | 5.0 °C          |           |  |
| Temp. fejl for reset integrale               | 2.0 °C          |           |  |
| Integrale gain lav temp.                     | 1.0             |           |  |
| Integrale gain høj temp.                     | 1.0             |           |  |
| Exp. fejl faktor                             | 10.0            |           |  |
| Integrale diff. faktor                       | 0.0             |           |  |
| Min. sekundær påvirkning af integralet       | Nej             | [Nej, Ja] |  |
| Model aktiv                                  | Nej             | [Nej, Ja] |  |
| Model faktor                                 | 1.0             |           |  |
| Max. model output                            | 100.0 °C        |           |  |
| Diff. tids konstant                          | 00:01:00        |           |  |
| Aflæsning varme PID regulator 1              | ->              |           |  |

Figure 158 Settings for heating PID regulator 1.

## P-factor without model

Adjusting the P-factor used, when not using the energy balance model.

The P-factor gives a change in flow temperature proportional with the temperature error.

The P-factor is actually the sensitivity of the regulator.

A too high P-factor causes oscillations.

A too low P-factor causes a slow regulator.

An installation with many pipes per m<sup>2</sup> is more efficient and should have a lower P-factor.

An installation with few pipes per m<sup>2</sup> is less efficient and should have a higher P-factor.

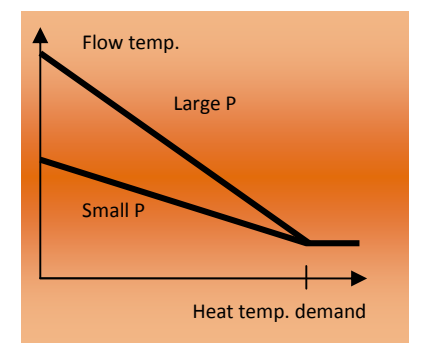

## P-factor with model

Adjusting the P-factor used, when not using the energy balance model.

When using the energy balance model, the P-factor can be set lower and then avoid oscillation.

# <u>l-time</u>

Adjusting the I-time (time integral) for the PID regulator.

The I-time is the time to give a change in flow temperature as the P-part of the PID regulator with a constant temperature error.

Example:

| Temperature error: | -1.0 °C constant.       |
|--------------------|-------------------------|
| P-factor:          | 10 °C/°C                |
| I-time:            | 00.30 hour              |
| P change:          | 10 °C                   |
| I change:          | 10 °C after 30 minutes. |

A too long I-time will slow the PID regulator. A too short I-time will cause oscillation.

Hint: An optimal adjustment of the I-time is the reaction time of the air temperature  $\tau$  changed by the pipe temperature.

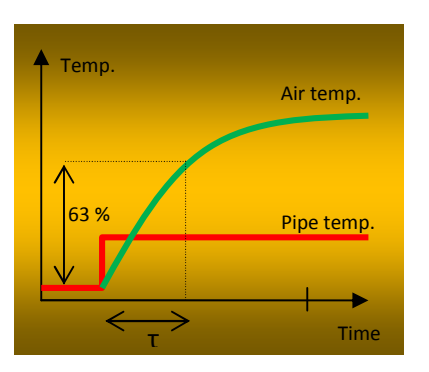

# <u>D-time</u>

Adjusting the D-time (differential time) for the PID regulator.

Adjusting the sensitivity of the PID regulator to the change in temperature error.

An adjustment at 00:00 will remove the D-regulator. A too high adjustment will cause a troubled regulation.

# <u>Dog tail</u>

Adjusting the limits relative to the current flow temperature for stopping the integral. An adjustment at 5 °C will result in following:

If the flow temperature stops at 80 °C the integral demand will stop at 85 °C.

# Temp. error for reset integral

Adjusting the **positive** temperature error for resetting the integral demand.

# Integral gain low temp.

Adjusting the gain of the temperature error by too **low** air temperature. If this set point is higher than 1.0, the simulated error will be higher than the actual. This means that the integral function will act faster.

# Integral gain high temp.

Adjusting the gain of the temperature error by too **high** air temperature.

If this set point is higher than 1.0, the simulated error will be higher than the actual. This means that the integral function will act faster.

## Exp. error factor

Adjusting the gain of the exponential error function. If the error surpasses 1.0 °C, the simulated error for the integral function will increase exponentially.

## Integral diff. factor

Adjusting the diff. factor for changing the temperature error for the integral (Temperature exp. error) depending on the differential contribution from the PID regulator. This adjustment will be able to brake/dampen the integral contribution on the basis of the amount of the diff. contribution. The temperature is thereby adjusted without overshoot. This function is only active when the air temperature error is smaller than 1 °C.

## Min. secondary influence on integral

Selecting if the secondary minimum should have influence in the value, which the integral is forced to obtain when the heating starts. **Yes** means that the highest von min. secondary and min. primary is selected. **No** selects min. primary.

## Model active

Selecting if the energy model is used or not. Without model the temperature is adjusted with the PID regulator. If the model is activated, the regulation of the temperature is a mix of model and PID.

## Model factor

Adjusting the multiplication factor for the energy balance model.

## Max. model output

Adjusting the maximum allowed contribution from the energy balance model.

## Diff. time constant

Adjusting the time constant of the air temperature differential calculation.

| Setup + Service -> Service -> Varme -> Varme PID | Regulator 1 -> Aflæsning varme PID regulator 1 |
|--------------------------------------------------|------------------------------------------------|
| Luft temperatur krav                             | 0.0 °C                                         |
| Flow temperatur krav                             | 0.0 °C                                         |
| Propotional krav                                 | 0.0 °C                                         |
| Integrale krav                                   | 0.0 °C                                         |
| Differentiale krav                               | 0.0 °C                                         |
| Model krav                                       | Nej [Ja, Nej]                                  |
| Temperatur fejl                                  | 0.0 °C                                         |
| Fejl forventet temperatur                        | 0.0 °C                                         |

Figure 159

Readings for heating PID regulator 1.

### Air temperature demand

Reading the current air temperature demand for the PID regulator.

<u>Flow temperature demand</u> Reading the current flow temperature demand from the PID regulator.

### Proportional demand

Reading the current flow temperature demand from the **P** function.

#### Integral demand

Reading the current flow temperature demand from the I function.

## Differential demand

Reading the current flow temperature demand from the  ${\bf D}$  function.

#### Model demand

Reading the current flow temperature demand from the energy balance model.

### Temperature error

Reading the current air temperature error.

### Exponential temperature error

Reading the current simulated air temperature error for the integral function.

| Setup + Service -> Service -> Varme -> Varme P | PID Regulator 2 |           |  |
|------------------------------------------------|-----------------|-----------|--|
| P-faktor uden model                            | 10.0            |           |  |
| P-faktor med model                             | 5.0             |           |  |
| I Tid                                          | 00:30:00        |           |  |
| D Tid                                          | 00:10:00        |           |  |
| Dog tail                                       | 5.0 °C          |           |  |
| Temp. fejl for reset integrale                 | 2.0 °C          |           |  |
| Integrale gain lav temp.                       | 1.0             |           |  |
| Integrale gain høj temp.                       | 1.0             |           |  |
| Exp. fejl faktor                               | 10.0            |           |  |
| Integrale diff. faktor                         | 0.0             |           |  |
| Min. sekundær påvirkning af integralet         | Nej             | [Nej, Ja] |  |
| Model aktiv                                    | Nej             | [Nej, Ja] |  |
| Model faktor                                   | 1.0             |           |  |
| Max. model output                              | 100.0 °C        |           |  |
| Diff. tids konstant                            | 00:01:00        |           |  |
| Aflæsning varme PID regulator 2                | ->              |           |  |

Figure 160 Settings for heating PID regulator 2.

For description see Figure 158.

| Setup + Service -> Service -> Varme -> Varme PID | Regulator 2 -> Aflæsning varme PID regulator 2 |
|--------------------------------------------------|------------------------------------------------|
| Luft temperatur krav                             | 0.0 °C                                         |
| Flow temperatur krav                             | 0.0 °C                                         |
| Propotional krav                                 | 0.0 °C                                         |
| Integrale krav                                   | 0.0 °C                                         |
| Differentiale krav                               | 0.0 °C                                         |
| Model krav                                       | Ja [Nej, Ja]                                   |
| Temperatur fejl                                  | 0.0 °C                                         |
| Fejl forventet temperatur                        | 0.0 °C                                         |

Figure 161 Readings for heating PID regulator 2.

For description see Figure 159.

# Heating controller setup

| Setup + Service -> Service -> Varme -> Varme contro    | ller 1 setup          |
|--------------------------------------------------------|-----------------------|
| Rampestigning flow temp. primær                        | 0.0 °C/h              |
| Rampe fald flow temp. primær                           | 0.0 °C/h              |
| Rampestigning flow temp. sekundær                      | 0.0 °C/h              |
| Rampe fald flow temp. sekundær                         | 0.0 °C/h              |
| Laveste min. temperatur primær                         | 0.0 °C                |
| Laveste min. temperatur sekundær <b>TODO tekstfejl</b> | <b>i panel</b> 0.0 °C |
| Primær-sekundær forhold                                | 0.5                   |
| Aflæsning varme controller 1                           | ->                    |

Figure 162 Settings for heating controller 1.

## Ramp increase flow temp. primary

Adjusting the maximum rate/speed for increasing the primary flow temperature. 0 » no ramp.

### Ramp decrease flow temp. primary

Adjusting the maximum rate/speed for decreasing the primary flow temperature. 0 » no ramp.

### Ramp increase flow temp. secondary

Adjusting the maximum rate/speed for increasing the secondary flow temperature. 0 » no ramp.

### Ramp decrease flow temperature secondary

Adjusting the maximum rate/speed for decreasing the secondary flow temperature. 0 » no ramp.

### Lowest min. temperature primary

Adjusting the absolute lowest minimum flow temperature on the primary valve.

## Lowest min. temperature secondary

Adjusting the absolute lowest minimum flow temperature on the secondary valve.

### Primary-secondary ratio

Adjusting the ratio between primary and secondary flow temperature increse when running in parallel. 0.5 means 50 % on each.

0.6 means 60% on primary and 40 % on secondary.

| Setup + Service -> Service -> Varme -> Varm | e controller 1 setup -> Aflæsning | varme controller 1 |
|---------------------------------------------|-----------------------------------|--------------------|
| Flow temp. krav fra PID                     | 0.0 °C                            |                    |
| Luft temperatur krav                        | 0.0 °C                            |                    |
| Sekundær overførelse til primær             | 0.0 °C                            |                    |
| Min. flow temperatur primær                 | 10.0 °C                           |                    |
| Lys afhængig ændring min. primær            | 0.0 °C                            |                    |
| Min. flow temperatur sekundær               | 10.0 °C                           |                    |
| Lys afhængig ændring min. sekundær          | 0.0 °C                            |                    |
| Flow temp. krav primær                      | 0.0 °C                            |                    |
| Flow temp. krav sekundær                    | 0.0 °C                            |                    |

Figure 163 Readings for heating controller 1.

### Flow temperature demand from PID

Reading the current flow temperature demand for controller 1-2.

### Air temperature demand

Reading the current air temperature demand for controller 1-2.

### Secondary transfer to primary

Reading the current flow temperature demand transferred from secondary to primary heating valve caused by limits on the secondary flow temperature.

### Min. flow temperature primary

Reading the current minimum flow temperature demand on the primary heating valve. The minimum flow temperature demand can be fixed or depending on humidity and/or light.

### Light dependent change min. primary

Reading the current change of minimum flow temperature on the primary heating valve depending on light intensity.

NB! The light dependency follows the same curve as the dependency on air temperature.

## Min. flow temperature secondary

Reading the current minimum flow temperature demand on the secondary heating valve. The minimum flow temperature demand can be fixed or depending on humidity and/or light.

### Light depending change min. secondary

Reading the current change of minimum flow temperature on the secondary heating valve depending on

light intensity.

NB! The light intensity follows the same curve as the dependency on air temperature.

### Flow temperature demand primary

Reading the current flow temperature demand on the primary heating valve.

### Flow temperature demand secondary

Reading the current flow temperature demand on the secondary heating valve.

| Setup + Service -> Service -> Varme -> V | /arme controller 2 setup |  |
|------------------------------------------|--------------------------|--|
| Rampestigning flow temp. primær          | 0.0 °C/h                 |  |
| Rampe fald flow temp. primær             | 0.0 °C/h                 |  |
| Rampestigning flow temp. sekundær        | 0.0 °C/h                 |  |
| Rampe fald flow temp. sekundær           | 0.0 °C/h                 |  |
| Laveste min. temperatur primær           | 0.0 °C                   |  |
| Laveste min. temperatru sekundær         | 0.0 °C                   |  |
| Primær-sekundær ratio                    | 0.5                      |  |
| Aflæsning varme controller 2             | ->                       |  |
|                                          |                          |  |

Figure 164 Settings for heating controller 2.

For description see Figure 162.

| Setup + Service -> Service -> Varme -> Varme | controller 2 setup -> Aflæsning varme controller 2 |
|----------------------------------------------|----------------------------------------------------|
| Flow temp. krav fra PID                      | 0.0 °C                                             |
| Luft temperatur krav                         | 0.0 °C                                             |
| Sekundær overførelse til primær              | 0.0 °C                                             |
| Min. flow temperatur primær                  | 0.0 °C                                             |
| Lys afhængig ændring min. primær             | 0.0 °C                                             |
| Min. flow temperatur sekundær                | 0.0 °C                                             |
| Lys afhængig ændring min. sekundær           | 0.0 °C                                             |
| Flow temp. krav primær                       | 0.0 °C                                             |
| Flow temp. krav sekundær                     | 0.0 °C                                             |

Figure 165 Readings for heating controller 2.

For description see Figure 163.

# **Circulating pump setup**

| Setup + Service -> Service -> Varme | e -> Cirkulations pumpe |
|-------------------------------------|-------------------------|
| Pumpe 1 offset flow temp. krav      | 5.0 °C                  |
| Pumpe 2 offset flow temp. krav      | 5.0 °C                  |
| Fælles stop forsinkelse             | 00:15:00                |

Figure 166 Settings for the circulating pumps.

## Pump 1 offset flow temp. demand

The pump starts when the flow temperature demand surpasses the heating temperature demand + this offset setting.

## Pump 2 offset flow temp. demand

The pump starts when the flow temperature demand surpasses the heating temperature demand + this offset setting.

## Common stop delay

The pump stops when the flow temperature gets below the heating temperature demand + the offset setting and this time setting is expired. This setting is used for all pumps.

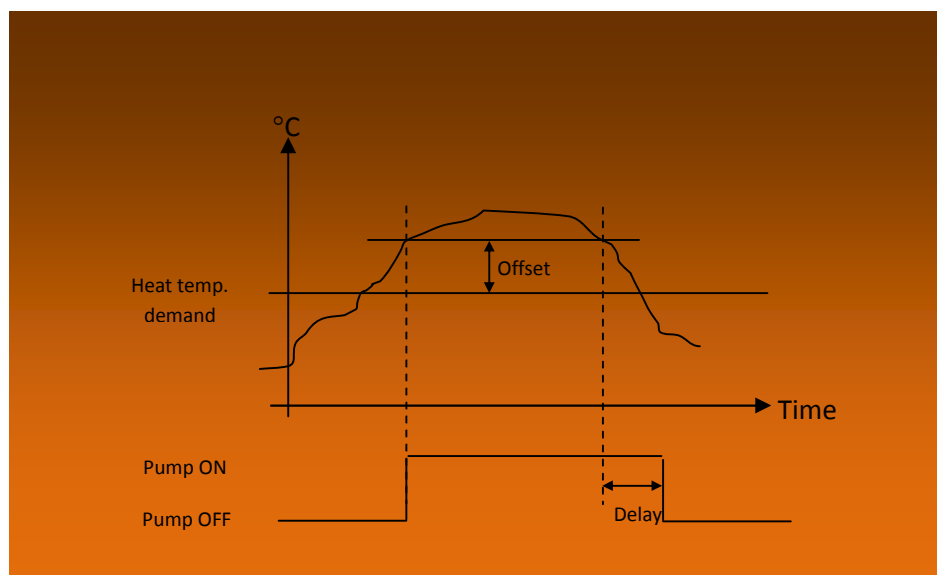

Figure 167 Start – stop of the pumps.

# **Common compartment**

| Setup + Service -> Service -> Fælles afdeling |          |  |
|-----------------------------------------------|----------|--|
| Rampe for stigning lystillæg                  | 6.0 °C/h |  |
| Rampe fald ved lystillæg                      | 1.5 °C/h |  |
| Gennemsnitstid temp.aflæsning                 | 00:00:30 |  |
| Gennemsnitstid fugtighedsaflæsning            | 00:03:00 |  |
| Gennemsnitstid solaflæsning                   | 00:05:00 |  |
| Gennemsnitstid lysaflæsning                   | 00:05:00 |  |
| Gennemsnitstid CO2 aflæsning                  | 00:00:00 |  |
| Forsink. daggry-skumring                      | 00:15:00 |  |

Figure 168

Settings for e.g. the average time for each sensor.

Ramp for increase light addition

Adjusting the rate/speed for increasing the **common heating temperature demand** caused by light intensity.

Ramp decrease light addition

Adjusting the rate/speed for decreasing the **common heating temperature demand** caused by light intensity.

<u>Average time temperature reading</u> Adjusting the average time for the air temperature reading.

<u>Average time humidity reading</u> Adjusting the average time for humidity reading.

<u>Average time sun radiation reading</u> Adjusting the average time for sun radiation reading.

<u>Average time light reading</u> Adjusting the average time for light intensity reading.

<u>Average time  $CO_2$  reading</u> Adjusting the average time for  $CO_2$  reading.

Delay dawn-dusk

Adjusting the delay from detecting light level below dusk and above dawn level, until the day-night changeover is made.

# Sensor adjustment

| Setup + Service -> Service -> Sensor justering |         |  |
|------------------------------------------------|---------|--|
| Luft temp. 1 Gain                              | 1.0     |  |
| Luft temp. 1 Offset                            | 0.0 °C  |  |
| Luft temp. 1 Aflæsning                         | 0.0 °C  |  |
| Luft temp. 2 Gain                              | 1.0     |  |
| Luft temp. 2 Offset                            | 0.0 °C  |  |
| Luft temp. 2 Aflæsning                         | 0.0 °C  |  |
| Fugtighed 1 Gain                               | 1.0     |  |
| Fugtighed 1 Offset                             | 0.0 RH% |  |
| Fugtighed 1 Aflæsning                          | 0.0 RH% |  |
| CO2 Sensor Gain                                | 1.0     |  |
| CO2 Sensor Offset                              | 0.0 ppm |  |
| CO2 Sensor Aflæsning                           | 0.0     |  |
| Lokal lys Gain                                 | 1.0     |  |
| Lokal lys Offset                               | 0.0 klx |  |
| Lokal lys Aflæsning                            | 0.0 klx |  |

Figure 169

Sensor adjustment. Here a fine adjustment of each sensor can be made.

Air temp. 1 gain

Adjusting air temperature sensor 1.

"Gain" is added at the resizing, e.g. 1.010 will give an increase of 1 % on the entire scale.

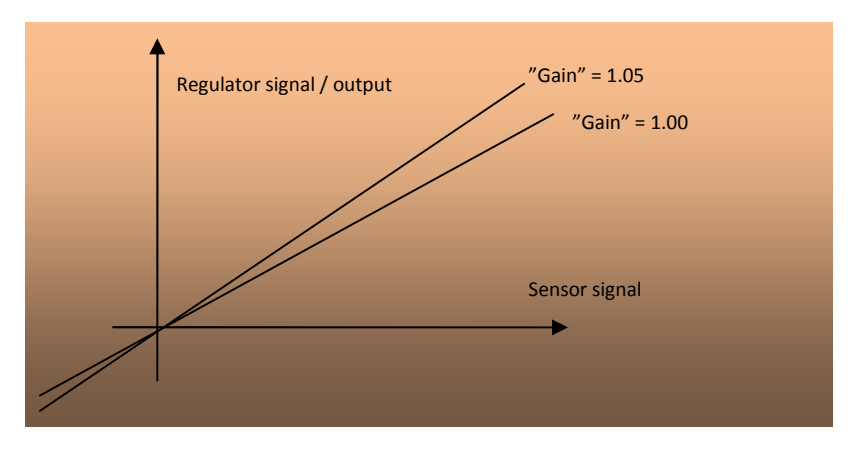

<u>Air temp. 1 offset</u> Adjusting the offset, which is added after the "gain" has tipped the curve.

## Air temp. 1 reading

The readings show the results of the adjustments.

The principle is similar for the remaining sensors.

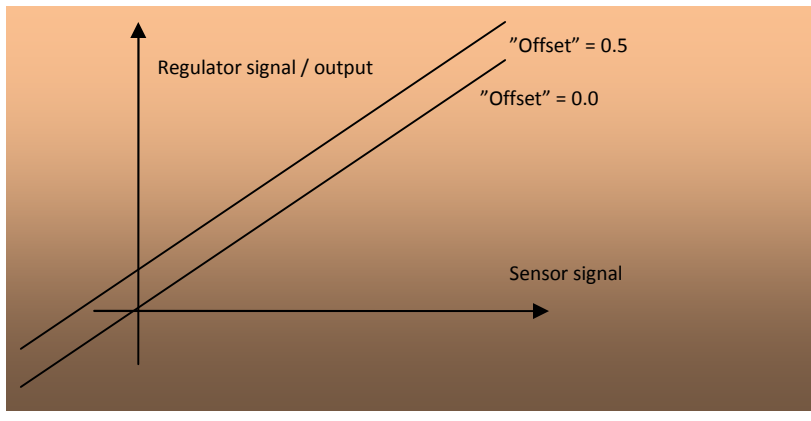

Figure 171 Offset shifts the sensor function.

| Satur - Sarvica - Sarvica - Middal tomporatur kont    | rol                        |
|-------------------------------------------------------|----------------------------|
| Seruh + Selvice -> Selvice -> Lituner rembergrai Kour | 101                        |
| Max.middeltemperatur                                  | 30.0 °C                    |
| Min.middeltemperatur                                  | 10.0 °C                    |
| Max.middel fejl                                       | 10.0 °C                    |
| Min.middel fejl                                       | -10.0 °C                   |
| Genvindings gain                                      | 2.5                        |
| Middeltemperatur fejl                                 | 0.0 °C                     |
| Genvindingstemperatur                                 | 0.0 °C                     |
| Midlingsperiode Eller er det middeltemperatur?        | 0.0 °C <b>TODO ???????</b> |

Figure 172 Settings for the average temperature control.

Average temperature control can be used as a method to save energy as a temperature surplus during the day will allow a colder night temperature in the greenhouse.

Average temperature control can also with advantage be used in connection with planning cultural preparation.

## Max. average temperature

Adjusting the maximum temperature to be included in the average temperature calculation. Temperature above this setting will be left out.

## Min. average temperature

Adjusting the minimum temperature to be included in the average temperature calculation. Temperature below this setting will be left out.

## Max. average error

Adjusting the maximum average temperature error. If the temperature is still too high, the error will be limited to this value.

## Min. average error

Adjusting the minimum average temperature error. If the temperature is still too low, the error will be limited to this value.

## Recovery gain

Adjusting the speed of recovering the wanted average temperature. This setpoint will affect the time it takes to recover the wanted average temperature.

## Average temperature error

Reading the current average temperature error.

# Recovery temperature

Reading the current temperature added to the basic temperature, which the average temperature control uses to recover the wanted average temperature.

# Average temperature TODO eller er det Midlingsperiode

Reading the current average temperature in the calculating period.
# Ventilation on time or pot

| Setup + Service -> Service -> Ventilation |     |             |
|-------------------------------------------|-----|-------------|
| Fælles ventilation                        | ->  |             |
| Ventilation Model                         | ->  |             |
| Ventilation PI Regulator 1                | ->  |             |
| Controller 1                              | ->  |             |
| Ventilation 1+2                           | ->  |             |
| Vent. på tid eller pot                    | Tid | [Tid, Pot.] |
| Ventil pot justering                      | ->  |             |

Figure 173

Service settings for ventilation and choice of method for vent regulation.

Vent. position on time or potentiometer

Selecting the wanted vent position indicator.

Time:The vent position is calculated on time, which is based on the settings for the total<br/>run time.

**Potentiometer**: A more accurate operation can be achieved by measuring the current position of the ventilation gear by means of potentiometer.

# **Common ventilation**

| Setup + Service -> Service -> Ventilation -> Fælles | ventilation |  |
|-----------------------------------------------------|-------------|--|
| På forsinkelse orkan + storm                        | 00:00:05    |  |
| Fra forsinkelse orkan + storm                       | 00:05:00    |  |
| Vind vinkel for parallel                            | 10.0 °      |  |
| Forsink. læside skifte                              | 00:05:00    |  |
| Vindhastighed for læside skifte                     | 2.0 m/s     |  |
| Vent. justerings interval ved ingen ventilation     | 01:00:00    |  |
| Vent. justerings interval ved ventilation           | 06:00:00    |  |
| Ekstra justeringstid                                | 00:01:00    |  |
| Ventilations krav for ingen justering               | 200.0 %     |  |

Figure 174 Settings for ventilation.

# <u>On delay gale + storm</u>

Adjusting the delay time for the vents' reaction on gale or storm. A gust of wind shorter than this time gives no reaction. When storm or gale is detected the next setpoint will delay the cancellation.

# Off delay gale + storm

The wind speed must be under the limit for gale/storm for at least this time for cancellation.

# Wind angle for parallel

When the wind blows along the ridge, wind- and leeside will run parallel. This setpoint allows the wind direction to turn while the wind- and leeside are still running parallel. When the wind direction turns more than this setpoint, normal leeside regulation is performed again.

#### Delay leeside switch

Adjusting the time delay for shifting leeside after the wind direction has passed the gable direction.

# Wind speed for leeside switch

If the wind speed is weaker than this setting, there will be no change in leeside.

In case of no position feedback in the form of potentiometer, the vents can get out of step with the climate computer control. That is why automatic calibration is possible. If this setpoint is activated, the vents will close from time to time with a fixed interval for synchronization.

# Vent. adjustment interval by no ventilation

The time that has to pass between automatic calibration of the vents when no ventilation is carried out due to high temperature, e.g. humidity control.

# Vent. adjustment interval by ventilation

The time that has to pass between automatic calibration of the vents when ventilation is carried out due to high temperature.

# Additional adjustment time

Extra time for the closing signal, to ensure that the vents will be completely closed when calibration is performed.

# Vent. demand for no adjustment

By ventilation demand above this setpoint, no auto adjustment will take place. Complete ventilation is 200 % - 100 % per vent.

# **Ventilation Model**

| Setup + Service -> Service -> Ventilation -> Ventilation Model |          |  |  |
|----------------------------------------------------------------|----------|--|--|
| Sol kompensering                                               | 0.0 %/W  |  |  |
| Sol rampe kompensering                                         | 0.0 °C/h |  |  |
| Sol ventilation reduceret Delta T afhængig                     | 0.0 %/°C |  |  |
| Delta T faktor                                                 | 0.0      |  |  |
| Sol ventilations krav                                          | 0.0 %    |  |  |

Figure 175 Settings for the ventilation model.

# Sun compensation

Adjusting the factor for calculating the sun ventilation demand by 0 °C temperature difference inside – outside.

The measured sun radiation is reduced for heating the greenhouse before used for calculating the **sun ventilation demand**:

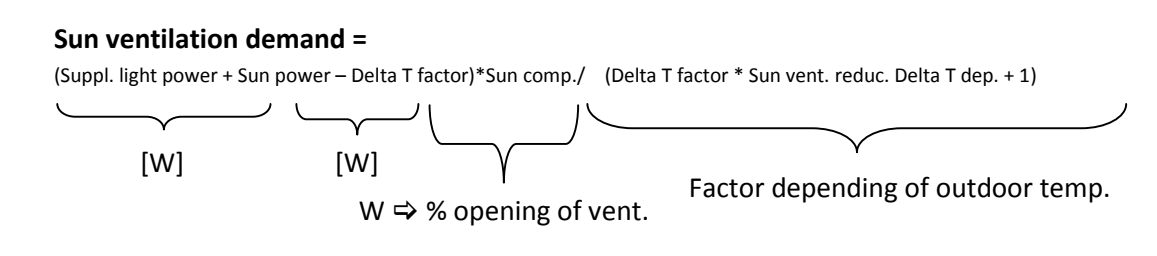

Ramp sun compensation

Adjusting the maximum rate/speed for changing the **sun ventilation demand**.

# Sun vent. reduc. Delta T dep.

Adjusting the reduction of the sun ventilation depending on the temperature difference inside – outside.

# Delta T factor

Reading the current factor for changing the ventilation PI regulator P-factor depending on the temperature difference inside – outside.

# Sun ventilation demand

Reading the current sun ventilation demand.

# Ventilation PI Regulator

| Setup + Service -> Service -> Ventilation | -> Ventilation PI Regulator 1 |
|-------------------------------------------|-------------------------------|
| Basis P-faktor                            | 3.0                           |
| I Tid                                     | 00:15:00                      |
| P-faktor delta T afhængig                 | 7.0 1/°C                      |
| Sol ventilations faktor                   | 0.0                           |
| Dog tail                                  | 5.0 %                         |
| Lav temperatur integrale gain             | 1.0                           |
| Høj temperatur integrale gain             | 1.0                           |
| Exp. fejl faktor                          | 20.0                          |
| P-faktor ventilations position            | 0.0 °C/%                      |
| Aflæsning Ventilation PI Regulator 1      | ->                            |

Figure 176 Settings for ventilation PI regulator 1.

# Basic P-factor

Adjusting the basic P-factor.

The P-factor gives a change in ventilation demand proportional to the temperature error.

The P-factor is actually the sensitivity of the regulator.

A too high P-factor will cause oscillation.

A too low P-factor will cause a slow regulation.

A greenhouse with large vents is more efficient and should have a lower P-factor.

A greenhouse with small vents is less efficient and should have a higher P-factor.

# <u>I time</u>

Adjusting the I time of the PI regulator.

The I time is the time to give the same change in ventilation demand as the P part of the PI regulator with a constant temperature error.

Example:

| Temperature error: | +1.0 °C constant. |
|--------------------|-------------------|
| P-factor:          | 10 %/°C           |

| I time:         | 00.15 hour                   |
|-----------------|------------------------------|
| P contribution: | 10 % change                  |
| I contribution: | 10 % change after 15 minutes |

Hint: The I time should be adjusted to the reaction time of the ventilation system of the greenhouse.

# P-factor Delta T dependent

Adjusting how much the basic P-factor will be reduced, depending on the temperature difference inside and outside. A lower temperature outside will cause a lower P-factor. Less ventilation. Unit: %/°C

# Sun vent. factor

Adjusting the factor for using the ventilation model.

0.0 = no influence 1.0 = complete use of "sun ventilation"

# <u>Dog tail</u>

Adjusting the limitation of the integral compared to the actual vent position. The integration stops at the current vent position +/- **dog tail**. If the vents stop at e.g. 80 %, the integral will stop at 85 %, if the **dog tail** is adjusted to 5 %.

The following two set points should be adjusted differently, if they should have an effect. If e.g. **Low temp. integral gain** is adjusted to 2.0 and **High temp. integral gain** is adjusted to 1.0, the vents will regulate twice as fast down compared to up.

# Low temp. integral gain

Adjusting how much the integration should be "speeded up", when it is too cold. If this set point is higher than 1.0, the simulated error will be higher than the actual error. This means that the integral function will act faster.

# High temp. integral gain

Adjusting how much the integration should be "speeded up", when it is too hot. If this set point is higher than 1.0, the simulated error will be higher than the actual error. This means that the integral function will act faster.

# Exp. error factor

Adjusting the gain of the exponential error function. If the temperature error becomes greater than 1.0 °C, the simulated error for the integral function will increase exponentially.

# P-factor vent position

Adjusting the change in ventilation temperature demand depending on the vent position. 0.005 °C/% gives 0.5 °C increase in ventilation temperature demand by vent position on 100 %.

| <pre>Setup + Service -&gt; Service -&gt; Ventilation - 1</pre> | > Ventilation PI Regulator 1 -> Aflæsning Ventilation PI Regulator |
|----------------------------------------------------------------|--------------------------------------------------------------------|
| Ventilations temp.krav                                         | 0.0 °C                                                             |
| Ventilations krav                                              | 0.0 %                                                              |
| Propotional krav                                               | 0.0 %                                                              |
| Integrale krav                                                 | 0.0 %                                                              |
| Endlig P faktor                                                | 0.0                                                                |
| Temperatur fejl                                                | 0.0 °C                                                             |

Figure 177 Readings for ventilation PI regulator.

#### Ventilation temperature demand

Reading the current ventilation temperature demand for the PI regulator.

#### Ventilation demand

Reading the current ventilation demand from the PI regulator.

#### Proportional demand

Reading the current ventilation demand from the P function.

#### Integral demand

Reading the current ventilation demand from the I function.

#### Final P-factor

Reading the final P-factor after any reduction because of great difference between inside and outside temperature. See P-factor Delta T dependent. Fejl! Henvisningskilde ikke fundet..

<u>Temperature error</u> Reading the current air temperature error.

#### Temperature exp. error

Reading the current simulated air temperature error for the integral function.

# **Ventilation Controller**

| Setup + Service -> Service -> Ventilation | -> Controller 1 |  |
|-------------------------------------------|-----------------|--|
| Dist. ude temp. start reduktion max       | -10.0 °C        |  |
| P-bånd ude temp for reduktion max         | 10.0 °C         |  |
| Vindhastighed for start reduktion max     | 10.0 m/s        |  |
| P-bånd vind for fuld reduktion max        | 10.0 m/s        |  |
| Rampe ændre reduktion af max              | 10.0 °C         |  |
| Dist. ude temp.start reduktion min        | -10.0 °C        |  |
| P-bånd ude temp. for reduktion min        | 10.0 °C         |  |
| Vindhastighed for start reduktion min     | 5.0 m/s         |  |
| P-Bånd vind for fuld reduktion min.       | 5.0 m/s         |  |
| Dist. luft temp.start reduktion min       | -2.0 °C         |  |
| P-bånd luft temp. for reduktion min       | 2.0 °C          |  |
| Rampe ændre reduktion af min              | 10.0 s          |  |
| Læ-vindside forhold                       | 0.5             |  |

Figure 178

Settings for ventilation controller.

# Dist. out temp. for start redu. max

Adjusting the difference between the ventilation temperature demand and the outdoor temperature, below which a reduction of maximum ventilation position will take place. -10 °C means that if the temperature outside has dropped 10 °C **below** the ventilation temperature demand the reduction will start. Should the temperature continue to fall, reduce further according to the following set point.

# P-band out temp. for redu. max

Adjusting the P-band on the outdoor temperature for full reduction of the maximum ventilation position.

#### Wind speed for start redu. max

Adjusting the wind speed, above which a reduction of maximum ventilation position will take place.

#### P-band wind for full redu. max

Adjusting the P-band on wind speed for full reduction of maximum ventilation position.

# Ramp cancel reduction of max

Adjusting the maximum rate/speed for changing the factor of maximum ventilation position.

# Dist. out temp. start redu. min

Adjusting the difference between the heating temperature demand and the outdoor temperature, below which a reduction of minimum ventilation position will take place. I.e. if it is more than 10 °C colder outside (-10) compared to the heating temperature demand.

# P-band out temp. for redu. min

Adjusting the P-band for outdoor temperature for full reduction of minimum ventilation position.

# Wind speed for start redu. min

Adjusting the wind speed, above which a reduction of minimum ventilation position will take place.

# P-band wind for full redu. min

Adjusting the P-band on wind speed for full reduction of minimum ventilation position.

# Dist. air temp. for start redu. min

Adjusting the difference between the heating temperature demand of air temperature in the greenhouse, below which the reduction of minimum ventilation position will take place. I.e. if it is more than 2 °C colder (-2) compared to the heating temperature demand.

#### <u>P-band air temp. for redu. min</u>

Adjusting the P-band on air temperature for full reduction of the minimum ventilation position.

#### Ramp cancel reduction of min

Adjusting the maximum rate/speed for changing the factor of minimum ventilation position.

#### Leeside – windside ratio

Adjusting the ratio between the leeside and windside, when running in parallel. 0.5 means 50 % on each

0.6 means 60% on leeside and 40% on windside.

# **Staircase vent position**

| Setup + Service -> Service -> Ventilation -> Ventilation 1+2 |                  |  |  |  |
|--------------------------------------------------------------|------------------|--|--|--|
| Staircase ventilations position                              | 5.0 %            |  |  |  |
| Staircase forsinkelse på ventilations po                     | osition 00:05:00 |  |  |  |
| Åbne-tid                                                     | 00:05:00         |  |  |  |
| Lukketid                                                     | 00:05:00         |  |  |  |
| Dead band                                                    | 1.0 %            |  |  |  |
| Hysterese                                                    | 0.2 %            |  |  |  |

Figure 179

Settings for ventilation 1 and 2.

# Staircase vent position

Adjusting the change in vent position demand for instant movement of the vents. If the demand change is smaller, the vents will not move until the **staircase delay on vent pos.** has expired.

# Staircase delay on vent pos.

Adjusting the delay on changes in vent position demand smaller than **staircase vent position**.

# Open time

Running time for the vents is set here.

# Closing time

Running time for the vents is set here.

# If time control is selected:

Here one can adjust the current running times for the vent gears. One can choose to measure with e.g. a stop watch. Elapsed time from completely closed until completely open, open time. Elapsed time from completely open until completely closed, closing time.

# Dead band

Adjusting the dead band for the running of the vents.

<u>Hysteresis</u> Adjusting the hysteresis for the running of the vents.

# Dead band and Hysteresis:

Dead band and hysteresis are valid for both time control and potentiometer feedback control. Dead band: The gear **starts moving** when the position demand comes outside the dead band with reference to the position.

Hysteresis: The gear **stops moving** when the position is inside the hysteresis with reference to the position demand.

| Setup + Service | -> | Service | -> | Ventilation | -> | Ventil | pot | justering |
|-----------------|----|---------|----|-------------|----|--------|-----|-----------|
| Vent 1          |    |         |    |             |    |        |     | ->        |
| Vent 2          |    |         |    |             |    |        |     | - >       |

Figure 180 Menus that lead to vent potentiometer adjustments.

#### If potentiometer control is selected:

| Setup + Service -> Service -> Venti | lation -> Ventil pot justering -> Vent 1 TODO dumt ord. |
|-------------------------------------|---------------------------------------------------------|
| Manuel                              | Aut. [Lukke, Aut., Åbne]                                |
| Auto                                | Nej [Nej, Ja]                                           |
| Åben                                | 500.0 Ohm                                               |
| Lukket                              | 0.0 Ohm                                                 |
| Nuværende                           | 0.0 Ohm                                                 |

Figure 181 Vent potentiometer adjustment for vent 1.

# Example for calibrating the gear potentiometer:

- I. Change "Manual" setting to "Closed".
- II. Wait until the vent gear has closed the vent completely.
- III. While the vent gear is completely closed, the setting is changed to "Open". The ohm value for closed position is now being saved and the gear begins to open the vent. Wait until the vent gear has opened the vent completely.
- IV. While the vent is completely open, the setting is changed to "Aut.". The ohm value for the open position is now being saved and the gear begins to operate normally again.

The saved ohm values for the particular positions of the gear (100% and 0%) can be read in the display under Open and Closed as well as the current value.

#### <u>Auto</u>

Yes, indicates that the ohm value for closed will be saved each midnight. Continuous auto adjustment.

| Setup + Service -> Se | rvice -> Ventilation -> Ventil | l pot justering -> | Vent 2              |
|-----------------------|--------------------------------|--------------------|---------------------|
| Manuel                |                                | Aut.               | [Lukke, Aut., Åbne] |
| Auto                  |                                | Ja                 | [Ja, Nej]           |
| Åben                  |                                | 500.0 Ohm          |                     |
| Lukket                |                                | 0.0 Ohm            |                     |
| Nuværende             |                                | 0.0 Ohm            |                     |

Figure 182 Vent potentiometer adjustment for vent 2.

For description see Figure 181.

# **Screen setup**

| Setup + Service -> Service -> Gardin setup                                         |                                 |  |
|------------------------------------------------------------------------------------|---------------------------------|--|
| Fælles gardiner                                                                    | ->                              |  |
| Aflæsning fælles gardiner                                                          | ->                              |  |
| Gardin 1                                                                           | ->                              |  |
| Aflæsning gardin 1                                                                 | ->                              |  |
| Gardin 2                                                                           | ->                              |  |
| Aflæsning gardin 2                                                                 | ->                              |  |
| Antal Gardiner                                                                     | 1                               |  |
| Gardin 1<br>Aflæsning gardin 1<br>Gardin 2<br>Aflæsning gardin 2<br>Antal Gardiner | -><br>-><br>-><br>-><br>-><br>1 |  |

Figure 183 Menus for screen setup.

<u>Number of screens</u> Selecting if 1 or 2 screens should be controlled.

| Setup + Service -> Service -> Gardin setup -: | > Fælles gardiner                 |  |
|-----------------------------------------------|-----------------------------------|--|
| Skumring forsinkelse                          | 00:10:00                          |  |
| Daggry forsinkelse                            | 00:10:00                          |  |
| Daggry skumring lys hysterese                 | 0.1 klx                           |  |
| P-bånd energi kost                            | 20.0 W/m2                         |  |
| Max.stignings faktor                          | 2.0                               |  |
| Temperatur kontrol hysterese                  | 1.0 °C                            |  |
| Hysterese lys tændt af assimilationslys       | TODO Tvangspåkørselshysterese ved |  |
| assimilationslys tændt 0.1 klx                |                                   |  |
| Forsink. af max gardin ved ventilation        | 00:00:10                          |  |
| K-faktor ændring ved gardin på/af             | 2.5 W/°C                          |  |

Figure 184 Common settings for both screens.

# <u>Dusk delay</u>

Adjusting the delay for switching from day to night.

NB! When absolute time is used to control the screens day/night change, this delay will still be active.

# <u>Dawn delay</u>

Adjusting the delay for switching from night to day.

NB! When absolute time is used to control the screens day/night change, this delay will still be active.

# Dawn-dusk light hysteresis

Adjusting the hysteresis in light for switching between night and day and back.

# P-band energy cost

Adjusting the extra W/m<sup>2</sup> above the setting **Max. energy level day-night** to give full increase in light level for night-day and day-night changeover. See Figure 74.

# Max. increase factor

Adjusting the maximum allowed increase in light level for night-day and day-night changeover caused by **Max. energy level day-night**. See Figure 74.

# Temperature control hysteresis

Adjusting the hysteresis for forcing the screens on by too high or too low air temperature.

# Hysteresis light on by suppl. light

Adjusting the hysteresis in light, when forcing the screens on by active supplementary light. Regarding the adjustment for the low light level, see Figure 75.

# Delay of max screen by ventilation

Adjusting the delay for limiting the screen position by ventilation.

# K-factor change screen on-off

Adjusting the insulating property of the screen.

| <pre>Setup + Service -&gt; Service -&gt; Gardin setup</pre> | -> Aflæsning fælles gardiner |
|-------------------------------------------------------------|------------------------------|
| Dag-nat skygning                                            | Nej [Nej, Ja]                |
| Energi kost                                                 | 0.0 W/m2                     |
| Energi kost-faktor                                          | Θ.Θ                          |

Figure 185

Common readings for both screens.

<u>Day-night shading</u> Reading the day-night condition of the screen.

# Energy cost

Reading the energy cost by opening the screen.

# Energy cost factor

Reading the current factor for increasing the dawn/dusk light level, caused by too high energy cost.

| Setup + Service -> Service -> Gardin setup -> Gardin 1 |          |  |
|--------------------------------------------------------|----------|--|
| Lys reduktions faktor gardin                           | 0.6      |  |
| Gardin nummer der skal ventes på ved åbning            | Θ        |  |
| Manual add. sol indstråling for gardin på              | 0.0 W/m2 |  |
| Gardin på forsinkelse                                  | 00:10:00 |  |
| Gardin af forsinkelse                                  | 00:10:00 |  |
| P-bånd temperatur for fuld reduktion af max gardin     | 2.0 °C   |  |
| Åbne step ved lav ude temperatur                       | 5.0 %    |  |
| Åbne step stignings faktor                             | 0.1 %    |  |
| Åbne step interval                                     | 00:03:00 |  |
| Staircase positions krav                               | 5.0 %    |  |
| Staircase forsinkelse                                  | 00:05:00 |  |
| Åbne-tid                                               | 00:05:00 |  |
| Lukket TODO Tekstforslag: Lukke-tid                    | 00:05:00 |  |
| Dead band                                              | 1.0      |  |
| Hysterese                                              | 0.1      |  |

Figure 186

Service settings for screen 1.

# Light reduction factor screen

Adjusting the screen reduction factor for visible light. 0.6 means 60% of the visible light is transmitted/passed through the screen.

# Screen no. to wait for by opening

Selecting the screen to wait for when opening the screens. The opening will take place, when the position of the selected screen is lower than 5 %. 0 = no screen to wait for.

Man. add. sun rad. for screen on Adjusting a fixed addition to the normal set point for screen on by high radiation.

# <u>Screen on delay</u> Adjusting the delay for pulling the screen on, by day condition.

<u>Screen off delay</u> Adjusting the delay for pulling the screen off, by day condition.

# P-band temp. for limit screen

Adjusting the P-band for air temperature for full reduction of max. screen position by high air temperature.

# Opening step by low outdoor temp.

Adjusting the length of the first step, by step opening caused by low outdoor temperature.

# Opening step increase factor

Adjusting the increase of the opening steps caused by low outdoor temperature. This factor will be the amount of increase per % opening. 0.1 means that the step will be doubled by 10 % opening and tripled by 20 % opening. The steps will be: Opening step \* (1+ opening \* **opening step increase factor**)

# Opening step interval

Adjusting the interval between opening steps caused by low outdoor temperature.

# Staircase position demand

Adjusting the minimum change in position demand for immediate movement. A smaller change will be made after the delay **Staircase delay**.

# Staircase delay

Adjusting the delay for change in position demand smaller than **Staircase position demand**.

# <u>Open time</u>

The total running time measured with e.g. a stop watch from completely closed to completely open.

# Closing time

The total running time measured with e.g. a stop watch from completely open to completely closed.

# Dead band

The distance between the position demand and the position in which the screen does not move. The gear **starts** when the position demand comes outside the dead band with reference to the position.

# <u>Hysteresis</u>

The distance between the position demand and the position in which the screen does not move. The gear **stops** when the position comes inside the hysteresis with reference to the position demand.

| Setup + Service -> Service -> Gardin setup | -> Aflæsning gardin 1 |            |
|--------------------------------------------|-----------------------|------------|
| Nuværende positions krav                   | 0.0 %                 |            |
| Endelig positionskrav                      | 0.0 %                 |            |
| Gardin status on-off                       | Fra                   | [Fra, Til] |

Figure 187 Service readings for screen 1.

# Current position demand

Reading the current position demand for the screens.

# Final position demand

Reading the final position demand for the screens.

The current and the final position demand can be different, caused by the screen staircase function, which will delay a too small change in the current position demand.

# Screen status on-off

Indicating whether the concerned screen is on or not.

| Setup + Service -> Service -> Gardin setup -> Gardin 2 |          |  |
|--------------------------------------------------------|----------|--|
| Lys reduktions faktor gardin                           | 0.6      |  |
| Gardin nummer der skal ventes på ved åbning            | Θ        |  |
| Manual add. sol indstråling for gardin på              | 0.0 W/m2 |  |
| Gardin på forsinkelse                                  | 00:10:00 |  |
| Gardin af forsinkelse                                  | 00:10:00 |  |
| P-bånd temperatur for fuld reduktion af max gardin     | 2.0 °C   |  |
| Åbne step ved lav ude temperatur                       | 5.0 %    |  |
| Åbne step stignings faktor                             | 0.1 %    |  |
| Åbne step interval                                     | 00:03:00 |  |
| Staircase positions krav                               | 5.0 %    |  |
| Staircase forsinkelse                                  | 00:05:00 |  |
| Åbne-tid                                               | 00:05:00 |  |
| Lukket                                                 | 00:05:00 |  |
| Dead band                                              | 1.0      |  |
| Hysterese                                              | 0.1      |  |

Figure 188 Service settings for screen 2.

For description see Figure 186.

| Setup + Service -> Service -> Gardin setup | -> Aflæsning gardin 2 |            |
|--------------------------------------------|-----------------------|------------|
| Nuværende positions krav                   | 0.0 %                 |            |
| Endelig positionskrav                      | 0.0 %                 |            |
| Gardin status on-off                       | Fra                   | [Fra, Til] |

Figure 189 Service readings for screen 2.

# For description see Figure 187.

# **CO**<sub>2</sub> **control**

| Setup + Service -> Service -> CO2 kontrol        |            |           |
|--------------------------------------------------|------------|-----------|
| P-faktor                                         | 0.1 s/ppm  |           |
| Integrale faktor <b>TODO. Tekstforslag:I-tid</b> | 00:00:10   |           |
| Fejl for reset-integrale                         | 1000.0 ppm |           |
| Doserings interval                               | 00:05:00   |           |
| Forsink. af CO2 reduktion af high Ventilation    | 00:02:00   |           |
| Hysterese ved on/off                             | 50 ppm     |           |
| CO2 fejl                                         | 0.0 ppm    |           |
| Integrale doserings tid                          | 00:00:00   |           |
| Total doserings tid                              | 00:00:00   |           |
| CO2 dosering aktiv                               | Nej        | [Nej, Ja] |

Figure 190 Service indstillinger for CO<sub>2</sub>.

# <u>P-factor</u>

Adjusting the P-factor on the PI regulator for the variable pulse.

# <u>l-time</u>

Adjusting the integral factor on the PI regulator for the variable pulse.

An adjustment of 10.0 seconds will increase the pulse with 10 seconds every minute by an error of -100 ppm.

# Error for reset integral

Adjusting the positive error for resetting the integral.

# Dosing interval

Adjusting the dosing interval when using a pulse-pause mode.

# Delay of CO2 reduc. by too high vent.

Adjusting the delay time for reducing the CO<sub>2</sub> caused by too high ventilation.

# Hysteresis by on-off

This hysteresis is used when the regulator is set at on-off control in order to avoid too many start-stops.

# CO<sub>2</sub> error

Reading the current deviation of the  $CO_2$  measuring compared to the demand.

<u>Integral dosing time</u> Reading the current dosing time output/contribution from the I-regulator.

Total dosing time

Reading the current total dosing time.

CO<sub>2</sub> dosing active

Reading the state of the CO<sub>2</sub> dosing output.

# **Supplementary light setup**

| Setup + Service -> Service -> Assimilationslys |    |
|------------------------------------------------|----|
| Fælles assimilationslys                        | -> |
| Aflæsning fælles assimilationslys              | -> |
| Assimilationslys 1                             | -> |
| Aflæsning ass.lys 1                            | -> |

Figure 191 Service menus for supplementary light.

| Setup + Service -> Service -> Assimilationslys | -> Fælles assimilationslys TODO Fælles? |
|------------------------------------------------|-----------------------------------------|
| Lampe tændes forsinkelse                       | 00:05:00                                |
| Lampe slukkes forsinkelse                      | 00:05:00                                |
| Hysterese lys start/stop                       | 1.0 klx                                 |
| Tidspunkt for reset af lys sum                 | 00:00:00                                |
|                                                |                                         |

Figure 192 Settings for supplementary light.

Lamp on delay

Adjusting the delay for turning the supplementary light on by low outdoor light. This delay is also active after power failure.

Lamp off delay

Adjusting the delay for turning the supplementary light off by high outdoor light.

Hysteresis light start-stop

Adjusting the hysteresis for turning the light on-off depending on the outdoor light intensity.

<u>Time for reset light sum</u>

Adjusting the time for resetting the light sum.

| Setup + Service -> Service -> Assimilat | tionslys -> Aflæsning fælles assimilationslys  |
|-----------------------------------------|------------------------------------------------|
| Assimilationslys 1 aktiv                | TODO er der tre trin? Fra [Fra, 1, 1+2, 1+2+3] |
| Assimilationslys 1 intensitet           | 0 klx                                          |
| Total effekt lys aktiv                  | 0.0 kw/m2                                      |

Figure 193 Readings for supplementary light.

Supplementary light active

Indicates whether the supplementary light is on or not.

Supplementary light intensity

Reading the light intensity from the supplementary light.

Total effect light active

Reading the total power used for supplementary light.

| <pre>Setup + Service -&gt; Service -&gt; Assimilationslys</pre> | -> Assimilationslys 1 |  |
|-----------------------------------------------------------------|-----------------------|--|
| Minut hvor lyset må tænde                                       | 0 s                   |  |
| Lys niv. for start-stop 1                                       | 5.0 klx               |  |
| Lys add. for start-stop 2                                       | -1.0 klx              |  |
| Lys add. for start-stop 3                                       | -1.0 klx              |  |
| Max.light level on light sum                                    | 200.0 klx             |  |

Figure 194 Service settings for supplementary light.

Minute for light on

Adjusting the minute of time when the light is allowed to be activated.

0 means all minutes.

1 means e.g. 12:01, 12:11, 12:21.....

2 means e.g. 02:02, 02:12, 02:22.....

10 means e.g. 15:00, 15:10, 15:20.....

This setting makes it possible to distribute the inrush currents, over time, relative to light sources in other compartments.

# Light level for start-stop

Limiting value for the light measured outside. Below this setting the light will be turned on. Above this setting the light will be turned off again. There is furthermore a hysteresis as well as a start-stop delay. The hysteresis works both below and above the limiting value. Regarding the hysteresis adjustment, see Figure 192.

Light add. for start-stop 2

Adjusting the light level offset for step 2 relative to the level of step 1. NB! The value must be negative. (Darker)

# <u>Light add. for start-stop 3</u> Adjusting the light level offset for step 3 relative to the level for step 1. NB! The value must be negative and larger than the **Light add. for start-stop 2**.

Max. light level on light sum

Adjusting the highest light level for calculating the light sum. Light intensity above this level will be used as this level.

| Setup + Service -> Service -> Assimilationslys -> Aflæsnir | ng ass.lys | 1                    |
|------------------------------------------------------------|------------|----------------------|
| Auto periode lys kontrol                                   | Nej        | [Nej, Ja]            |
| Aktiv enable                                               | Nej        | [Nej, Ja]            |
| Start enable                                               | Nej        | [Nej, Ja]            |
| Aktiv step TODO er der tre trin?                           | Fra        | [Fra, 1, 1+2, 1+2+3] |
| Assimilationslys intensitet                                | 0 klx      |                      |

Figure 195 Service readings for supplementary light.

# Auto period light control

Reading the state of the light.

No: Not in auto period. (The light must not be turned on)

Yes: In auto period. (The light must be turned on, if it is dark enough)

# Active enable

Reading whether the light must be turned on or not. The following can allow that the light is on or may/may not be turned on: The function selector is selected to **on**. The light will be on. The time is inside the auto period. The light can be turned on. Light sum obtained. Light turned off.

# <u>Start enable</u>

Reading if the time matches the setting **Minute for light on** or not.

# Supplementary light intensity

Reading the light intensity by the plants.

# Max. humidity setup

| Setup + Service -> Service -> Maksimal fugt |          |  |
|---------------------------------------------|----------|--|
| Hysterese max RH%                           | 1.0 RH%  |  |
| Hysterese min DX                            | 0.1 g/kg |  |
| Hysterese HAF RH%                           | 1.0 RH%  |  |
| Hysterese HAF DX                            | 0.1 g/kg |  |
| Hysterese HAF temp.                         | 1.0 °C   |  |
| Hysterese HAF vent.                         | 2.0 °C   |  |
| Start forsinkelse HAF                       | 00:05:00 |  |
| Rampe RH krav                               | 10.0 %/h |  |
| Rampe DX krav                               | 1.0 g/kg |  |
| Pulstid varme                               | 00:01:00 |  |
| Periodetid Varme                            | 00:05:00 |  |

Figure 196 Service settings for max. humidity.

# Hysteresis max RH%

Adjusting the hysteresis for the maximum humidity flag when using %RH as humidity unit.

#### Hysteresis min DX

Adjusting the hysteresis for the maximum humidity flag when using DX as humidity unit.

#### Hysteresis HAF RH%

Adjusting the hysteresis for the HAF fan when using %RH as humidity unit.

#### Hysteresis HAF DX

Adjusting the hysteresis for HAF fan when using DX as humidity unit.

# Hysteresis HAF temp.

Adjusting the temperature hysteresis for the HAF when turning on-off depending on air temperature.

# Hysteresis HAF vent.

Adjusting the hysteresis on the ventilation demand for the HAF when turning on-off depending on ventilation demand.

# <u>Start delay HAF</u> Adjusting the delay for starting the HAF depending on humidity, temperature and ventilation.

# Ramp RH demand

Adjusting the maximum ramp [RH%/hour] when the demand is going to change due to e.g. time zone addition.

# Ramp DX demand

Adjusting the maximum ramp [(g/kg)/hour] when the demand is going to change due to e.g. time zone addition.

<u>Pulse time heating</u> Adjusting the pulse time on heating steps when activated by high humidity. This is only used by steam heating.

Period time heating

Adjusting the period time on heating steps when activated by high humidity. This is only used by steam heating.

# **Misting setup**

| Setup + Service -> Service -> Overb | rusning setup           |
|-------------------------------------|-------------------------|
| Ventil pause                        | 00:00:00                |
| Pumpe prestart                      | 0                       |
| Lokal pumpe stop forsinkelse        | 00:03                   |
| Hysterese ON/OFF overbrusning       | 0.10 g/kg <sub>2)</sub> |
| Hysterese ON/OFF overbrusning       | 2.0 RH% 1)              |
| Hysterese UN/OFF overbrushing       | 2.0 KH% 1)              |

Figure 197 Service settings for misting.

Setup + Service -> Installation setup -> Humidity control setup -> Humidity unit

# Valve pause

Adjusting the pause between the valves.

Pump prestart

Adjusting the time between start of the pressure pump until the first valve is activated.

# Local pump stop delay

Adjusting the time between stop of the last valve until stopping the local pressure pump. Each compartment has an output for a local pressure pump.

For using the local pressure pump, it must be configured in the IO-table.

# Hysteresis ON/OFF misting

Adjusting the hysteresis for ON/OFF misting control. An adjustment at 2.0 % results in a dead band at  $\pm$  2.0 %.